## CDC NSSP ESSENCE In-person Training Workshop Student Packet

Content was developed for and funded by the Centers for Disease Control and Prevention (CDC) for training purposes. The findings and conclusions in this presentation are those of the authors and do not necessarily represent the views of CDC.

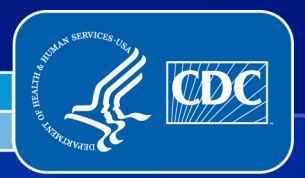

Center for Surveillance, Epidemiology, and Laboratory Services Division of Health Informatics and Surveillance

## **ESSENCE Overview**

### **ESSENCE** Training Workshop

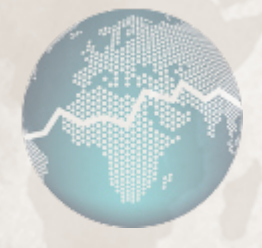

#### **ESSENCE** Overview

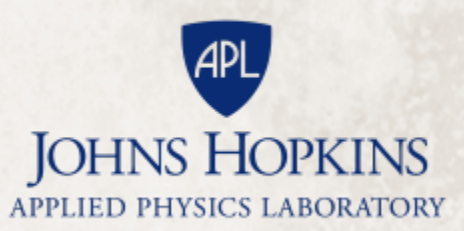

#### **ESSENCE & NSSP**

- ESSENCE was identified as a new tool available on the NSSP Platform
- Goal is to help CDC improve data quality, efficiency, and usefulness of data collected as part of the NSSP

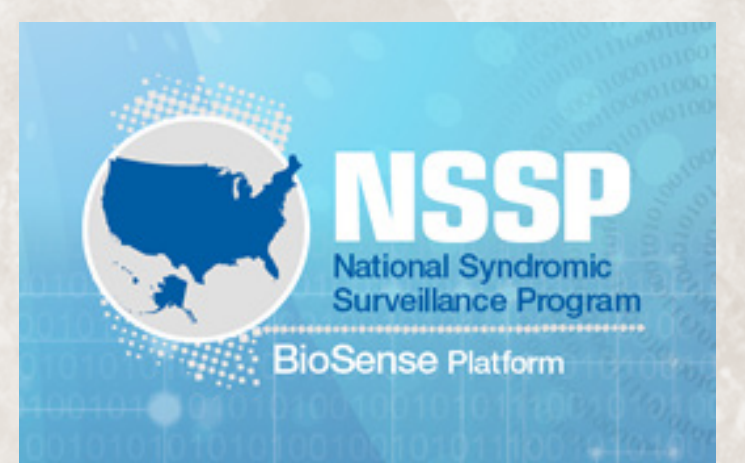

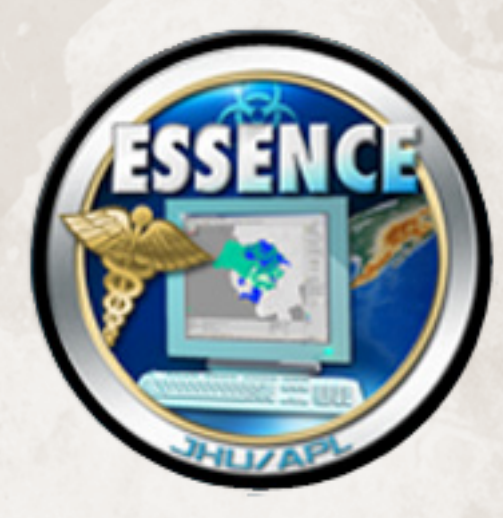

#### What is ESSENCE ?

January 2001 02 03 04 05 E lectronic 09 10 11 12 S urveillance 15 16 17 18 19 Syndrome-URI Status 22 23 24 25 26 S ystem for the 29 30 E arly Next Day Prev Day N otification of C ommunity-based Slide Show Control **E** pidemics Syndrome URI by Zip Start 01 01 2001 End 01 15 2001 Web-based disease surveillance Month-Day-Year one sinformation system developed to alert Health Authorities of infectious disease outbreaks, including possible bioterrorism attacks

#### Electronic Disease Surveillance

#### Absenteeism Radiology Epidemiologist **Gathers Additional** Data Diagnostic Labs Surveillance data Lab reports PUBLIC Epidemiologist HEALTH Poison Facility reports **Performs Daily** RESPONSE Control System Review Verbal reports INITIATED Prescriptions ED Chief Complaints Outbreak Confirmed Nurse **Call Center** Alert is Identified for a **Over the** Particular Day/Syndrome **Counter Sales**

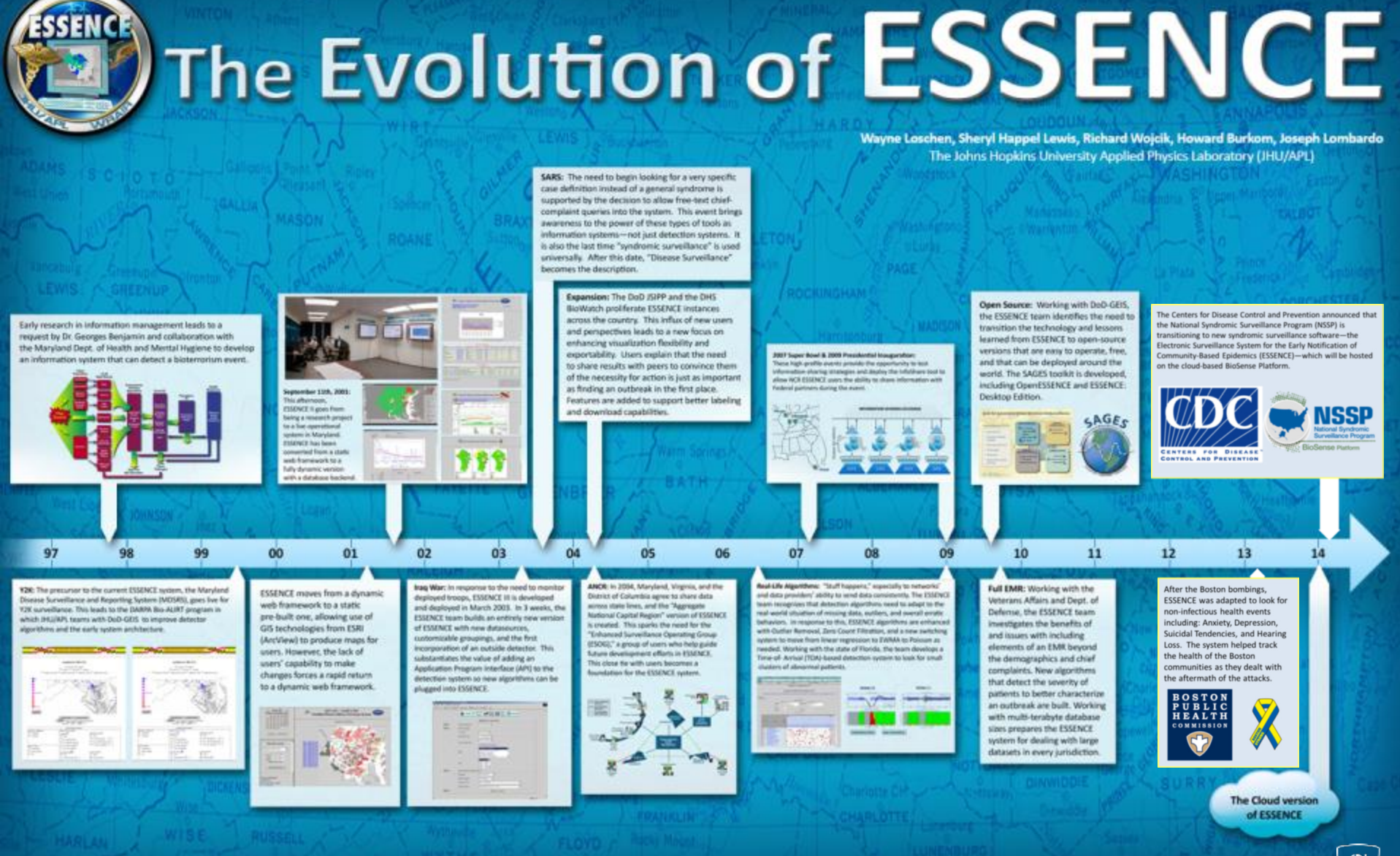

ESSENCE could not have been built without the support of many sponsors, numerous collaborators, perceptive users, and all of the dedicated members of the ESSENCE team

APL

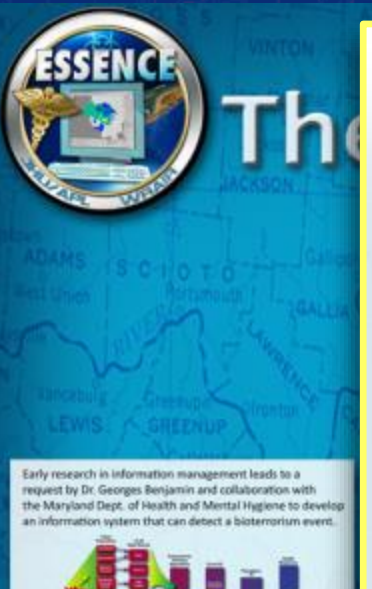

97 98 99

¥26: The presures to the current ISSENCE system, the Marylan Disease Journelliance and Reporting Systems (MDSRD), gens live fi Y2K surveillance. This leads to the DARM Nov-ALIKT program in which IHE(INF) terms with Door COIS to improve detector algorithms and the same system architecture.

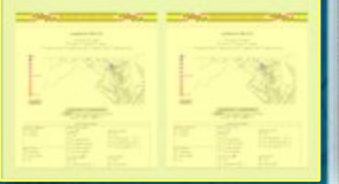

**Y2K:** The precursor to the current ESSENCE system, the Maryland Disease Surveillance and Reporting System (MDSRS), goes live for Y2K surveillance. This leads to the DARPA Bio-ALIRT program in which JHU/APL teams with DoD-GEIS to improve detector algorithms and the early system architecture.

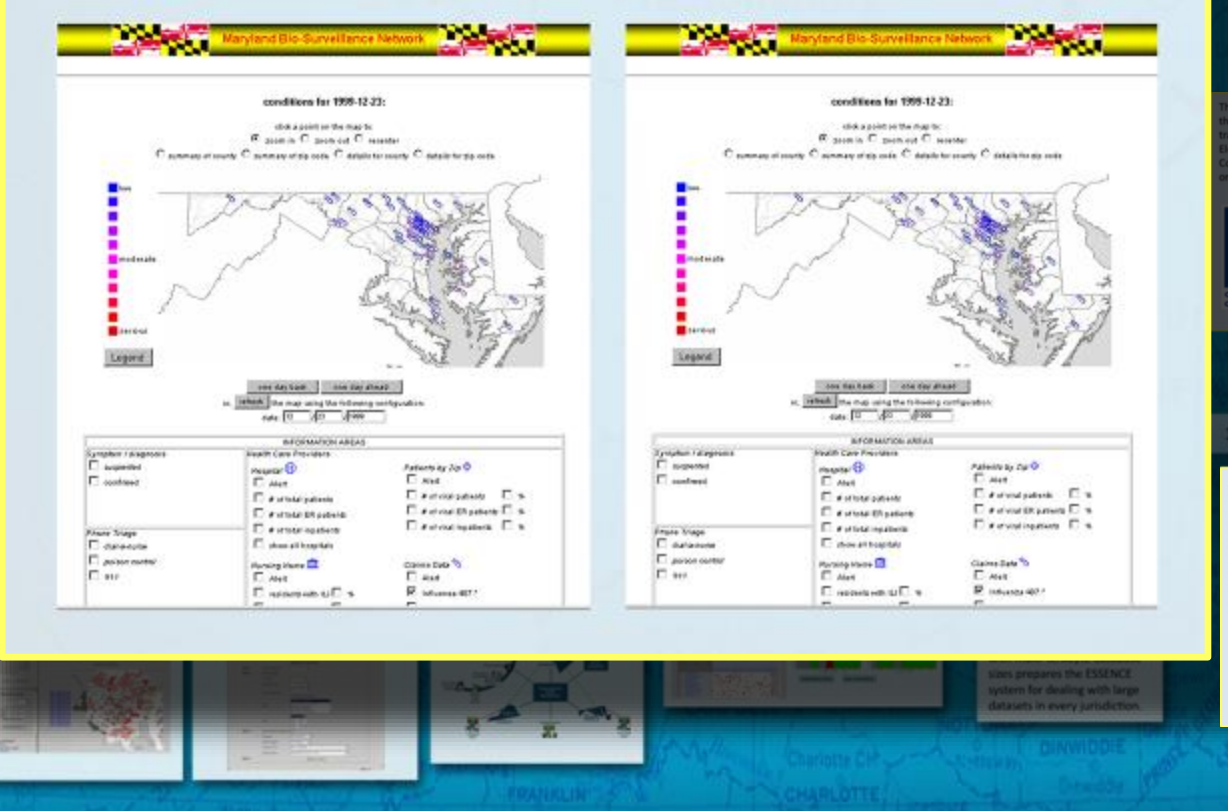

Howard Burkom, Joseph Lombardo Sics Laboratory (JHU/APL)

NCE

Centers for Disease Control and Prevention announced that National Syndromic Surveillance Program (NSSP) is sutioning to new syndromic surveillance software—the tronic Surveillance System for the Early Notification of immitly Based Epidemics (ESSENCE)—which will be hosted the cloud-based BioSense Platform.

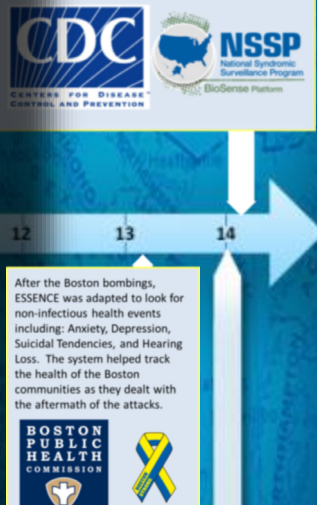

The Cloud version of ESSENCE

APL,

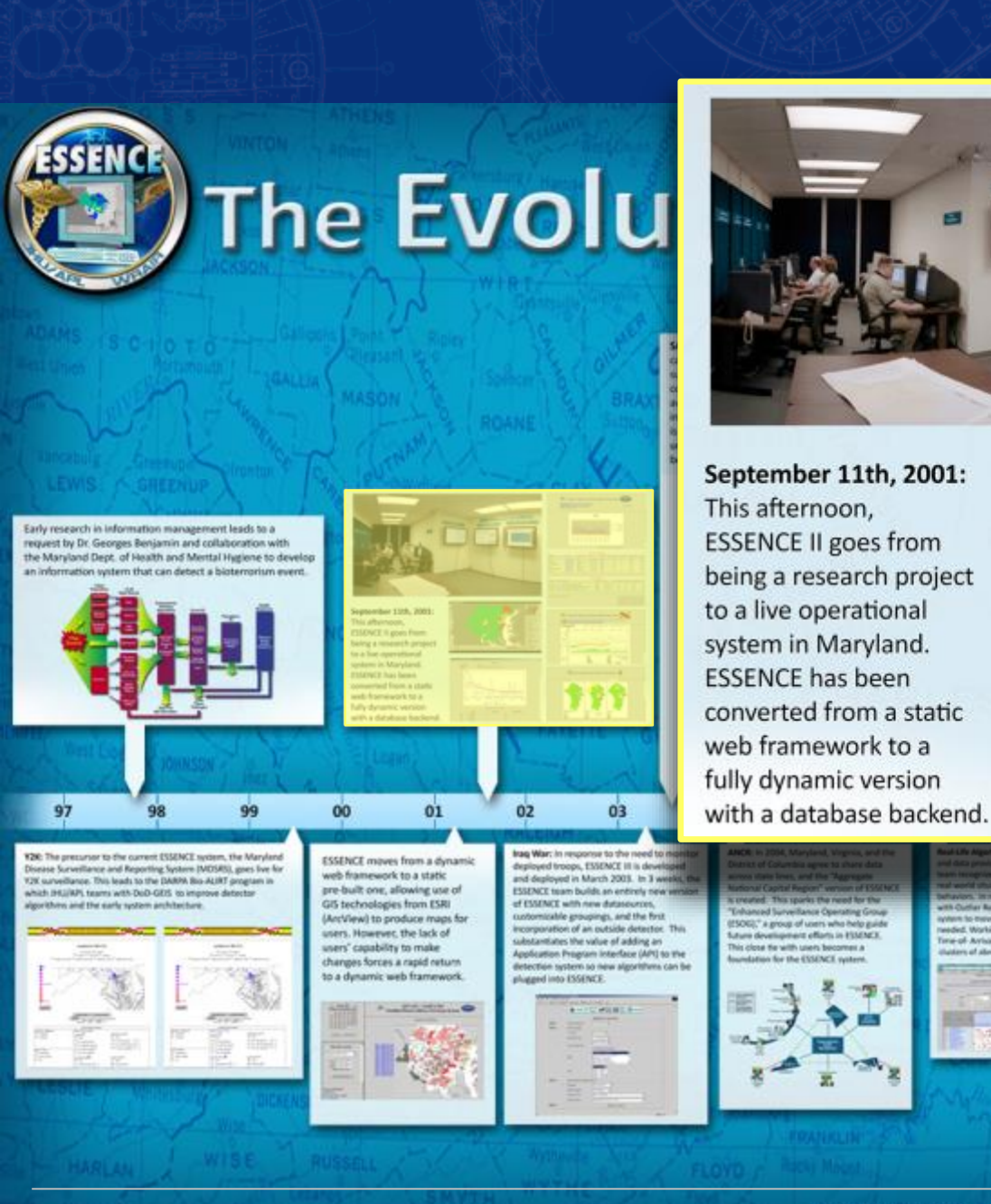

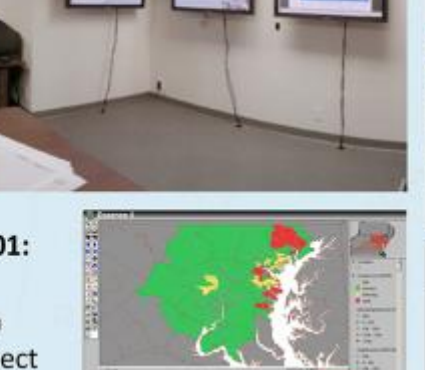

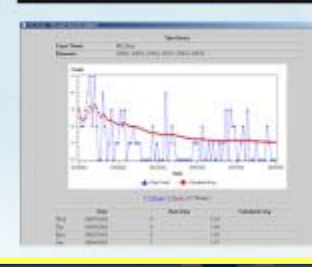

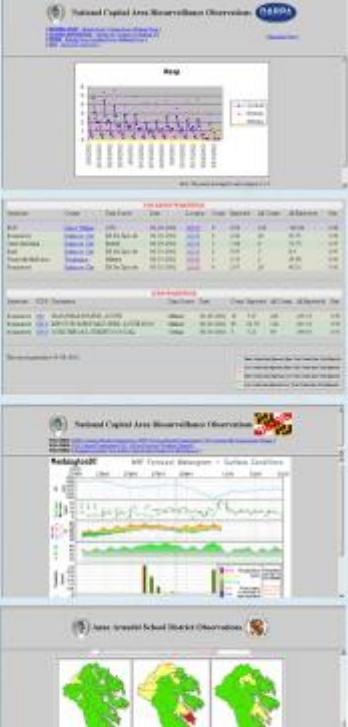

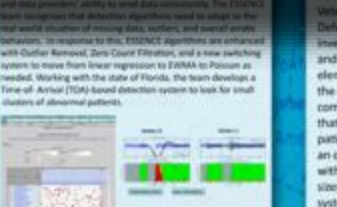

Veneraria Affairs and Dept. of Defense, the ESSINCE team investigates the benefits of and itsues with including elements of an EMR beyond the demographics and chief compaliants. New algorithms that detect the severity of patients to better characterize an outboak are built. Working with multi-tendyste database sizes prepares the ESSENCE system for dealing with large datasets in every jurisdiction. After the Boston bombings, ESSENCE was adapted to look for non-infectious health events including: Anxiety, Depression, Suicidal Tendencies, and Hearing Loss. The system helped track the health of the Boston communities as they dealt with the aftermath of the attacks.

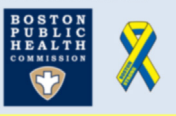

The Cloud version of ESSENCE indo

**Iraq War:** In response to the need to monitor deployed troops, ESSENCE III is developed and deployed in March 2003. In 3 weeks, the ESSENCE team builds an entirely new version of ESSENCE with new datasources, customizable groupings, and the first incorporation of an outside detector. This substantiates the value of adding an Application Program Interface (API) to the detection system so new algorithms can be plugged into ESSENCE.

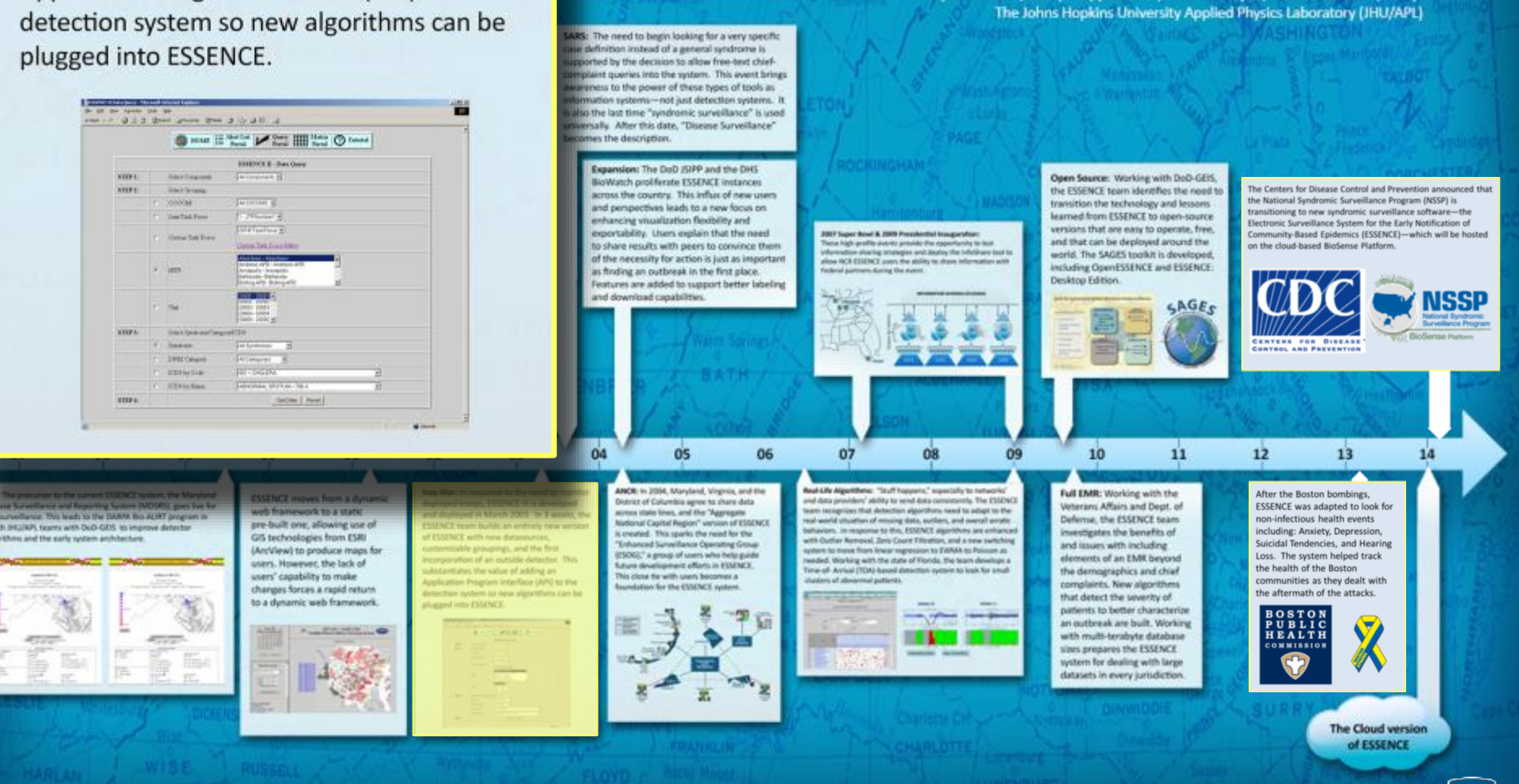

tion of ESSENCE

Wayne Loschen, Sheryl Happel Lewis, Richard Wojcik, Howard Burkom, Joseph Lombardo

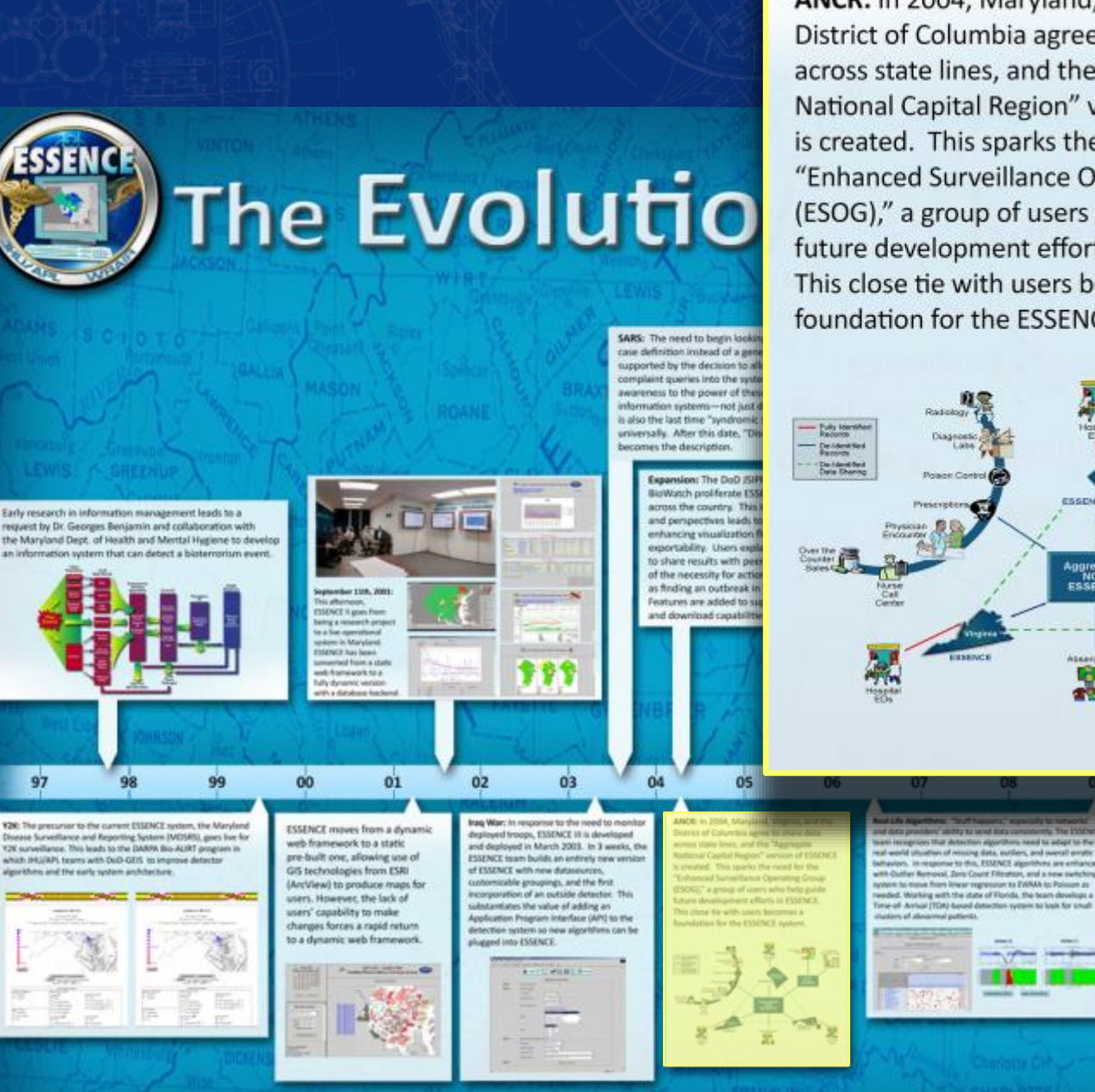

ANCR: In 2004, Maryland, Virginia, and the District of Columbia agree to share data across state lines, and the "Aggregate National Capital Region" version of ESSENCE is created. This sparks the need for the "Enhanced Surveillance Operating Group (ESOG)," a group of users who help guide future development efforts in ESSENCE. This close tie with users becomes a foundation for the ESSENCE system.

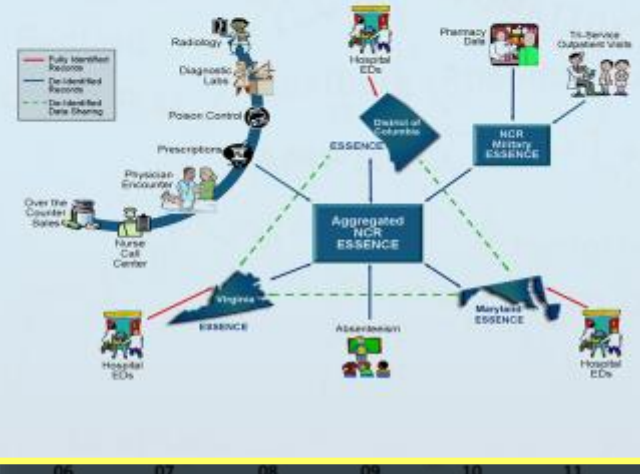

and his adapt to the

systems to logis for small

NCE

Howard Burkom, Joseph Lombardo s Laboratory (JHU/APL)

for Disease Control and Prevention announced that al Syndromic Surveillance Program (NSSP) is ng to new syndromic surveillance software-th veillance System for the Early Notification of y-Based Epidemics (ESSENCE)-which will be hosted Lhased BioSense Platform

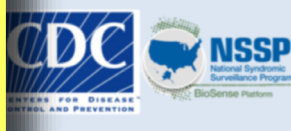

After the Boston bombings. ESSENCE was adapted to look for non-infectious health events including: Anxiety, Depression, Suicidal Tendencies, and Hearing Loss. The system helped track the health of the Boston communities as they dealt with the aftermath of the attacks

13

The Cloud version of ESSENCE

Anteraris Affairs and Dept. of

Defense, the ESSENCE team

investigates the benefits of

elements of an EMR beyond

the demographics and chief

complaints. New algorithms

patients to better characterize an outbreak are built. Working

with multi-terabyte database sizes prepares the ESSENCE system for dealing with large datasets in every jurisdiction

that detect the severity of

and issues with including

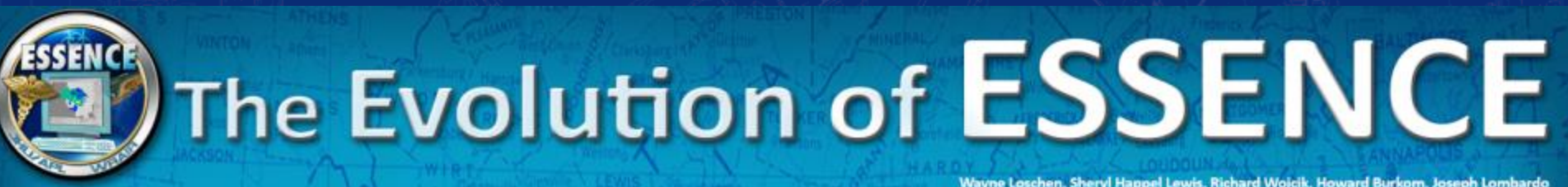

SARS: The need to begin looking for a very specific case definition instead of a general syndrome is Wayne Loschen, Sheryl Happel Lewis, Richard Wojcik, Howard Burkom, Joseph Lombardo The Johns Hopkins University Applied Physics Laboratory (JHU/APL)

2007 Super Bowl & 2009 Presidential Inauguration:

These high-profile events provide the opportunity to test information-sharing strategies and deploy the InfoShare tool to allow NCR ESSENCE users the ability to share information with Federal partners during the event.

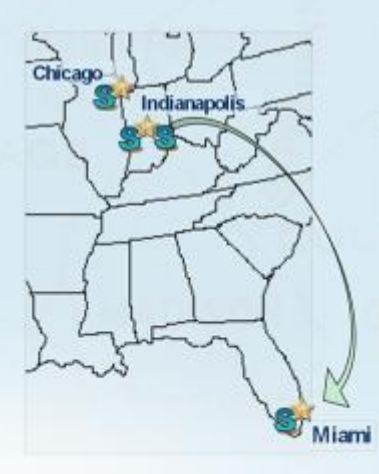

INFORMATION SHARING EXCHANGE

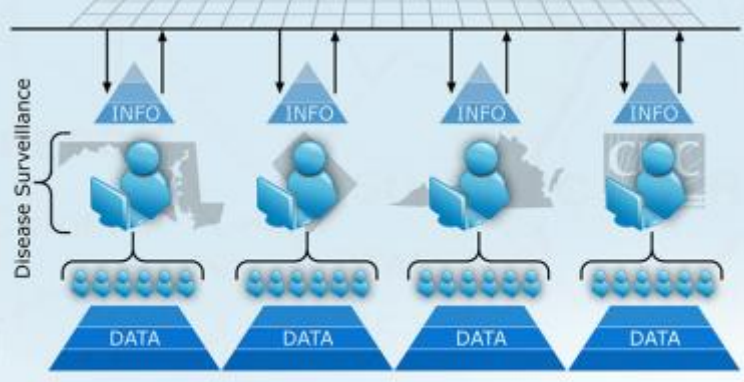

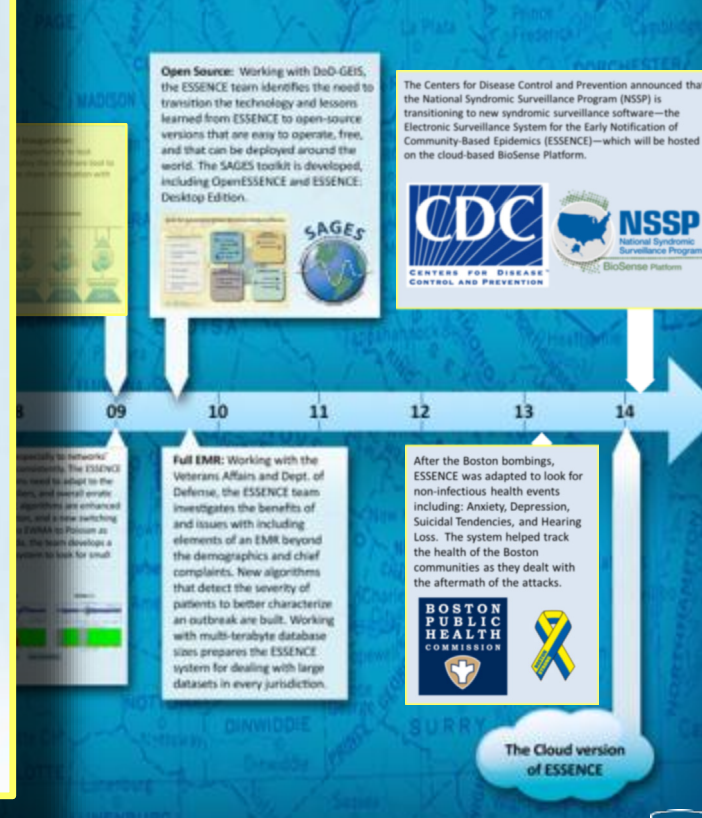

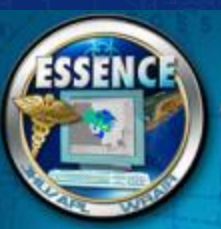

Early research in

request by Dr. G

the Maryland Des

97

# The Evolution of ESSENCE

Working with DoD-GEIS, the ESSENCE team identifies the need to transition the technology and lessons learned from ESSENCE to open source versions that are easy to operate, free, and can be deployed around the world. The SAGES toolkit is developed; including OpenESSENCE and ESSENCE: Desktop Edition.

#### Suite for Automated Global Electronic bioSurveillance

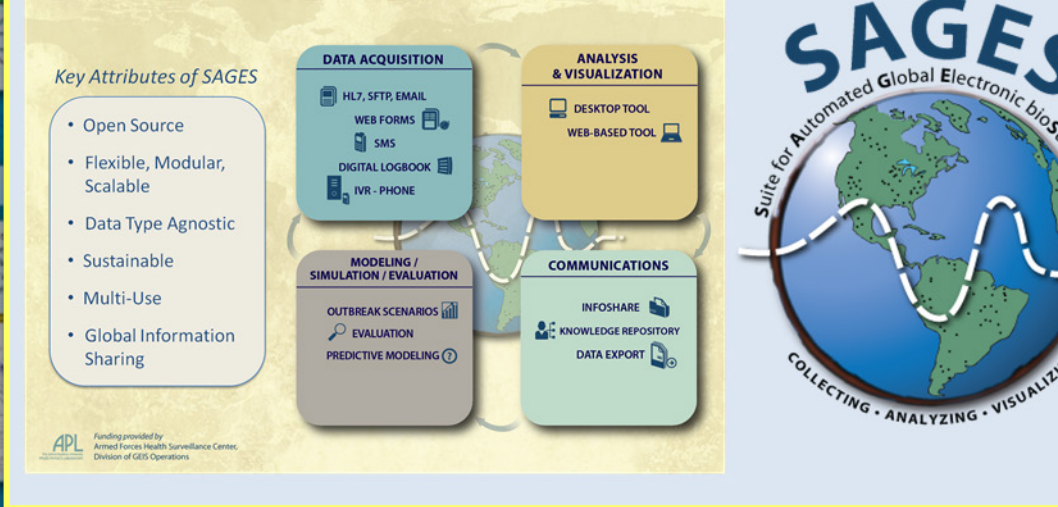

Wayne Loschen, Sheryl Happel Lewis, Richard Wojcik, Howard Burkom, Joseph Lombardo P Johns Hopkins University Applied Physics Laboratory (JHU/APL)

> Spen Source: Working with DoD-GEIS by ESSENCE team identifies the need remarking the technology and lessens armed from ESSENCE to open-source emission that are easy to operate, free, and that can be deployed around the origit. The SAGES toolkit is developed, moding OpenESSENCE and ESSENCE: beckno. ERITION.

> > LAGE

11

12

The Centers for Disease Control and Prevention announced that the National Syndromic Surveillance Program (NSSP) is transitioning to new syndromic surveillance software—the Electronic Surveillance System for the Early Notification of Community-Based Epidemics (ESSENCE)—which will be hosted on the cloud-based BioSense Platform.

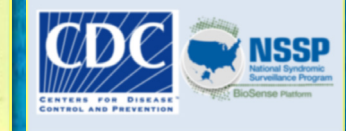

13

After the Boston bombings,

non-infectious health events

including: Anxiety, Depression,

Loss. The system helped track

communities as they dealt with

he aftermath of the attacks

the health of the Boston

Suicidal Tendencies, and Hearing

ESSENCE was adapted to look for

Full EMR: Working with the Weterans Affairs and Dispt. of Defense, the ESSENCE team investigates the benefits of and issues with including elements of an EMR beyond the demographics and chief compliants. New algorithms that detect the sweetly of patients to better characterize an outbreak are built. Working and brutes the sweetly of patients to better characterize an outbreak are built. Working and brutes the ESSENCE system for dealing with large disases in every jurisdiction.

10

The Cloud version of ESSENCE ESSENCE

## The Evolution of ESSENCE

After the Boston bombings, ESSENCE was adapted to look for non-infectious health events including: Anxiety, Depression, Suicidal Tendencies, and Hearing Loss. The system helped track the health of the Boston communities as they dealt with the aftermath of the attacks.

renter To States A

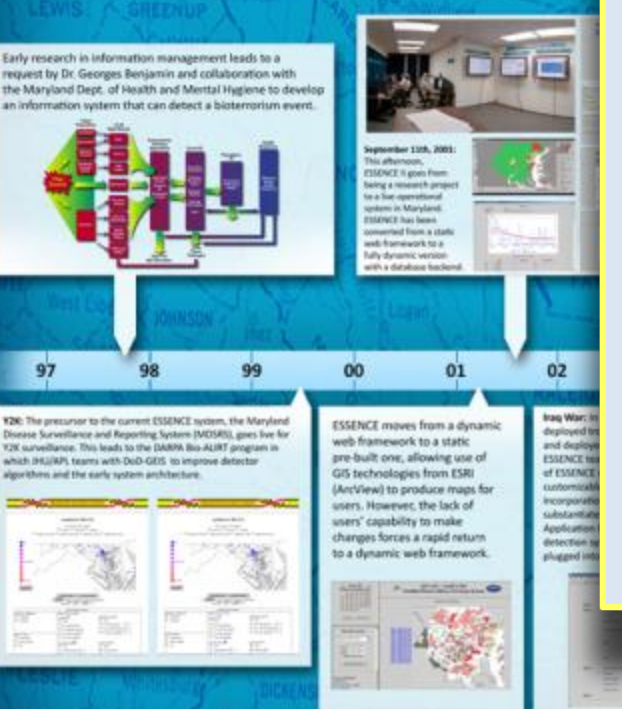

BOSTON PUBLIC HEALTH COMMISSION

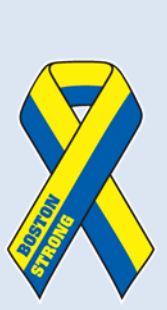

n, Sheryl Happel Lewis, Richard Wojcik, Howard Burkom, Joseph Lombardo e Johns Hopkins University Applied Physics Laboratory (IHU/APL)

Open Source: Working with DoD-GES, the ESSENCE team identifies the need to transition the technology and lessons learned from ESSENCE to open-source versions that are easy to operate, free, and that can be deployed around the world. The SAGES toolkit is developed, including OpenESSENCE and ESSENCE Desktop EDIton.

SAGES

11

12

The Centers for Disease Control and Prevention announced that the National Syndromic Surveillance Program (NSSP) is transitioning to new syndromic surveillance software—the Electronic Surveillance System for the Early Notification of Community-Based Epidemics (ESSENCE)—which will be hosted on the cloud-based BioSense Platform.

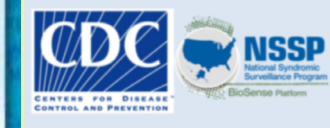

13

SENCE was adapted to look for

nities as they dealt wi

The Cloud version of ESSENCE

Full EME: Working with the Veterans Affains and Dept. of Defense, the ESSENCE team insertigates the benefits of and issues with including elements of an EMR beyond the demographics and chief compliants. New algorithms that detect the sweetly of patients to better characterize are outbrask are built. Working with multi-terabyte disabases size prepares the ESSENCE system for dealing with large datasets in every jurisdiction.

10

ESSENCE could not have been built without the support of many spontors, numerous collaborators, perceptive users, and all of the dedicated members of the ESSENCE team

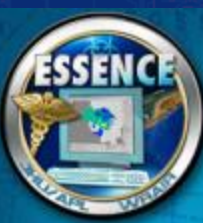

# The Evolution of ESSENCE

Early research in information manage request by Dr. Georges Benjamin and the Manjand Dept. of Health and Me an information system that can detect

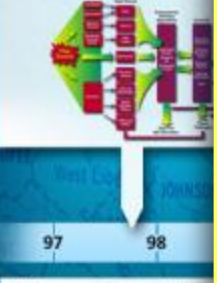

K2C The precursor to the current ISSENCE is Disease Surveillance and Reporting System II V2X surveillance. This leads to the DARMA Bio which IHL/IAPI, teams with DuD-GITS to imp

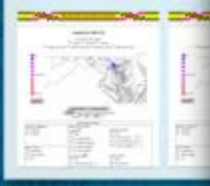

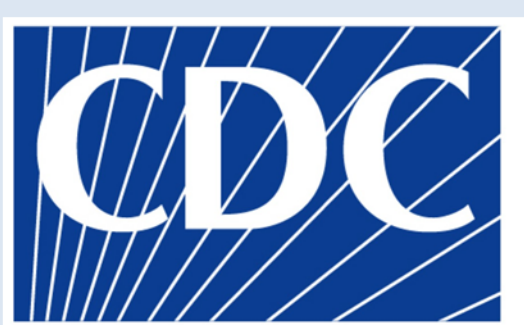

CENTERS FOR DISEASE" CONTROL AND PREVENTION

The Centers for Disease Control and Prevention announced that the National Syndromic Surveillance Program (NSSP) is transitioning to new syndromic surveillance software—the Electronic Surveillance System for the Early Notification of Community-Based Epidemics (ESSENCE)—which will be hosted on the cloud-based BioSense Platform.

> National Syndromic Surveillance Program BioSense Platform

el Lewis, Richard Wojcik, Howard Burkom, Joseph Lombardo In University Applied Physics Laboratory (IHU/APL)

with DoD-GEIS,

Res the need t

end lessons.

to open-source

to operate, free, red around the kit is developed.

11

Dent of

Firs of

and chief

verity of characterizy

ault. Working te database ESSENCE e with large The Centers for Disease Control and Prevention announced the National Syndromic Surveillance Program (NSSP) is transitioning to new syndromic surveillance software—the Electronic Surveillance System for the Early Notlication of Community-Based Epidemics (ESSENCE)—which will be host on the cloud-based Biotemer Platform.

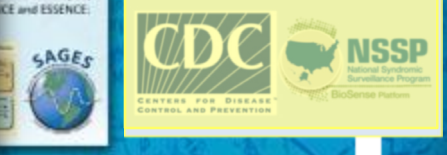

13

After the Boston bombings, ESSENCE was adapted to look for non-infectious health events including: axiniety, Depression, Suicidal Tendencies, and Hearing Loss. The system helped track the health of the Boston communities as they dealt with the aftermath of the attacks.

12

The Cloud version of ESSENCE

### **Current ESSENCE Locations**

#### <u>State</u>

- Washington
- Oregon
- Indiana
- Nebraska
- Texas
- Maryland
- District of Columbia
- Virginia
- Florida
- Arkansas
- Tennessee
- Delaware

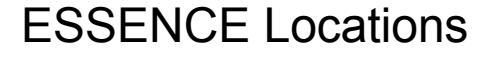

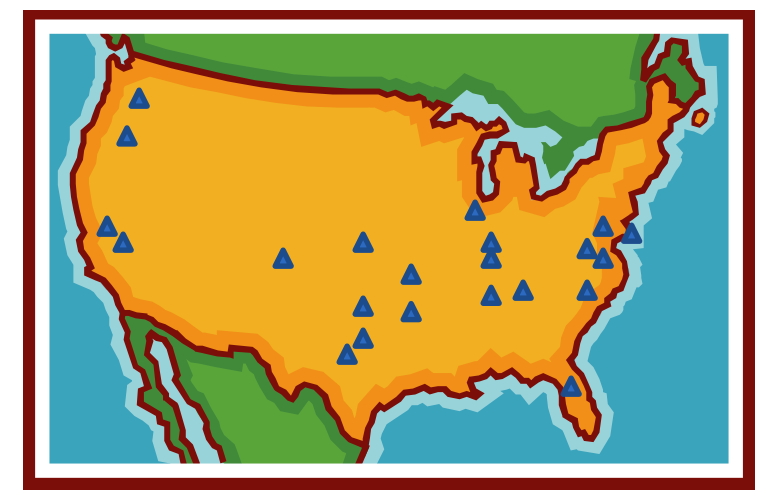

#### Regional, County, City

- Missouri & St. Louis, IL
- Aggregate NCR
- Tri-County, CO
- Stanislaus County, CA
- Santa Clara County, CA
- Cook County, IL
- Tarrant County, TX
- Marion County, IN
- Oklahoma City, OK
- Boston, MA

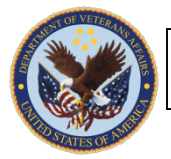

Veterans Affairs

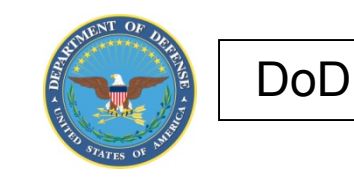

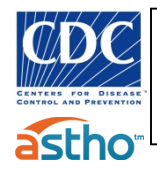

National Syndromic Surveillance Program

Jan 2016

### Acknowledgement

 We gratefully acknowledge the CDC NSSP team for their support of ESSENCE and this training effort

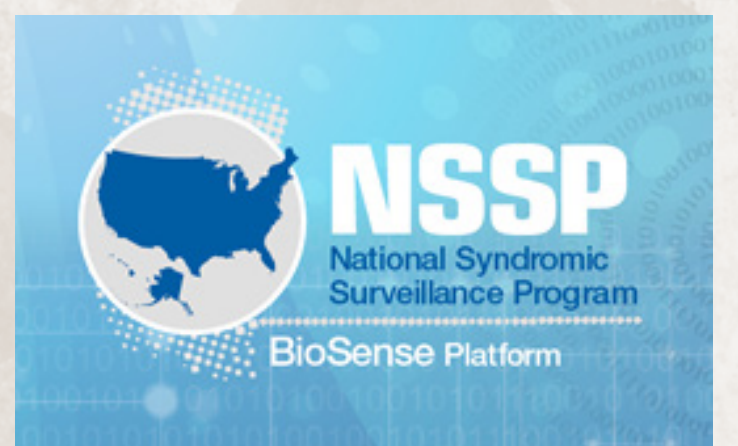

## Basic ESSENCE System Components Hands-on Guide

Content was developed for and funded by the Centers for Disease Control and Prevention (CDC) for training purposes. The findings and conclusions in this presentation are those of the authors and do not necessarily represent the views of CDC.

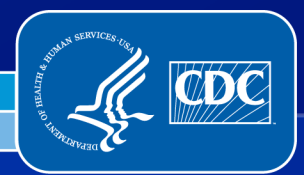

Center for Surveillance, Epidemiology, and Laboratory Services Division of Health Informatics and Surveillance

### **ESSENCE Training Workshop**

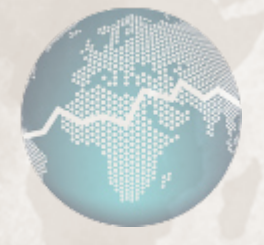

#### **Basic System Components**

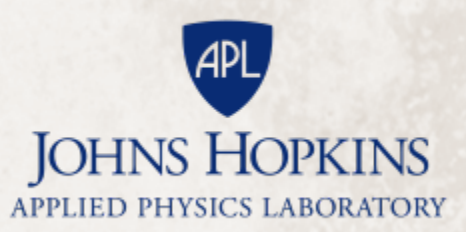

#### Introduction

This is the first of two stepwise laboratory exercises that guides the user through select ESSENCE features and functions. Initially, it is recommended that users follow the suggested paths to walk through the basic components of ESSENCE. However, soon it will become evident that there is more than one pathway to access ESSENCE data visualization and analysis features.

Given that there is no one single "correct" method for using ESSENCE, after walking through suggested paths within this exercise, the user is encouraged to further explore additional functions embedded within ESSENCE features. With frequent use and familiarity, over time, individuals often establish their preferred path(s) for viewing ESSENCE visualizations and analysis outputs of interest.

#### **Features and Functions**

Within this challenge, you will:

- Log into ESSENCE
- Access the Query Portal and conduct a simple query
  - > Use the following functions on the Time Series Page :
    - Weekly Time Series Viewer
    - Stacked Graphs
    - Detector Comparisons
    - Configuration Options
    - Stratification Queries
    - Overlay
  - > View a Data Details page
  - > View a GIS Map
- Access the Alerts Lists and get familiar with the options and fields

### Logging In

- Log into the NSSP ESSENCE training site:
  - Go to <u>https://cloudessence.jhuapl.edu/nssp\_essence</u>
- Note: Mozilla Firefox is the recommended web browser for use with ESSENCE. Compatibility is not guaranteed with other browsers.
  - Enter your user ID and password and click the Log In button

| ESSENCE | User ID  |
|---------|----------|
|         | Password |
|         | Log In   |

> This will take you to the NSSP ESSENCE home page

#### Accessing the Query Portal

| ESSENCE                 |                        |                                                                                                    | Manage Users   Analyze Logs   Reference Manager   Logout Essence Test |
|-------------------------|------------------------|----------------------------------------------------------------------------------------------------|-----------------------------------------------------------------------|
| ESS<br>Ho               | GENCE - NSSP - `<br>me | Training                                                                                                    | Bookmark Name Bookmark Page                                           |
|                         |                        | $\sim$                                                                                                    | No Comments Available 👻 Add to Comment                                |
| Home Alert List myAlert | s myESSENCE Even       | t List 🔻 Overview Portal Query Portal Stat Table Map Portal Bookmarks Query Manager Data Quality 🔻 Report Manager More 👻                                                                                                    |                                                                       |
|                         |                        |                                                                                                    |                                                                       |
|                         |                        | Version 1.20                                                                                                    |                                                                       |
|                         |                        | ESSENCE                                                                                                    |                                                                       |
|                         |                        | System Information                                                                                                    |                                                                       |
|                         | Date                   | Description                                                                                                    |                                                                       |
|                         | 14Jul20                | Staging system maintenance occurs the second Thursday of every 1 month from 2:00 PM to 4:00 PM                                                                                                    |                                                                       |
|                         |                        | This Information is for Authorized use only.<br>This Information is granted with the expectation and understanding that you will comply with and not violate privacy information policies. This is a private system<br>and is only to be used by authorized users. By continuing, the user is stating that they are the indicated user.<br>ESERCE PROTIPT DISCLAIMER<br>NOW MARKING<br>THE JOHNS HOPKINS UNIVERSITY APPLIED PHYSICS I ABORATORY (JHU/APL) PROVIDES THIS ESERCE PROTITYPE SOFTWARE FREE OF CHARGE AND "AS IS" WITHOUT WARRANTY OF ANY<br>WARRANTES, WITHER EXPRESS OR IMPLIED, INCLUDING (BUT NOT LIMITED TO) AMY AND ALL IMPLED WARRANTES OF PERFORMANCE, MERCHANILABLITY, FITHESS FOR A PARTICULAR<br>PURPOSE, Non-INFRIGUENEM, NON-INFRIGUENEMEL, AND CLUDING (BUT NOT LIMITED TO) AMY AND ALL IMPLED WARRANTES OF PERFORMANCE, MERCHANILABLITY, FITHESS FOR A PARTICULAR<br>PURPOSE, Non-INFRIGUENCEMENT, NON-INFRIGUENCE, AND ACCOUNT (ANY THAT IN THING PARTY REGIST, JMU/AP, SINGLING TO THE HEATING REGIST, ON OPEN CONSCILLING AND LABLITY OF USING THIS SOFTWARE OF<br>THE DATA PRODUCED THEREP, MILLINGTHEREMENT, AND ACCOUNTS, OUT UNITED TO) AMY AND ALL IMPLED WARRANTES OF PERFORMANCE, MERCHANITABLITY, FITHESS FOR A PARTICULAR<br>PURPOSE, NON-INFRIGUENCEMENT, NON-INFRIGUENCE, AND ACCOUNTS (OF UNITABUTIATIONAL CONTERT, OUT IN USER AS IN A LIBULATO TO USE IN THE SOFTWARE OR THE ANTA PRODUCED THEREP, MILLINGTER OR THE ANTA PRODUCED THEREP, MILLINGTER OR THE ASTA<br>PURPOSE, NON-INFRIGUENCEMENT, NON-INFRIGUENCE, AND ACCOUNT ON ALL INFLICE WARRAWITES OF PERFORMANCE, MERCHANTABULTY, FITHESS FOR A PARTICULAR<br>PURPOSE, MON-INFRIGUENCED THEREP, MILLINGTER OR THE MAIN THING PARTY REGIST, JMU/AP, SINGLINGT, BUTCHT, DUIDERT TO TA ANY DAMAGES FOR LOSS<br>PORTIS, BUSINESS INTERRUPTION OR LOSS OF DATA EVEN IF JMU/AP, HAS BEEN ADVISED OF THE PARABULED IN OUT LIMITED TO, ANY DAMAGES SFOR LOSS<br>PORTIS, BUSINESS INTERRUPTION OR LOSS OF DATA EVEN IF JMU/AP, HAS BEEN ADVISED OF THE PARABULED INTERDED TO ANY DAMAGES FOR LOSS<br>PORTIS, BUSINESS INTERRUPTION OR LOSS OF DATA EVEN IF JMU/AP, |                                                                       |
|                         |                        |                                                                                                    |                                                                       |
|                         |                        |                                                                                                    |                                                                       |

- The Home Page provides access to the System Information section. This section can contain announcements and information posted by the administrators.
- For this walkthrough, please click on the Query Portal

### **Using the Query Portal**

| Query Wizard                            |                                                                                                    |                       |
|-----------------------------------------|----------------------------------------------------------------------------------------------------|-----------------------|
| Datasource: Time Re                     | solution: Detector: As Percent Query: Start Date: End Date:                                         |                       |
| Patient Location (Full Details) V Daily | ✓ Regression/EWMA 1.2 ✓ No Percentage Query ✓ 12Julb6 🗠 100Ct06                                     |                       |
|                                         |                                                                                                    |                       |
| Available Query Fields                  | Syndrome                                                                                            | Selected Query Fields |
| a 🗁 Patient Location (Full Details)     | Select Help                                                                                         | Geography System      |
| 😑 📥 Geography System                    | Select values for Syndrome:                                                                         | Madiat Causia Castar  |
| n Region                                | Bot_Like                                                                                            | ESSENCES undromos     |
| HHS Region                              | Exposure                                                                                            | LISENCESYNDIOMES      |
| State                                   | Fever                                                                                               | Syndrome 🥂 🗙          |
|                                         | GI                                                                                                  | Fever                 |
|                                         | Hemr_II                                                                                             |                       |
| E Facility                              |                                                                                                    |                       |
| - 🖃 Site                                |                                                                                                    |                       |
| 😑 😋 Medical Grouping System             | neuro<br>Othor                                                                                      |                       |
| E ChiefComplaintSubSyndromes            |                                                                                                    |                       |
| E Syndrome                              | Select Hep                                                                                          |                       |
| 📰 ChiefComplaints                       |                                                                                                    |                       |
| Triage Notes Orig                       |                                                                                                    |                       |
| E Age Group                             |                                                                                                    |                       |
| E CDC ILI Reporting Age Group           |                                                                                                    |                       |
| - \Xi Ten Year Age Group                |                                                                                                    |                       |
| E Distribute Age Group                  |                                                                                                    |                       |
| age Range                               |                                                                                                    |                       |
| E Sex                                   |                                                                                                    |                       |
|                                         | Table Builder     Time Series     Data Details     Graph Builder     Overview     Adv Qry     Reset |                       |

- To use the Query Portal, you will first choose your Datasource.
- Then choose any Time Resolution, Detector, Date Range, and if you want a percent query option
- Next you can select any parameter on the left pane. It will fill in the center pane with the available options for you to choose for that parameter.
- Once you have chosen all your parameters, choose the ESSENCE feature you want to use your query definition in: Table Builder, Time Series, Data Details, Graph Builder, Overview
- If you need to create a more complex query using and/or logic between parameters, you can choose the Advanced Query Tool option from this bottom at any time.
- For this walkthrough, we will choose the Time Series Option next.

#### **Time Series Page**

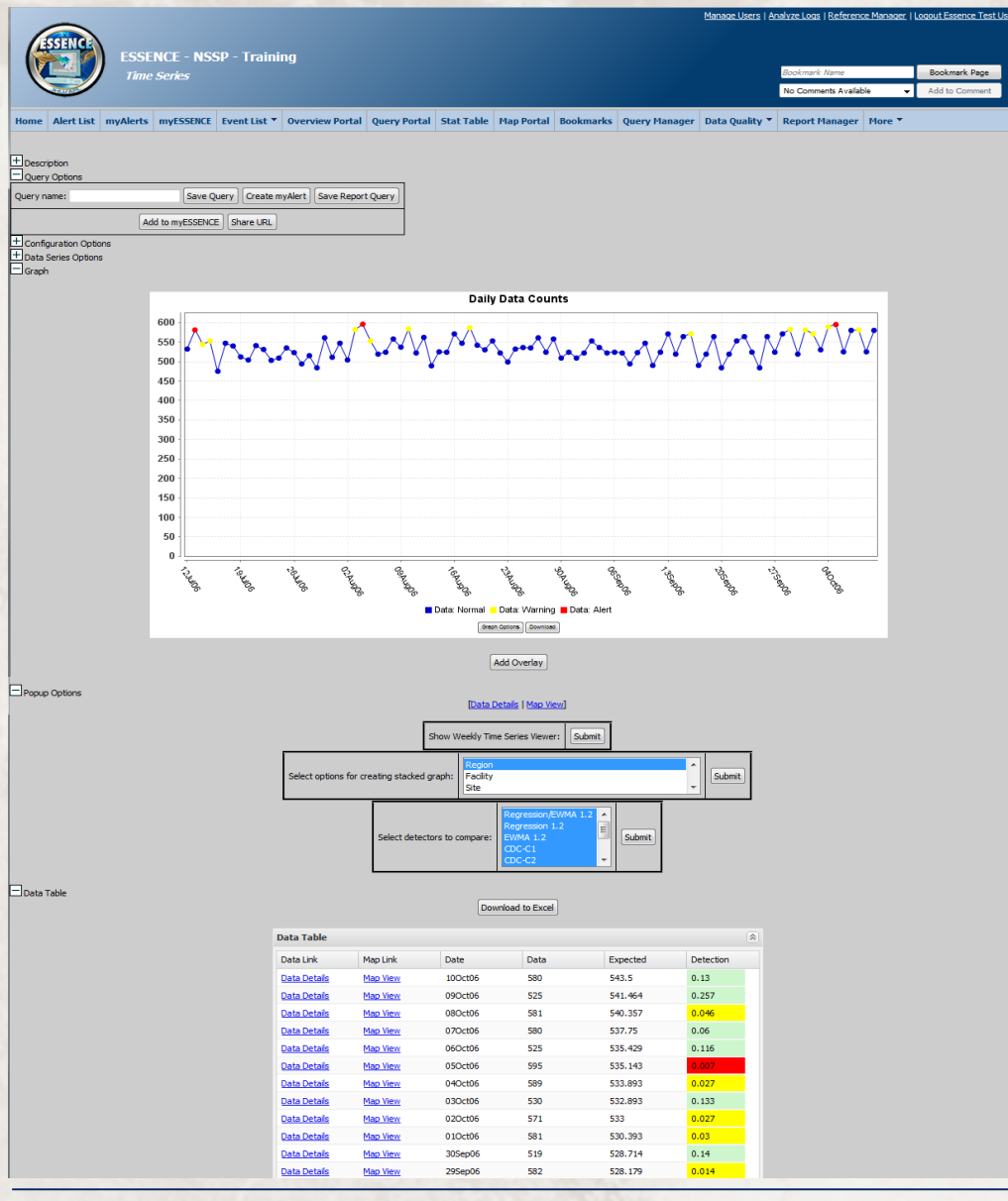

- You can view your time series image and mouse over any point to get more information.
- You can view the data from the query in the Data Table including the count, expected value from the detector, and detector output (normally Pvalue)
- You can view popup graphs showing stacked graphs, weekly views, and detector comparison plots.
- You can perform an overview query and apply it directly to your existing graph.
- You can save this query / time series for use in myAlerts, myESSENCE, or your saved Query Manager.
- You can stratify your query under the Data Series Options to view a breakdown of parameters, such as Age Group or Geographic Region.
- For the purpose of this walkthrough, please click on the "Show Weekly Time Series Viewer" submit button.

#### Time Series Page: Weekly Popup

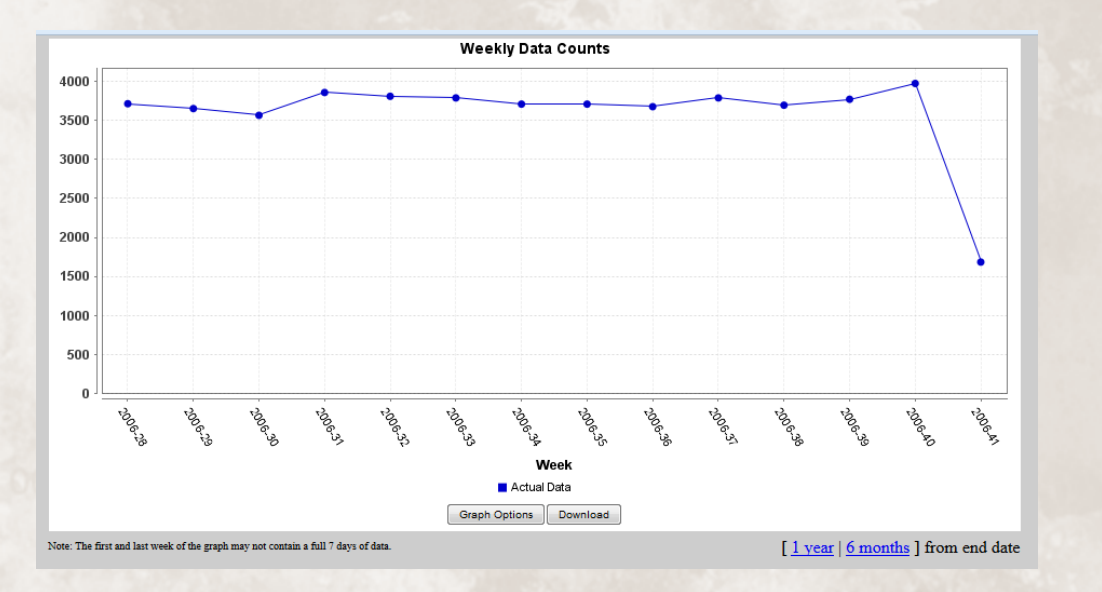

- This popup will show the query in a weekly form.
- You can modify the date range quickly by choosing 1 year or 6 months options underneath the graph.
- For the purpose of this walkthrough, please close this window and choose an "Age Group" stacked graph popup option.

### Time Series Page: Weekly Popup

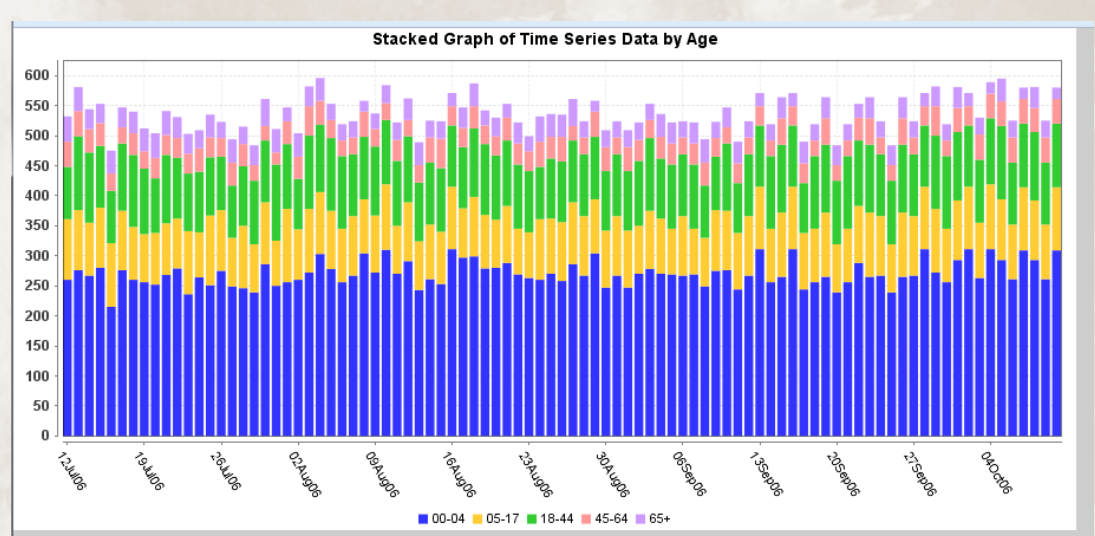

- This popup will show the query broken down by the parameter chosen in a stacked graph.
- You can mouse over the graph to get additional details.
- For the purpose of this walkthrough, please close this window and choose the Submit button on the "Select detectors to compare" popup.

#### Time Series Page: Weekly Popup

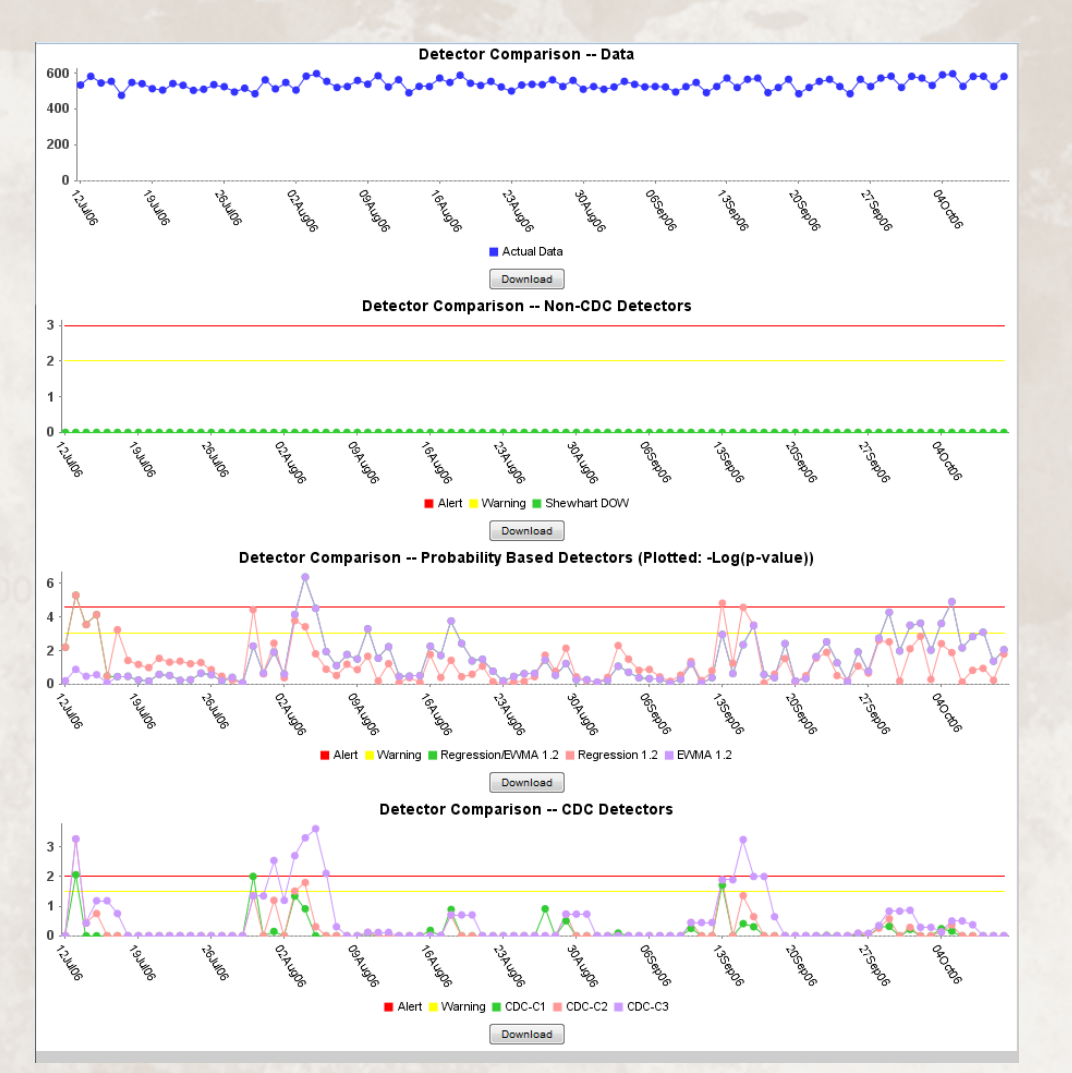

- This popup will show the query in the top graph, Non-CDC algorithms in the middle graph, and the CDC Ears algorithms in the bottom graph.
- This allows users to compare the results of multiple detectors at one time.
- For the purpose of this walkthrough, please close this window and follow the instructions on the next slide.

#### Time Series Page: Data Series Options

|                                                                            | ESSENCE - NSSP - Training<br>Time Series |                                                                                                    |                                                                                                    | Manad              | e Users   Analyze Logs   Referenc<br>Bookmark Name<br>No Comments Availab | e Manager   Logout Essence<br>Bookmark Pa<br>le 		 Add to Comm |
|----------------------------------------------------------------------------|------------------------------------------|----------------------------------------------------------------------------------------------------|----------------------------------------------------------------------------------------------------|--------------------|---------------------------------------------------------------------------|----------------------------------------------------------------|
| Home Alert List                                                            | myAlerts myESSENCE Event List • Overv    | iew Portal Query Portal Stat Table                                                                                                    | Map Portal Bookmarks                                                                                    | Query Manager Data | Quality 🔻 Report Manager                                                  | More *                                                         |
| Description Query Options Query name: Configuration Opt Data Series Option | Save Query Create myAlert                | Save Report Query                                                                                                    |                                                                                                    |                    |                                                                           |                                                                |
|                                                                            |                                          | Data                                                                                                    | a Series Options                                                                                        |                    |                                                                           |                                                                |
|                                                                            | Stratification:                          | Age Group<br>Show As: <ul> <li>Single Graph</li> </ul>                                                                                  | ▼<br>⊙ Multip                                                                                           | ile Graph (Large)  | 🔿 Multiple Graph (Small)                                                  |                                                                |
|                                                                            | Composite with Zero Series Removed: Help | Data Series Options         Age Group         Show As:       © Single Graph         Multiple Graph (Large)       Multiple Graph (Small) |                                                                                                    |                    |                                                                           |                                                                |
|                                                                            | Remove Zero Series: Help                 | <b>V</b>                                                                                                    | Data Series Options <ul> <li>Multiple Graph (Large)</li> <li>Multiple Graph (Smell)</li> </ul> Lipidate |                    |                                                                           |                                                                |
|                                                                            | Each Year as its own Series:             |                                                                                                    |                                                                                                    |                    |                                                                           |                                                                |
|                                                                            |                                          |                                                                                                    | Update                                                                                                  |                    |                                                                           |                                                                |
| Graph                                                                      |                                          |                                                                                                    |                                                                                                    |                    |                                                                           |                                                                |
|                                                                            | SERVICE - NSSP - Training To Sories      |                                                                                                    |                                                                                                    |                    |                                                                           |                                                                |
|                                                                            | 600<br>550<br>450<br>350                 | MMM                                                                                                    | V-M.A.                                                                                                  | www                | ~~~~~                                                                     |                                                                |

The composite feature runs detection on the sum of the data from each series based on a predefined stratification (e.g. Hospital, SchoolID, StoreID). It removes any series from the sum that contains one or more zero values. This includes any zero in the entire baseline plus the additional time prior to the start date used to warm-up the detectors (around 40 days).

- Under the Data Series Options, you can choose a parameter to stratify by.
- These stratification queries can be shown in a single graph (if number of series is small enough), multiple graphs (large) and multiple graphs (small).
- There are also options for Composite Detection, Removing Zero Series, and putting each year as its own series.
- For the purpose of this walkthrough, please click Age Group, and Update.

#### **Time Series Page: Stratification Graph**

|                                        | 1        | Data Series 0  |                                            |                          |
|----------------------------------------|----------|----------------|--------------------------------------------|--------------------------|
| Stratification:                        | Show As: | e Single Graph | <ul> <li>Multiple Graph (Large)</li> </ul> | 🔿 Multiple Graph (Small) |
| Composite with Zero Series Removed: He | elp 🔲    |                |                                            |                          |
| Remove Zero Series: Help               |          |                |                                            |                          |
| Each Year as its own Series:           |          |                |                                            |                          |
|                                        |          | Update         |                                            |                          |

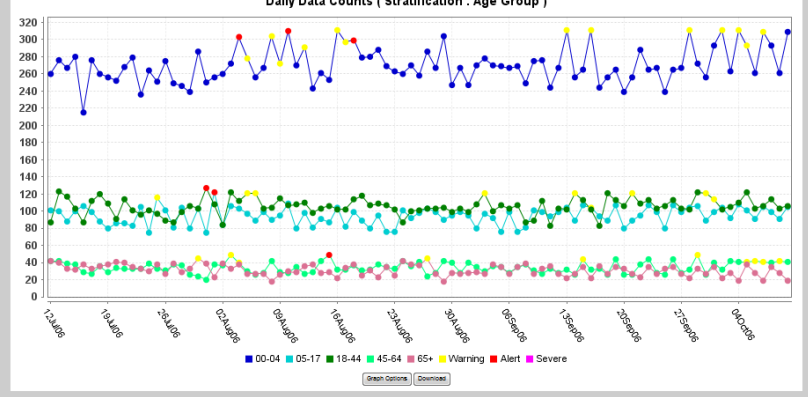

Add Overlay

- The Stratification Graph will contain detector results from each series.
- For the purpose of this walkthrough, please click on the Show As option: Multiple Graph (Small) and click Update.

Data S

#### **Time Series Page: Stratification Graph**

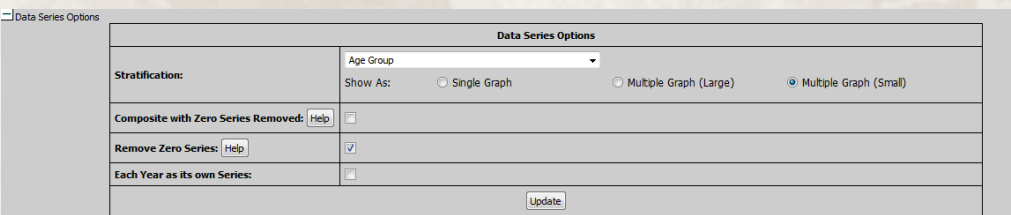

Graph

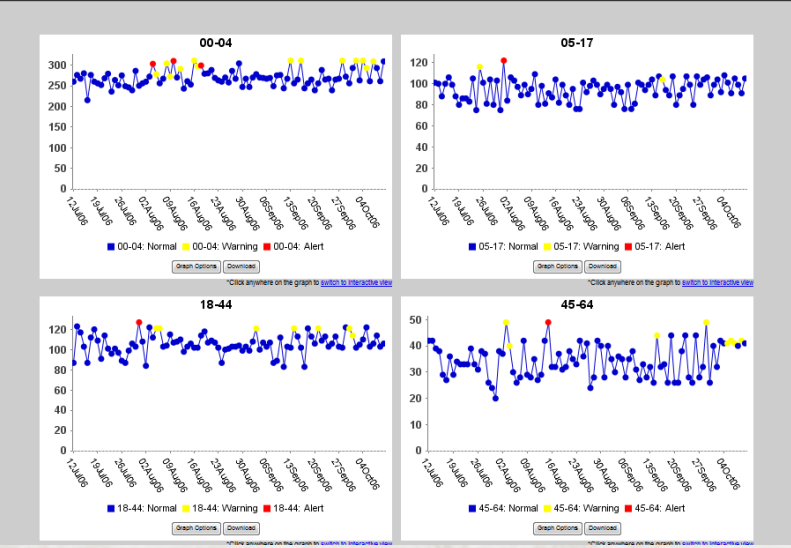

- Each series is now in its own graph.
- For the purpose of this walkthrough, please click on the plus sign next to the Configuration Option label.

#### **Time Series Page: Configuration Options**

| Datasource:                                                                                                    | Time Resolution: | Detector:             | As Percent Query:     | Start Date: | End Date:                                   |
|----------------------------------------------------------------------------------------------------|------------------|-----------------------|-----------------------|-------------|---------------------------------------------|
| Patient Location (Full Details)                                                                                                    | Daily ~          | Regression/EWMA 1.2 ¥ | No Percentage Query Y | 12Jul06     | 100ct06                                     |
| Available Query Fields                                                                                                    | ~                |                       |                       |             | Selected Query Fields                       |
| 😑 😁 Patient Location (Full Details)                                                                                                    |                  |                       |                       |             | Geography System<br>Region                  |
| Region                                                                                                    |                  |                       |                       |             | Medical Grouping System<br>ESSENCESyndromes |
| HHS Region                                                                                                    | E                |                       |                       |             | Syndrome<br>Fever                           |
| - E Zipcode                                                                                                    |                  |                       |                       |             |                                             |
| = = Facility                                                                                                    |                  |                       |                       |             |                                             |
| - E Site                                                                                                    |                  |                       |                       |             |                                             |
| 🔄 Site                                                                                                    |                  |                       |                       |             |                                             |
| Site<br>GMedical Grouping System<br>ChiefComplaintSubSyndre<br>Syndrome                                                                                                    | romes            |                       |                       |             | }                                           |
| Site<br>Medical Grouping System<br>ChiefComplaintSubSyndr<br>Syndrome<br>ChiefComplaints                                                                                                    | omes 4           |                       |                       |             | }                                           |
| Site GiverComplaintSubSyndr GiverComplaintSubSyndr GiverComplaintSubSyndr GiverComplaintSubSyndr GiverComplaintS GiverComplaintS GiverComplai  | omes             |                       |                       |             | }                                           |
| Site Medical Grouping System ChiefComplaintSubSyndn Syndrome ChiefComplaints Triage Notes Orig Age Group CDC LLI Reporting Age Group                                                                                                    | omes (           |                       |                       |             | ł                                           |
| Site<br>Medical Grouping System<br>ChiefComplaintSubSyndri<br>Syndrome<br>ChiefComplaints<br>Triage Notes Orig<br>Age Group<br>CDC LLI Reporting Age Group<br>The Year Age Group                                                                                                    | omes (           |                       |                       |             | Ì                                           |
| Site<br>Medical Grouping System<br>ChiefComplaintSubSyndre<br>Syndrome<br>ChiefComplaints<br>Triage Notes Orig<br>Ape Group<br>CC LIL Reporting Age Group<br>The Year Age Group<br>Distribute Age Group                                                                                                    | omes (           |                       |                       |             | }                                           |
| Site ChiefComplaintSubSyndr ChiefComplaintSubSyndr Syndrome ChiefComplaints ChiefComplaints Ch | omes (           |                       |                       |             | }                                           |

- From many locations in ESSENCE, you can change the definition of the query you are currently looking at by choosing the Configuration Options.
- Additionally, on the time series page, you can undo all the stratifications or overlays you have performed by clicking on the Time Series button again.
- For the purpose of this walkthrough, please click on the Time Series button, then click on the Overlay button.

#### Time Series Page: Overlay

| ld Overlay                                                               |          |                |                       |                     |             |                       |
|--------------------------------------------------------------------------|----------|----------------|-----------------------|---------------------|-------------|-----------------------|
| atasource:                                                               | Time Res | olution:       | Detector:             | As Percent Query:   | Start Date: | End Date:             |
| Patient Location (Full Details) 🔻                                        | Daily    | *              | Regression/EWMA 1.2 ¥ | No Percentage Query | 12Jul06     | 100ct06               |
| Available Query Fields                                                   | «        | Syndron        | ie                    |                     |             | Selected Query Fields |
| Geography System     E Region     E HHS Region                           |          | Select         | values for Syndrome:  | Select Help         |             | Geography System      |
| State                                                                    |          | Bot_L          | ike                   |                     | <u>^</u>    | ESSENCESyndromes      |
| E Facility<br>E Site<br>Medical Grouping System                          |          | Fever          | ure                   |                     | E           | Syndrome 2            |
| <ul> <li>E ChiefComplaintSubSyndrome</li> <li>Syndrome</li> </ul>        | s<br>E   | Hemr_          | III                   |                     |             |                       |
| ChiefComplaints Triage Notes Orig                                        |          | Injury         |                       |                     |             |                       |
| - 🔄 Age Group<br>- 🔁 CDC ILI Reporting Age Group                         |          | Neuro<br>Other |                       |                     | -           |                       |
| E Ten Year Age Group<br>Distribute Age Group<br>Age Range                |          |                |                       | Select Help         | •           |                       |
| E Sex                                                                    |          |                |                       |                     |             |                       |
| Ethnicity                                                                |          |                |                       |                     |             |                       |
| <ul> <li>E) Disposition Category</li> <li>Discharge Diagnosis</li> </ul> |          |                |                       |                     |             |                       |
| E ICD 10 Discharge Diagnosis                                             |          |                |                       |                     |             |                       |
| E CC and DD Category                                                     |          |                |                       |                     |             |                       |
| E CC and DD                                                              |          |                |                       |                     |             |                       |
| El Chief Complaint History El Discharge Diagnosis History                | -        |                |                       |                     |             |                       |

- The Overlay option will allow you to create a new query, and overlay it on top of the existing "original" query you performed.
- For the purpose of this walkthrough, define a new query that is different from your original query, and click "Add Overlay".

#### Time Series Page: Overlay

| Basic Parameters — |              |   | Denominator P    |            |            |                   |            |
|--------------------|--------------|---|------------------|------------|------------|-------------------|------------|
| Style:             | Single       | ~ | Use Denomin      |            |            |                   |            |
| )ate Alignment:    | Actual Dates | ~ | Denominator      |            |            |                   |            |
| Days from Today:   | 90           |   | Show<br>Original | Axis Left  | Axis Right | Line Graph<br>( ) | Bar Graph  |
| Start Date:        |              |   | Voverlay         | $\bigcirc$ | ۲          | ۲                 | $\bigcirc$ |
| ing pace.          |              |   | Percent          |            |            |                   |            |

Single: Plots all queries on the same graph. Multiple Large: Plots each query on its own large graph. Multiple Small: Plots each query on its own small graph.

#### Date Alignment

Actual Dates: Uses the dates saved with each individual query.

Global Dates: Uses the dates provided on the form for all selected queries.

Start Together: Uses the dates saved with each individual query, but aligns them so that they all start at the leftmost side of the graph.

End Together: Uses the dates saved with each individual query, but aligns them so that they all start at the rightmost side of the graph.

#### Denominator Type

%

3

Original/Overlay Numerator is the original query and denominator the query selected to overlay the original. Global Denominator: Numerator is the overlay query selected and the denominator is the original time series.

Display Overlay Cancel

- The Overlay configuration window, you can choose single or multiple graphs, and date alignment.
- Under the denominator parameters section, you can decide if you want to have the one of the queries divided by the other.
- You can also display the overlay and/or original query on the same or different axis.
- For the purpose of this walkthrough, leave the defaults and click Display Overlay.

#### Time Series Page: Overlay

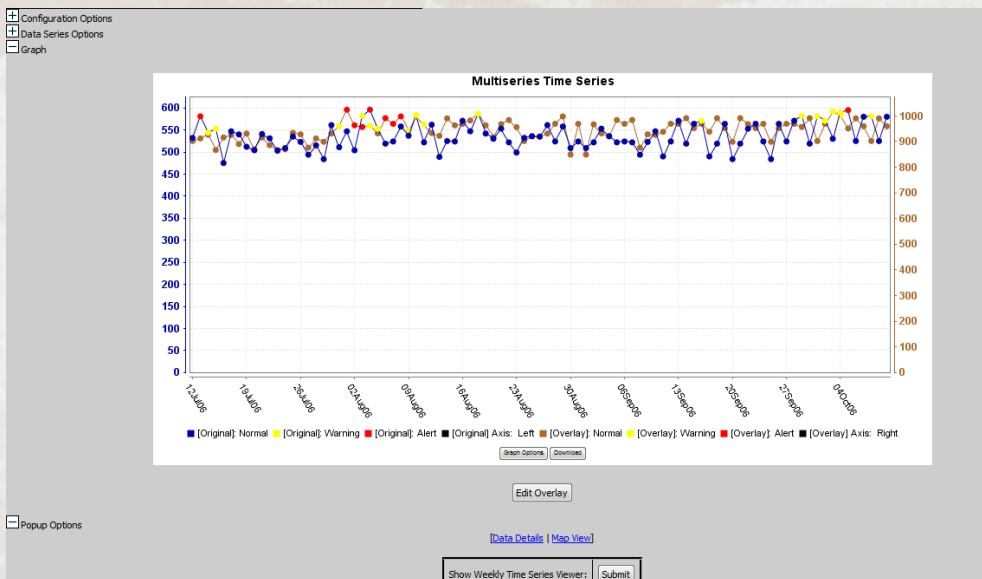

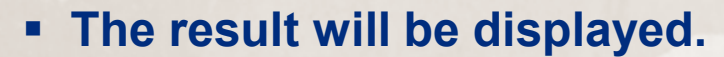

 Currently, the data table below the graph only represents the original query. We hope to update this in the future to include both the original and the overlay.

 For the purpose of this walkthrough, click on a data details link in the data table below for a single date.

|              | Download to Excel |         |      |          |           |  |  |  |  |  |  |  |
|--------------|-------------------|---------|------|----------|-----------|--|--|--|--|--|--|--|
| Data Table   |                   |         |      |          |           |  |  |  |  |  |  |  |
| Data Link    | Map Link          | Date    | Data | Expected | Detection |  |  |  |  |  |  |  |
| Data Details | Map View          | 10Oct06 | 580  | 543.5    | 0.13      |  |  |  |  |  |  |  |
| Data Details | Map View          | 09Oct06 | 525  | 541.464  | 0.257     |  |  |  |  |  |  |  |
| Data Details | Map View          | 08Oct06 | 581  | 540.357  | 0.046     |  |  |  |  |  |  |  |
| Data Details | Map View          | 07Oct06 | 580  | 537.75   | 0.06      |  |  |  |  |  |  |  |
| Data Details | Map View          | 06Oct06 | 525  | 535.429  | 0.116     |  |  |  |  |  |  |  |
| Data Details | Map View          | 05Oct06 | 595  | 535.143  | 0.007     |  |  |  |  |  |  |  |
| Data Details | Map View          | 04Oct06 | 589  | 533.893  | 0.027     |  |  |  |  |  |  |  |
| Data Details | Map View          | 03Oct06 | 530  | 532.893  | 0.133     |  |  |  |  |  |  |  |
| Data Details | Map View          | 02Oct06 | 571  | 533      | 0.027     |  |  |  |  |  |  |  |
|              |                   |         |      |          | 0.00      |  |  |  |  |  |  |  |

#### Data Details Page

|                                         |                                                    |            |          |                  |                                                   |                     |                | 1000              | 110       |            |                 |                                                              |               |                 |                |                |    |
|-----------------------------------------|----------------------------------------------------|------------|----------|------------------|---------------------------------------------------|---------------------|----------------|-------------------|-----------|------------|-----------------|--------------------------------------------------------------|---------------|-----------------|----------------|----------------|----|
| 6                                       | ESSENCE - NSSP - Training<br>Data Details          |            |          |                  |                                                   |                     |                |                   |           |            |                 | s   <u>Analyze Loos</u>   <u>Re</u> t<br>Bookmark Nam        | Bookmark Page | α<br>α          |                |                |    |
|                                         | ~                                                  |            |          |                  |                                                   |                     |                |                   |           |            |                 |                                                              |               | No commente y   |                | Add to Comment |    |
| Home                                    | Alert List m                                       | yAlerts n  | VESSENCE | Event List       | • Over                                            | riew Portal         | Query Port     | al Stat Table     | Map F     | Portal     | Bookmarks       | Query Manager                                                | Data Qualit   | y 🔻 Report Mana | ger More *     |                |    |
| + Descr<br>+ Quer<br>+ Confi<br>- Grapi | ription<br>ry Options<br>figuration Options<br>ths |            |          |                  |                                                   |                     |                |                   |           |            |                 |                                                              |               |                 |                |                |    |
|                                         |                                                    |            | Select P | ie Chart(s):     | Region<br>Facility<br>Site<br>Age Grou<br>CDC ILI | ip<br>Reporting Age | Group          |                   | *<br>*    | Select B   | ar Chart(s):    | Region<br>Facility<br>Site<br>MedicalSubGroupin<br>Age Group | ng            |                 | •              |                |    |
|                                         |                                                    |            |          |                  |                                                   | Add Pie Char        | F)             |                   |           |            |                 | Add Bar                                                      | Chart         |                 |                |                |    |
|                                         | Of Day Graph                                       |            |          |                  |                                                   |                     | <u> </u>       |                   |           |            |                 |                                                              |               |                 |                |                |    |
|                                         | or buy droph                                       |            |          |                  |                                                   | Testern val (T-t-   | eer hetweere   | and 260 min to    | a), 20    |            |                 | Denue Time - 60                                              | au Crasha     |                 |                |                |    |
|                                         |                                                    |            |          |                  | Time                                              | Interval (Inte      | ger between    | Land 360 minute   | s): 30    |            |                 | Popup Time of D                                              | ay Graphs     |                 |                |                |    |
| 🗆 Availa                                | lable Links                                        |            |          |                  | [Dov                                              | vnload .zip file    | containing all | graphs on this pa | age   Dov | wnload all | selected grap   | h data tables as a MS                                        | S Excel file] |                 |                |                |    |
|                                         |                                                    |            |          |                  |                                                   |                     |                | [Previ            | ous Day   | I Next Da  | <u>الا</u>      |                                                              |               |                 |                |                |    |
|                                         |                                                    |            |          |                  |                                                   |                     |                | Time              | Series    | Map Viev   |                 |                                                              |               |                 |                |                |    |
|                                         |                                                    |            |          |                  |                                                   |                     |                | [Plain T          | ext   Mia | prosoft Ex | cel]            |                                                              |               |                 |                |                |    |
|                                         |                                                    |            |          |                  |                                                   |                     |                |                   |           |            |                 |                                                              |               |                 |                |                |    |
|                                         |                                                    |            |          |                  |                                                   |                     |                |                   |           |            |                 |                                                              |               |                 |                | _              |    |
| ± Data                                  | Details Table Con                                  | figuration |          |                  |                                                   |                     |                |                   |           |            |                 |                                                              |               |                 |                |                |    |
|                                         |                                                    |            |          |                  |                                                   |                     |                |                   |           |            |                 |                                                              |               |                 |                |                |    |
|                                         |                                                    |            |          |                  |                                                   |                     |                |                   |           |            |                 |                                                              |               |                 |                |                |    |
|                                         | PIN                                                | Date       | Time     | Facility<br>Name | Zipcode                                           | Regi                | on C           | Patient Cour      | ity       |            | <u>ChiefCon</u> | nplaintOrig                                                  |               | <u>Chie</u>     | fComplaintPars | ed             |    |
| Hosp01                                  | L_NULL_VAER_508                                    | 89 05Oct06 | 10:39 PM | Hospital 01      | 20721                                             | MD_Prince Ge        | eorges n       | one               | FEV       | VER AND I  | NAUSEA          |                                                              | FEVE          | R NAUSEA        |                |                | ;0 |
| Hosp01                                  | L_NULL_MDER_98                                     | 68 05Oct06 | 10:32 PM | Hospital 01      | OTHER                                             | OTHER_REGI          | ON n           | one               | Fev       | ver/Vomit  | ing             |                                                              | FEVE          | R VOMITING      |                |                | ;G |
| Hosp01                                  | L_NULL_VAER_998                                    | 33 05Oct06 | 09:42 PM | Hospital 01      | 20774                                             | MD_Prince Ge        | eorges n       | one               | Fev       | ver        |                 |                                                              | FEVE          | 2               |                |                | ;F |
| Hosp01                                  | L_NULL_VAER_894                                    | 16 05Oct06 | 09:41 PM | Hospital 01      | 20772                                             | MD_Prince Ge        | eorges n       | one               | Sinu      | us Cong.f  | ever            |                                                              | SINU          | S CONG FEVER    |                |                | ;F |
| Hosp01                                  | NULL_MDER_59                                       | 79 05Oct06 | 07:42 PM | Hospital 01      | OTHER                                             | OTHER_REGI          | ON n           | one               | FEV       | VER EAR F  | PAIN            |                                                              | FEVE          | R EAR PAIN      |                |                | ;F |
| -                                       |                                                    | _          |          |                  |                                                   |                     |                |                   | _         |            |                 |                                                              |               |                 |                |                | -  |

- The Data Details provides the line listings for the query you performed.
- You can scroll left/right to view all the information provided by that data source.
- You can select Pie/Bar charts to view breakdowns of individual parameters.
- You can download the information in CSV or Excel formats.
- You can view the information broken down by 30/60/90/120 minute windows.
- You can control which columns are visible to your account in the Data Details Table Configuration.
- You can sort by clicking on a column header.
- For this walkthrough, please click on the Map View link.
# Map View

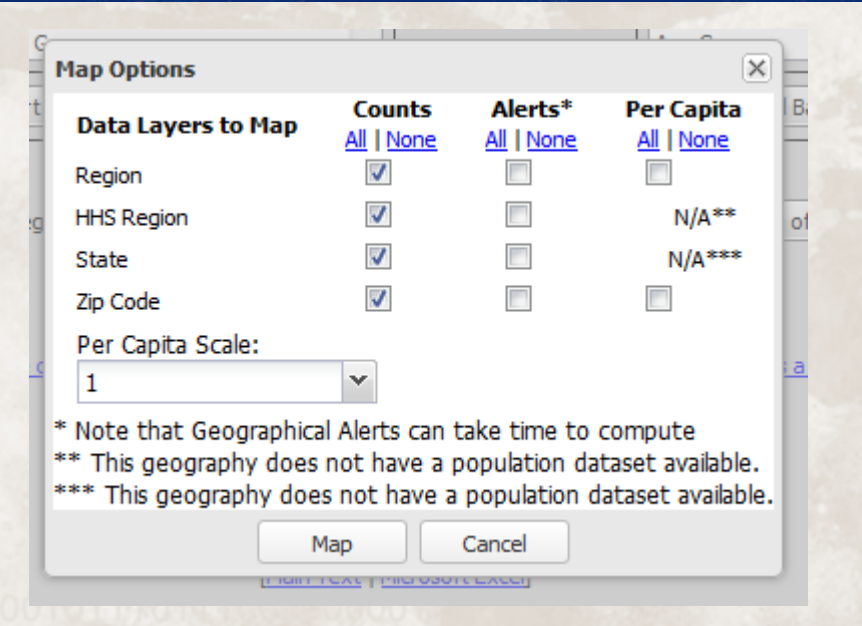

 When you click on a Map View link, you are given these options.

 For this walkthrough, leave the default options checked, and click Map.

### Map View

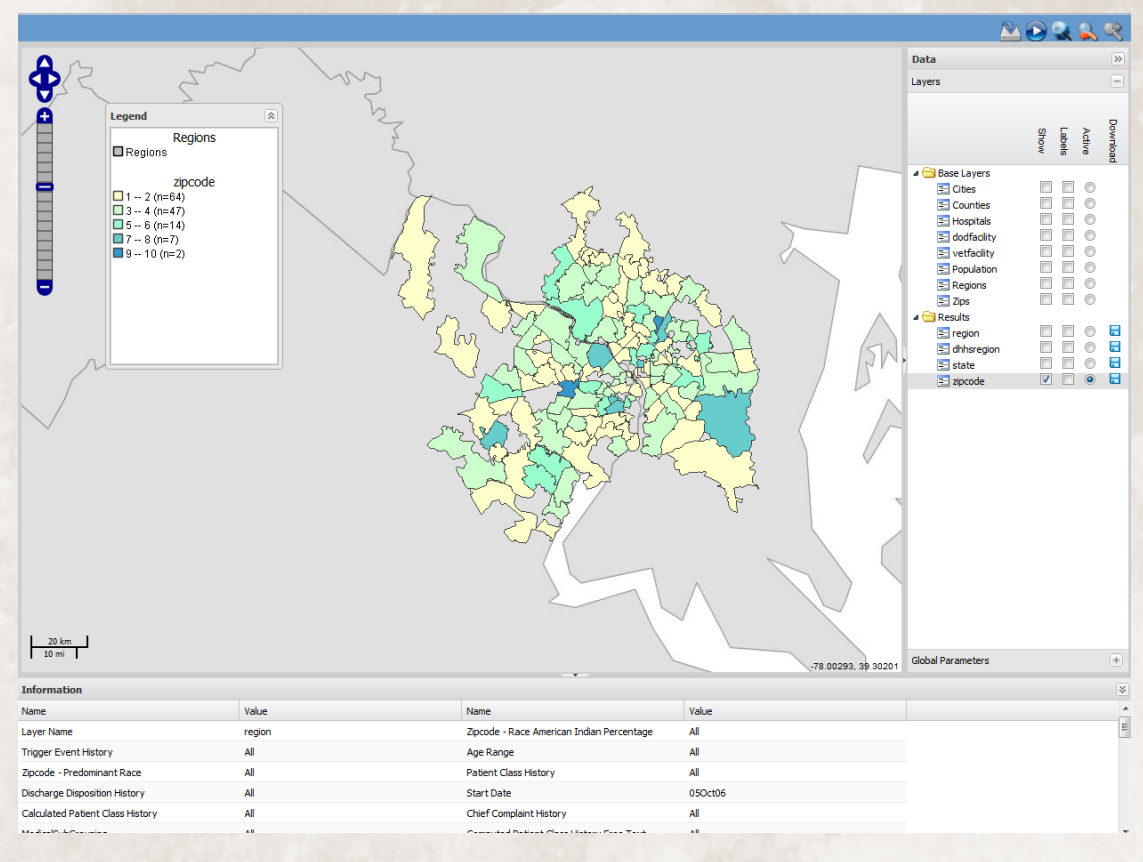

- The Map View allows you to zoom / pan to see any part of the map.
- You can make layers visible / invisible by checking the "Show" box next to a layer's name.
- You can make labels visible / invisible by checking the "Labels" box next to a layer's name.
- The active layer is the layer that will be selected if using any selection tools.
- There are tools in the upper right corner that allow you to save a Map to be used in a report (and make it easier to download the image or print). There is also a tool to allow you to create an animated movie of the map over time.
- The bottom of the map will show you information about the query or what is currently selected.
- Special note: If you cannot see your layer, it may be hidden underneath another already visible layer. Click the active button to bring it to the top.
- For this walkthrough, please close the Map window and click on the Alert List menu option.

# Alert List: Summary

|                 |                    |                |                |              |                  |                    |            |                     |                       | Manage Users   Analy | ze Logs   <u>Reference Man</u> a | ager   Logout Essence Te          | est User |
|-----------------|--------------------|----------------|----------------|--------------|------------------|--------------------|------------|---------------------|-----------------------|----------------------|----------------------------------|-----------------------------------|----------|
|                 | SENCE              |                |                |              |                  |                    |            |                     |                       |                      |                                  |                                   |          |
|                 | ESS ESS            | ENCE - NSSP    | - Training     |              |                  |                    |            |                     |                       |                      | ookmark Name                     | Bookmark Page                     |          |
|                 |                    | rt List        |                |              |                  |                    |            |                     |                       | N                    | o Comments Available             | <ul> <li>Add to Commer</li> </ul> | nt       |
|                 |                    |                |                |              |                  |                    |            |                     |                       | _                    |                                  |                                   |          |
| Home            | Alert List myAlert | s myESSENCE Ev | ent List * Ove | view Portal  | Query Porta      | I Stat Table       | Map Port   | al Bookmarks        | Query Manager         | Data Quality * R     | eport Manager More               | 2 <b>*</b>                        |          |
|                 |                    |                |                |              | _                |                    |            | _                   |                       |                      |                                  |                                   |          |
|                 |                    |                |                |              | Tem              | poral A            |            |                     | ary                   |                      |                                  |                                   |          |
|                 |                    |                |                |              |                  | Last opuated       | . July 23, | 2010 3.04711        |                       |                      |                                  |                                   |          |
|                 |                    |                |                | Summary Aler | rts   Region/Syn | drome   Hospital/S | ivndrome   | Spatial   Hospital/ | SubSyndrome Time of A | vrival)              |                                  |                                   |          |
| + Descrip       | otion              |                |                |              |                  |                    |            |                     |                       |                      |                                  |                                   |          |
| ± Config        | uration Options    |                |                |              |                  |                    |            |                     |                       |                      |                                  |                                   |          |
|                 |                    |                |                |              | [                | Detection-Based    | Alerts I   | View User-Based     | Events 1              |                      |                                  |                                   |          |
|                 |                    |                |                |              |                  |                    |            |                     |                       |                      |                                  |                                   |          |
|                 |                    |                | 1              |              |                  |                    |            | ER                  | 1                     | 1                    |                                  | 1                                 |          |
| Region<br>Group | Bot_Like           | Exposure       | Fever          |              | GI               | Hemr_Ill           |            | 111                 | Injury                | Neuro                | Rash                             | RecordsOfInterest                 | 1        |
| Region          | *****              | *****          | ******         | ** ***       | *****            | *****              | ** **      | *****               | *****                 | *****                | * *******                        | ******                            | ****     |
| Ī               | ******             | ******         | ******         | ** ***       | *****            | ******             | ** **      | *****               | ******                | ******               | * *******                        | *******                           | ***>     |
| Region          | ******             | *****          | ******         | ** ***       | *****            | ******             | ** **      | *****               | ******                | ******               | * *******                        | ******                            | ***>     |
| п               | *****              | ******         | ******         | ** ***       | *****            | *****              | ** **      | *****               | *****                 | ******               | * *******                        | ******                            | ***>     |
| Region          | ** <b>**</b> ****  | *****          | ******         | ** ***       | *****            | ******             | ** **      | *****               | ******                | ******               | * *******                        | ******                            | ***>     |
| ш               | ******             | ******         | ******         | ** ***       | *****            | ******             | ** **      | *****               | ******                | ******               | * *******                        | ******                            | ***>     |
| Region          | *****              | *****          | ******         | ** ***       | *****            | ******             | ** **      | *****               | ******                | ******               | * *******                        | *******                           | ***>     |
| IV              | *****              | *****          | ******         | ** ***       | *****            | *****              | ** **      | *****               | *****                 | ******               | * *******                        | ******                            | ***>     |
| Region          | *****              | *****          | ******         | ** ***       | *****            | ******             | ** **      | *****               | ******                | ******               | * *******                        | *******                           | ***>     |
| v               | ******             | *****          | ******         | ** ***       | *****            | ******             | ** **      | *****               | ******                | ******               | * *******                        | ******                            | ***>     |
| Region          | *****              | *****          | ******         | ** ***       | *****            | *****              | ** **      | *****               | ******                | ******               | * *******                        | ******                            | ***>     |
| IV              | *****              | *****          | ******         | ** ***       | *****            | *****              | ** **      | *****               | *****                 | ******               | * *******                        | ******                            | ***>     |
| Region          | *****              | *****          | ******         | ** ***       | *****            | *****              | ** **      | ******              | ******                | ******               | * *******                        | ******                            | ***>     |
| VII             | ******             | ******         | ******         | ** ***       | *****            | ******             | ** **      | *****               | ******                | ******               | * *******                        | ******                            | ***>     |
| Region          | *****              | *****          | ******         | ** ***       | *****            | *****              | ** **      | *****               | ******                | ******               | * *******                        | ******                            | ***>     |
| VIII            | *****              | *****          | ******         | ** ***       | *****            | *****              | ** **      | *****               | *****                 | ******               | * ******                         | ******                            | ***>     |

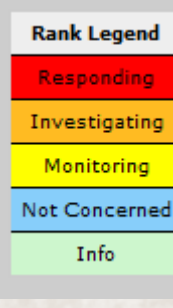

- The Summary Alert List is made up of 2 rows of stars in each Region Group / Syndrome cell.
- The stars represent the last 9 days (most recent day to the right), and are color coded.
- The top row represents mathematical alerts from the Region / Syndrome Temporal Alerts page.
- The bottom row represents concern levels discussed by users in the Event List.
- Note: A grey cell does not mean there are zero Region / Syndrome Alerts. It just means that there were either not enough or none strong enough to create a Summary Level alert.
- For this walkthrough, please click on a Fever Summary Alert.

.APL

### Alert List: Region / Syndrome Temporal Alerts

| ESSENCE                  | ESSE        | NCE - NSSP -   | Training                      |            |                 |                                                        |                        | Manage              | <u>: Users</u>   <u>Ana</u> | lyze Logs   Referen | <u>ce Manager</u>   <u>Loc</u> | gout Essence Test Use | a. |
|--------------------------|-------------|----------------|-------------------------------|------------|-----------------|--------------------------------------------------------|------------------------|---------------------|-----------------------------|---------------------|--------------------------------|-----------------------|----|
|                          | Alert       | List           |                               |            |                 |                                                        |                        |                     | l                           | Bookmark Name       |                                | Bookmark Page         |    |
|                          |             |                |                               |            |                 |                                                        |                        |                     |                             | No Comments Availa  | ble 🔻                          | Add to Comment        |    |
| Home Alert List          | t myAlerts  | myESSENCE Even | at List 👻 Overview Portal Que | ry Portal  | Stat T          | able Map Portal                                        | Bookmarks Query Manage | er Data Q           | Quality 🔻                   | Report Manager      | More *                         |                       |    |
| Description              |             |                | Region/                       | Syn(       | droi<br>Last Up | me Base<br>adated: July 29, 20<br>spital/Syndrome   Sp | d Temporal Ale         | erts<br>of Arrival) |                             |                     |                                |                       |    |
| ■ Configuration Op     ■ | tions       |                |                               |            |                 | Reset 3-Level Sort                                     | ing                    |                     |                             |                     |                                |                       |    |
|                          |             |                |                               |            | Regi            | on/Syndron                                             | e Based Temporal Al    | erts                |                             |                     |                                |                       |    |
| Links                    | <u>Date</u> | Data Source    | Region                        | <u>Age</u> | <u>Sex</u>      | Syndrome                                               | Detector               | <u>Level</u>        | <u>Count</u>                | Expected            | Observed                       | d / Expected          | J  |
| Time Series              | 04Oct06     | ER by Patient  | DC_District of Columbia       | 00-04      | All             | Fever                                                  | Regression/EWMA 1.2    | 0.006               | 29                          | 19.5                | 1.487                          |                       | C  |
| Time Series              | 04Oct06     | ER by Patient  | DC_District of Columbia       | 05-17      | All             | Fever                                                  | Regression/EWMA 1.2    | 0.039               | 10                          | 6.643               | 1.505                          |                       | C  |
| Time Series              | 04Oct06     | ER by Patient  | DC_District of Columbia       | 45-64      | All             | Fever                                                  | Regression/EWMA 1.2    | 0.034               | 4                           | 2.679               | 1.493                          |                       | C  |
| Time Series              | 04Oct06     | ER by Patient  | DC_District of Columbia       | All        | All             | Fever                                                  | Regression/EWMA 1.2    | 0.003               | 54                          | 43.893              | 1.23                           |                       | C  |
| Time Series              | 04Oct06     | ER by Patient  | VA_Fairfax                    | 00-04      | All             | Fever                                                  | Regression/EWMA 1.2    | 0                   | 55                          | 41.036              | 1.34                           |                       | C  |
| Time Series              | 04Oct06     | ER by Patient  | VA_Alexandria                 | 45-64      | All             | Fever                                                  | Regression/EWMA 1.2    | 0                   | 3                           | 0.286               | 10.5                           |                       | C  |
| Time Series              | 04Oct06     | ER by Patient  | VA_Arlington                  | 18-44      | All             | Fever                                                  | Regression/EWMA 1.2    | 0.036               | 7                           | 3.714               | 1.885                          |                       | C  |
| Time Series              | 04Oct06     | ER by Patient  | VA_Fairfax                    | 05-17      | All             | Fever                                                  | Regression/EWMA 1.2    | 0.001               | 25                          | 15.143              | 1.651                          |                       | C  |
| Time Series              | 04Oct06     | ER by Patient  | VA_Fairfax                    | All        | All             | Fever                                                  | Regression/EWMA 1.2    | 0.02                | 103                         | 84.214              | 1.223                          |                       | C  |
| Time Series              | 04Oct06     | ER by Patient  | VA_Manassas                   | 45-64      | All             | Fever                                                  | Regression/EWMA 1.2    | 0.002               | 2                           | 0.071               | 28                             |                       | C  |
| Time Series              | 04Oct06     | ER by Patient  | VA_Prince William             | 18-44      | All             | Fever                                                  | Regression/EWMA 1.2    | 0.007               | 11                          | 5.25                | 2.095                          |                       | C  |
| Time Carles              | 040+06      | ED by Dationt  | VA Dringe Milling             | A11        | All             | Four                                                   | Degradien/EMMA 1.2     | 0.000               | 27                          | 26 607              | 1 201                          |                       | L. |

- The Region / Syndrome alerts will provide a listing of all data slices (Datasource x Region x Age x Syndrome) that are alerting over the past 7 days (or on the day you chose from the Summary Alert List).
- For the default detector, the Level column contains the Pvalue.
  - Each column can be sorted.
- Each alert can be investigated by clicking on the Time Series Link.
- For ease, it is common to rightclick on the Time Series link and "Open in a new tab" to preserve your alert list window for further investigation.
- For this walkthrough, please click on the link for the Spatial alert list.

#### Alert List: Spatial

| NC      | <b>\</b>                                          |                                                                               |                                                                                                |                                                             |                                                     |                                   |                                                             |                                                          |                                                        |                                                                                                | Manage Users                                                                                                    | <u>Analyze Logs</u>   <u>Refe</u>             | rence Manager   L                                                                                |
|---------|---------------------------------------------------|-------------------------------------------------------------------------------|------------------------------------------------------------------------------------------------|-------------------------------------------------------------|-----------------------------------------------------|-----------------------------------|-------------------------------------------------------------|----------------------------------------------------------|--------------------------------------------------------|------------------------------------------------------------------------------------------------|----------------------------------------------------------------------------------------------------|-----------------------------------------------|--------------------------------------------------------------------------------------------------|
| 5       | ESSE<br>Alert                                     | NCE - NSS<br>List                                                             | SP - Traini                                                                                    | ing                                                         |                                                     |                                   |                                                             |                                                          |                                                        |                                                                                                |                                                                                                    | Bookmark Name                                 | alabla                                                                                           |
| List    | myAlerts                                          | myESSENCE                                                                     | Event List *                                                                                   | Overview Por                                                | rtal Que                                            | ry Portal                         | Stat Table                                                  | Map Portal                                               | Bookmarks                                              | Query Manager                                                                                  | Data Quality 🔻                                                                                                    | Report Manager                                | More *                                                                                           |
| an Opti |                                                   |                                                                               |                                                                                                | Zi<br><sub>(Surma</sub>                                     | pcod                                                | le/S                              | undror<br>Last Update                                       | ne Bas<br>ed: July 29, 2<br>al/Syndrome   S              | sed Spa<br>2016 5:05 PM<br>Spatial   Hospital/S        | atial Aler                                                                                     | ts<br>Arrival)                                                                                                    |                                               |                                                                                                  |
|         |                                                   |                                                                               |                                                                                                |                                                             |                                                     |                                   |                                                             |                                                          |                                                        |                                                                                                |                                                                                                    |                                               |                                                                                                  |
|         | UNS                                               |                                                                               |                                                                                                |                                                             |                                                     |                                   | <u>Re</u><br>Zincode/Svnr                                   | set 3-Level Sor                                          | ting<br>Spatial Alerts                                 |                                                                                                |                                                                                                    |                                               |                                                                                                  |
|         | Links                                             | Links                                                                         | Date                                                                                           | Syndrome                                                    | <u>Pvalue</u>                                       | Count                             | Re<br>Zipcode/Sync                                          | set 3-Level Sor<br>drome Based<br>ZipCodes               | ting<br>Spatial Alerts<br><u>Cluster Size</u>          | Center ZipCode                                                                                 | Region                                                                                                    |                                               | Data Source                                                                                      |
|         | Links                                             | Links<br>Time Series                                                          | Date<br>040ct06                                                                                | Syndrome<br>Bot_Like                                        | Pvalue<br>0.019                                     | Count<br>2                        | Re<br>Zipcode/Sync<br>Number of J                           | set 3-Level Sor<br>drome Based<br>ZipCodes               | ting<br>Spatial Alerts<br>Cluster Size                 | Center ZipCode                                                                                 | Kegion<br>VA_Fairfax                                                                                                    |                                               | Data Source<br>ER by Patient                                                                     |
|         | Links<br>MapView<br>MapView                       | Links Time Series Time Series                                                 | Date           040ct06           040ct06                                                       | Syndrome<br>Bot_Like<br>Neuro                               | Pvalue<br>0.019<br>0.006                            | 2<br>17                           | Re<br>Zipcode/Sync<br>Number of J<br>1<br>8                 | <u>set 3-Level Sor</u><br>drome Based<br><u>ZipCodes</u> | Spatial Alerts Cluster Size 0 8.5                      | Center ZipCode           20171           22125                                                 | Region           VA_Fairfax           VA_Fairfax, 1                                                                       | /A_Prince William                             | Data Source<br>ER by Patient<br>ER by Patient                                                    |
|         | Links<br>MapView<br>MapView                       | Links Time Series Time Series Time Series                                     | Date           040ct06           040ct06           040ct06           030ct06                   | Syndrome<br>Bot_Like<br>Neuro<br>Bot_Like                   | Pvalue<br>0.019<br>0.006<br>0.006                   | 2<br>17<br>2                      | Re<br>Zipcode/Sync<br>Number of 2<br>1<br>8<br>1            | set 3-Level Sor<br>drome Based<br>ZipCodes               | Spatial Alerts Cluster Size 0 8.5 0                    | Center ZipCode           20171           22125           20036                                 | Region<br>VA_Fairfax<br>VA_Fairfax,<br>DC_District o                                                                      | /A_Prince William<br>f Columbia               | Data Source<br>ER by Patient<br>ER by Patient<br>ER by Patient                                   |
|         | Links<br>MapView<br>MapView<br>MapView            | Links Time Series Time Series Time Series Time Series Time Series             | Date           040ct06           030ct06                                                       | Syndrome<br>Bot_like<br>Neuro<br>Bot_like<br>Bot_like       | Pvalue<br>0.019<br>0.006<br>0.006<br>0.011          | 2<br>17<br>2<br>3                 | Re<br>Zipcode/Sync<br>1<br>8<br>1<br>1<br>4                 | set 3-Level Sor<br>drome Based<br><u>ZipCodes</u>        | Spatial Alerts<br>Cluster Size<br>0<br>8.5<br>0<br>4.7 | Center ZipCode           20171           22125           20036           20041                 | <ul> <li>Region</li> <li>VA_Fairfax</li> <li>VA_Fairfax,</li> <li>DC_District o</li> <li>VA_Fairfax,</li> </ul>           | A_Prince William<br>fColumbia                 | Data Source<br>ER by Patient<br>ER by Patient<br>ER by Patient<br>ER by Patient                  |
|         | Links<br>MapView<br>MapView<br>MapView<br>MapView | Links Time Series Time Series Time Series Time Series Time Series Time Series | Date           040ct06           040ct06           030ct06           030ct06           030ct06 | Syndrome<br>Bot_like<br>Neuro<br>Bot_like<br>Bot_like<br>GI | Pvalue<br>0.019<br>0.006<br>0.006<br>0.011<br>0.028 | 2<br>2<br>17<br>2<br>3<br>3<br>31 | Re<br>Zipcode/Sync<br>Number of 2<br>1<br>8<br>1<br>4<br>15 | set 3-Level Sor<br>drome Based<br>ZipCodes               | Spatial Alerts Cluster Size 0 8.5 0 4.7 2              | Center ZipCode           20171           22125           20036           20041           20009 | Region           VA_Fairfax           VA_Fairfax,           DC_District o           VA_Fairfax, I           DC_District o | IA_Prince William<br>F Columbia<br>IA_Loudoum | Data Source<br>ER by Patient<br>ER by Patient<br>ER by Patient<br>ER by Patient<br>ER by Patient |

- The Spatial Alert List will show any cluster alerts that have occurred in the past 8 days.
- The count is the number of cases.
- The cluster size is the diameter (in miles) of the zip code centroids involved in the cluster.
- The region is a comma separated list of the regions involved in the cluster.
- The Map View Link and Time Series button will allow you to investigate the cluster further.
- For this walkthrough, please click on the link for the Hospital / Subsyndrome Time of Arrival alert list.

# Alert List: Time of Arrival (ToA)

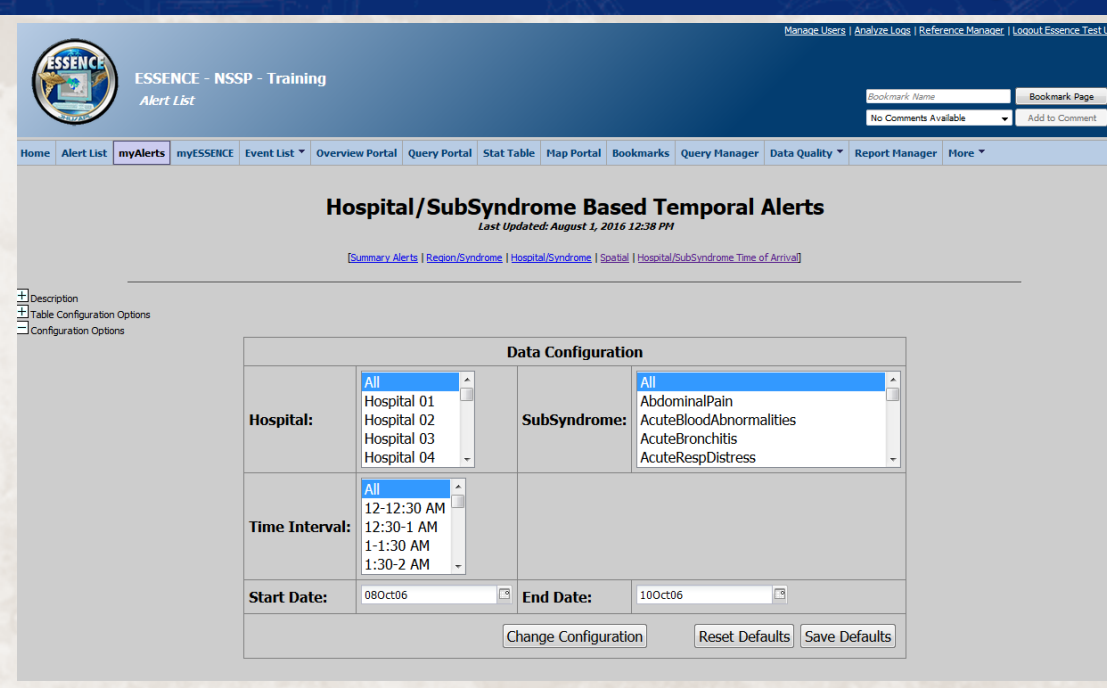

#### Hospital/SubSyndrome Based Temporal Alerts Last Updated: August 1, 2016 12:38 PM

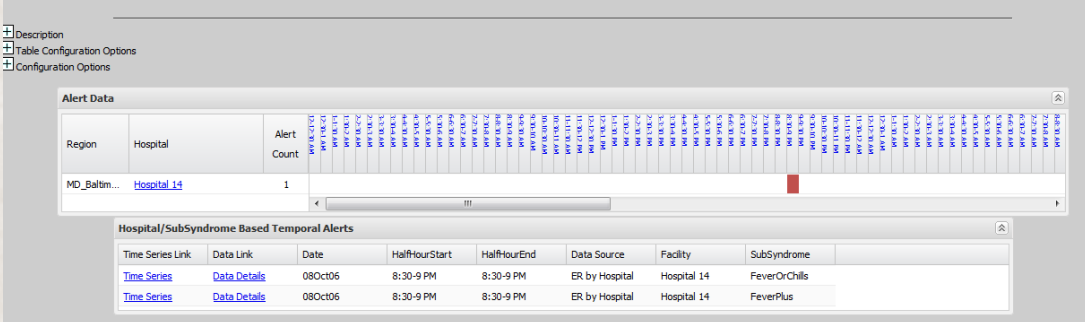

[Summary Alerts | Region/Syndrome | Hospital/Syndrome | Spatial | Hospital/SubSyndrome Time of Arrival]

- To view ToA alerts, first choose your hospitals and subsyndromes of interest, then choose "Change Configuration"
- All ToA alerts will then be shown as red squares on the grid.
- If you click on any red square, a details table will be created to show all ToA alerts that fell into that Hospital / Time window.
- From there, you can click on Data Details or Time Series links that will allow you to investigate the alert further.
- This walkthrough is now complete.

# Advanced ESSENCE System Components Hands-on Guide

Content was developed for and funded by the Centers for Disease Control and Prevention (CDC) for training purposes. The findings and conclusions in this presentation are those of the authors and do not necessarily represent the views of CDC.

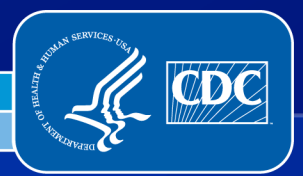

Center for Surveillance, Epidemiology, and Laboratory Services Division of Health Informatics and Surveillance

# **ESSENCE Training Workshop**

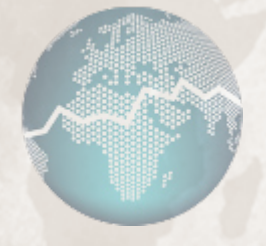

#### **Advanced System Components**

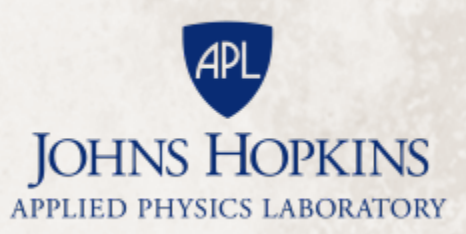

#### Introduction

This is the second of two stepwise laboratory exercises that guides the user through select ESSENCE features and functions. Initially, it is recommended that users follow the suggested paths to walk through the basic components of ESSENCE. However, soon it will become evident that there is more than one pathway to access ESSENCE data visualization and analysis features.

Given that there is no one single "correct" method for using ESSENCE, after walking through suggested paths within this exercise, the user is encouraged to further explore additional functions embedded within ESSENCE features. With frequent use and familiarity, over time, individuals often establish their preferred path(s) for viewing ESSENCE visualizations and analysis outputs of interest.

#### **Features and Functions**

Within this challenge, you will:

- Conduct a free-text query
- View advanced features of the Data Details Page
- Conduct an Advanced Query Tool (AQT) query
- Create and view myAlerts
- Create and view myESSENCE tabs
- Access Query Manager
- Access Report Manager
- Access the Overview Portal
- Access a Stat Table
- Access Data Quality Portal

### Accessing the Query Portal

| ESSENCE - NSSD - TH                           | Mana                                                                                                    | e Users   Analyze Logs   Reference Manager   Logout Essence Test User |
|-----------------------------------------------|----------------------------------------------------------------------------------------------------|-----------------------------------------------------------------------|
| Home                                          |                                                                                                    | Bookmark Name Bookmark Page                                           |
|                                               |                                                                                                    | No Comments Available   Add to Comment                                |
| Home Alert List myAlerts myESSENCE Event List | 🔻 Overview Portal Query Portal Stat Table Map Portal Bookmarks Query Manager Data Quality 🔻 Report Manager More 👻                                                                                                    |                                                                       |
|                                               |                                                                                                    |                                                                       |
|                                               | Version 1.20                                                                                                    |                                                                       |
|                                               | ESSENCE                                                                                                    |                                                                       |
| 8                                             | System Information                                                                                                    |                                                                       |
| Date                                          | Description                                                                                                    |                                                                       |
| 14Jul20                                       | Staging system maintenance occurs the second Thursday of every 1 month from 2:00 PM to 4:00 PM                                                                                                    |                                                                       |
|                                               | This Information is for Authorized use only.<br>To a point to be used by authorized users. By continuing, the user is stating that you will comply with and not violate privacy information policies. This is a private system<br>and is only to be used by authorized users. By continuing, the user is stating that they are the indicated user.<br><b>ESENCE PROTOTYPE DISCLATERE</b><br><b>DUMENTER</b><br>THE JOHNES HOPKINS UNIVERSITY APPLIED PHYSICS LABORATORY (MU/API) PROVIDES THIS SERVE PROTOTYPE SOFTWARE FREE OF CHARGE AND "AS IS" WITHOUT WARRANTY OF AN'<br>KIDD. MU/API DOES NOT WARRANT THAT (I) THE SOFTWARE WILL BE OR FRROR FREE, OR (I) THE DATA PRODUCED BY THE SOFTWARE WILL BE ERROR FREE. HM/API DISCLATIFS ALL<br>WARRANTIES, WHETHER EXPRESS OR IMPLED, MILLIDING (BUT NOT LIMITED TO) AMY AND ALL IMPLIED WARRANTIES OF PERFORMANCE, MERCHANTABULTY, ETHERS FOR A PARTICULAR<br>PURPOSE, NON INBRINGEMENT, MON ITTEREFERENCE, AND ACCUMACY OF INFORMATION CONTENT, YOU THE USER ASSUNCE THE THERE THERE RESPONSE THERE MU/API, DISCLATIFS ALL<br>WARRANTIES, WHETHER EXPRESS OR IMPLED, MILLIDING (BUT NOT LIMITED TO) AMY AND ALL IMPLIED WARRANTES OF PERFORMANCE, MERCHANTABULTY, ETHESS FOR A PARTICULAR<br>PURPOSE, NON INBRINGEMENT, MON ITTEREFERENCE, AND ACCUMACY OF INFORMATION CONTENT, YOU THE USER ASSUNCE THE INTER STATE AND LABLELTY OF USER THAT AND THE AND AND AND ANY AND ALL INFORMED ON THE USER ASSUNCE THE INTER STATE AND LABLELTY OF USER INFORMANCE, MERCHANTABULTY, ETHESS FOR A PARTICULAR<br>PURPOSE, NON INBRINGEMENT, MON ITTEREFERENCE, AND ACCUMACY OF INFORMATION CONTENT, YOU THE USER ASSUNCE THE INTER STATE AND LABLE TO CONTENT ALL STATE ASSUNCE THE AND THE AND AND ANY AND ALL LABLE TO CAMPACE, AND ACCUMACY AND THE AND AND AND AND ALL LABLE TO CAMPACE, AND AND AND AND AND AND ALL STATE AND AND AND AND AND AND AND AND AND AND |                                                                       |

- The Home Page provides access to the System Information section. This section can contain announcements and information posted by the administrators.
- For this walkthrough, please click on the Query Portal

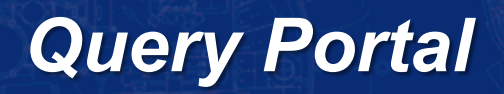

| Juery Wizard                    |          |          |             |             |              |                |          |            |       |                               |                           |    |
|---------------------------------|----------|----------|-------------|-------------|--------------|----------------|----------|------------|-------|-------------------------------|---------------------------|----|
| Datasource:                     | Time Res | olution: | Detector    | :           | As Pe        | rcent Query:   | S        | tart Date: |       | End Date:                     |                           |    |
| Patient Location (Full Details) | Daily    | *        | Regressi    | on/EWMA 1.2 | Y No Pe      | ercentage Quer | у 🗡      | 12Jul06    |       | 100ct06                       | -                         |    |
| Available Query Fields          | «        | ChiefCor | nplaints    |             |              |                |          |            |       | Selected Query                | / Fields                  |    |
| Patient Location (Full Details) | Â        |          |             |             | Sele         | ct Help        |          |            |       | Geography S<br>Region         | ystem                     | 2  |
| Region                          |          | ^feve    | r^,and,^c   | hill^       | Sele         | ct Help        |          |            |       | Medical Grou<br>ChiefComplain | <b>ping System</b><br>nts | ,> |
| - 🔄 HHS Region                  | E        |          |             |             |              |                |          |            |       | ChiefComplai                  | ints<br>,^chill^          | 27 |
| E Zipcode                       |          |          |             |             |              |                |          |            |       |                               |                           |    |
|                                 |          |          |             |             |              |                |          |            |       |                               |                           |    |
| 🖃 🔄 Medical Grouping System     |          |          |             |             |              |                |          |            |       |                               |                           |    |
| E ChiefComplaintSubSyndrom      | es 1     |          |             |             |              |                |          |            |       | •                             |                           |    |
| \Xi Syndrome                    |          |          |             |             |              |                |          |            |       |                               |                           |    |
| ChiefComplaints                 |          |          |             |             |              |                |          |            |       |                               |                           |    |
| \Xi Triage Notes Orig           |          |          |             |             |              |                |          |            |       |                               |                           |    |
| \Xi Age Group                   |          |          |             |             |              |                |          |            |       |                               |                           |    |
| \Xi CDC ILI Reporting Age Group |          |          |             |             |              |                |          |            |       |                               |                           |    |
| \Xi Ten Year Age Group          |          |          |             |             |              |                |          |            |       |                               |                           |    |
| \Xi Distribute Age Group        |          |          |             |             |              |                |          |            |       |                               |                           |    |
| \Xi Age Range                   |          |          |             |             |              |                |          |            |       |                               |                           |    |
| - E Sex                         | -        |          |             |             |              |                |          |            |       |                               |                           |    |
|                                 |          | Ta       | ble Builder | Time Series | Data Details | Graph Builder  | Overviev | Adv Qry    | Reset |                               |                           |    |

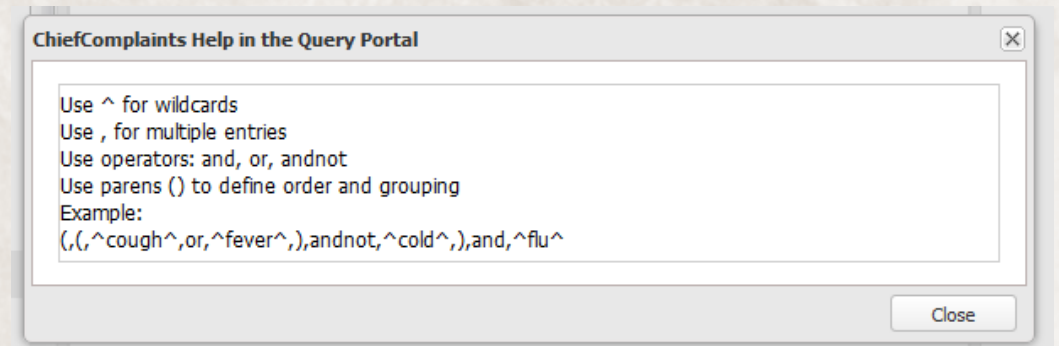

- To perform free-text queries, choose the Chief Complaints parameter under the Medical Grouping System folder.
- The syntax for a chief complaint query is described in the help popup.
- Type in your free text query, then choose the select button to move it into your query definition.

 For the purpose of this walkthrough, please click on the Time Series button.

#### **Time Series Page**

|        |               |          |               |               |                    |              |            |            |           |               | Manage Users   A | nalyze Logs   <u>Referenc</u> | e Manager   L | logout Essence Test |
|--------|---------------|----------|---------------|---------------|--------------------|--------------|------------|------------|-----------|---------------|------------------|-------------------------------|---------------|---------------------|
|        | SENCE         | ESSE     | NCE - NSS     | SP - Traini   | ng                 |              |            |            |           |               |                  |                               |               |                     |
| V-     |               | Time     | Series        |               |                    |              |            |            |           |               |                  | Bookmark Name                 |               | Bookmark Page       |
|        | and a         |          |               |               |                    |              |            |            |           |               |                  | No Comments Availab           | le 👻          | Add to Comment      |
| ne /   | Alert List    | myAlerts | myESSENCE     | Event List 🔻  | Overview Portal    | Query Portal | Stat Table | Map Portal | Bookmarks | Query Manager | Data Quality 🔻   | Report Manager                | More 🔻        |                     |
|        |               |          |               |               |                    |              |            |            |           |               |                  |                               |               |                     |
| escrip | tion          |          |               |               |                    |              |            |            |           |               |                  |                               |               |                     |
| Jery ( | Options       |          |               |               |                    |              |            |            |           |               |                  |                               |               |                     |
| y nar  | me:           |          | Save Q        | uery Create m | yAlert Save Report | Query        |            |            |           |               |                  |                               |               |                     |
|        |               | Ad       | d to myESSENC | E Share URL   |                    |              |            |            |           |               |                  |                               |               |                     |
| onfigu | ration Optio  | ins      |               |               |                    |              |            |            |           |               |                  |                               |               |                     |
| ata Se | eries Options | 5        |               |               |                    |              |            |            |           |               |                  |                               |               |                     |
| aph    |               |          |               |               |                    |              |            |            |           |               |                  |                               |               |                     |
|        |               |          |               |               |                    |              | Dail       | y Data Cou | nts       |               |                  |                               |               |                     |
|        |               |          | 5             | •             |                    |              |            |            |           |               |                  |                               |               |                     |

Add Overlay

Data: Aler

 A free-text query behaves just like any other query.

 For the purpose of this walkthrough, please click on a point on the graph to investigate the chief complaints in the Data Details page.

| PIN                   | <u>Date</u> | <u>Time</u> | <u>Facility</u><br><u>Name</u> | Zipcode | Region        | C Patient County | <u>ChiefComplaintOriq</u>     | <b>ChiefComplaintParsed</b>      | <u>Category flat</u> | 5                                      |
|-----------------------|-------------|-------------|--------------------------------|---------|---------------|------------------|-------------------------------|----------------------------------|----------------------|----------------------------------------|
| Hosp08_NULL_VAER_7241 | 29Sep06     | 05:10 PM    | Hospital 08                    | 22101   | VA_Fairfax    | none             | CHILLS/FEVER/BODY ACHES/COUGH | CHILLS FEVER BODY ACHES COUGH    | ;Resp;ILI;Fever;     | ;Chills;BodyAches;ILI;P_and_I;P_and    |
| Hosp10_NULL_MDER_9118 | 29Sep06     | 02:11 AM    | Hospital 10                    | OTHER   | OTHER_REGION  | none             | CHILLS AND FEVER              | CHILLS FEVER                     | ;Fever;              | ;Chills;FeverOnly;FeverOrChills;Fever  |
| Hosp12_NULL_MDER_2292 | 29Sep06     | 04:28 PM    | Hospital 12                    | OTHER   | OTHER_REGION  | none             | CHILL/FEVER COUGH             | CHILL FEVER COUGH                | ;Resp;ILI;Fever;     | ;Chills;ILI;P_and_I;P_and_I_Without    |
| Hosp18_NULL_MDER_1610 | 29Sep06     | 03:26 AM    | Hospital 18                    | OTHER   | OTHER_REGION  | none             | CHILLS/FEVER/BODY ACHES/COUGH | CHILLS FEVER BODY ACHES COUGH    | ;Resp;ILI;Fever;     | ;Chills;BodyAches;ILI;P_and_I;P_and    |
| Hosp20_NULL_MDER_8067 | 29Sep06     | 08:00 AM    | Hospital 20                    | 20852   | MD_Montgomery | none             | Fever/chills/sob              | FEVER CHILLS SHORTNESS OF BREATH | ;Resp;Fever;         | ;Chills;FeverOrChills;FeverPlus;Shortr |
| Hosp31_NULL_VACER2579 | 29Sep06     | 05:42 PM    | Hospital 31                    | 22180   | VA_Fairfax    | none             | FEVER/CHILLS                  | FEVER CHILLS                     | ;Fever;              | ;Chills;FeverOnly;FeverOrChills;Fever  |

### Data Details Page

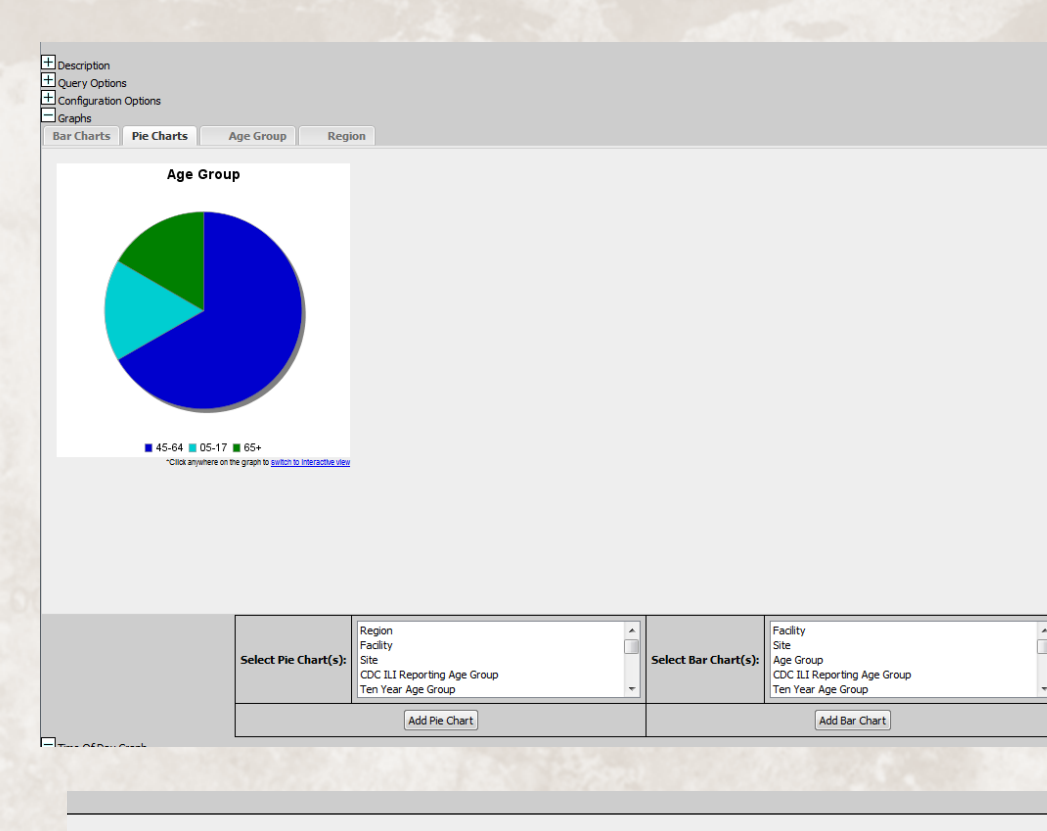

- You can open up Pie and Bar charts for any parameter that has reference values.
- Additional tabs will be created with the data from the Pie / Bar chart.

 For the purpose of this walkthrough, please click on "Popup Time of Day Graphs" button.

| PIN                   | <u>Date</u> | <u>Time</u> | <u>Facility</u><br><u>Name</u> | Zipcode | <u>Region</u> | C Patient County | <u>ChiefComplaintOriq</u>     | ChiefComplaintParsed             | <u>Category flat</u> | <u>5</u>                               |
|-----------------------|-------------|-------------|--------------------------------|---------|---------------|------------------|-------------------------------|----------------------------------|----------------------|----------------------------------------|
| Hosp08_NULL_VAER_7241 | 29Sep06     | 05:10 PM    | Hospital 08                    | 22101   | VA_Fairfax    | none             | CHILLS/FEVER/BODY ACHES/COUGH | CHILLS FEVER BODY ACHES COUGH    | ;Resp;ILI;Fever;     | ;Chills;BodyAches;ILI;P_and_I;P_and    |
| Hosp10_NULL_MDER_9118 | 29Sep06     | 02:11 AM    | Hospital 10                    | OTHER   | OTHER_REGION  | none             | CHILLS AND FEVER              | CHILLS FEVER                     | ;Fever;              | ;Chills;FeverOnly;FeverOrChills;Fever  |
| Hosp12_NULL_MDER_2292 | 29Sep06     | 04:28 PM    | Hospital 12                    | OTHER   | OTHER_REGION  | none             | CHILL/FEVER COUGH             | CHILL FEVER COUGH                | ;Resp;ILI;Fever;     | ;Chills;ILI;P_and_I;P_and_I_Without    |
| Hosp18_NULL_MDER_1610 | 29Sep06     | 03:26 AM    | Hospital 18                    | OTHER   | OTHER_REGION  | none             | CHILLS/FEVER/BODY ACHES/COUGH | CHILLS FEVER BODY ACHES COUGH    | ;Resp;ILI;Fever;     | ;Chills;BodyAches;ILI;P_and_I;P_and    |
| Hosp20_NULL_MDER_8067 | 29Sep06     | 08:00 AM    | Hospital 20                    | 20852   | MD_Montgomery | none             | Fever/chills/sob              | FEVER CHILLS SHORTNESS OF BREATH | ;Resp;Fever;         | ;Chills;FeverOrChills;FeverPlus;Shortr |
| Hosp31_NULL_VACER2579 | 29Sep06     | 05:42 PM    | Hospital 31                    | 22180   | VA_Fairfax    | none             | FEVER/CHILLS                  | FEVER CHILLS                     | ;Fever;              | ;Chills;FeverOnly;FeverOrChills;Fever  |

### Data Details Page

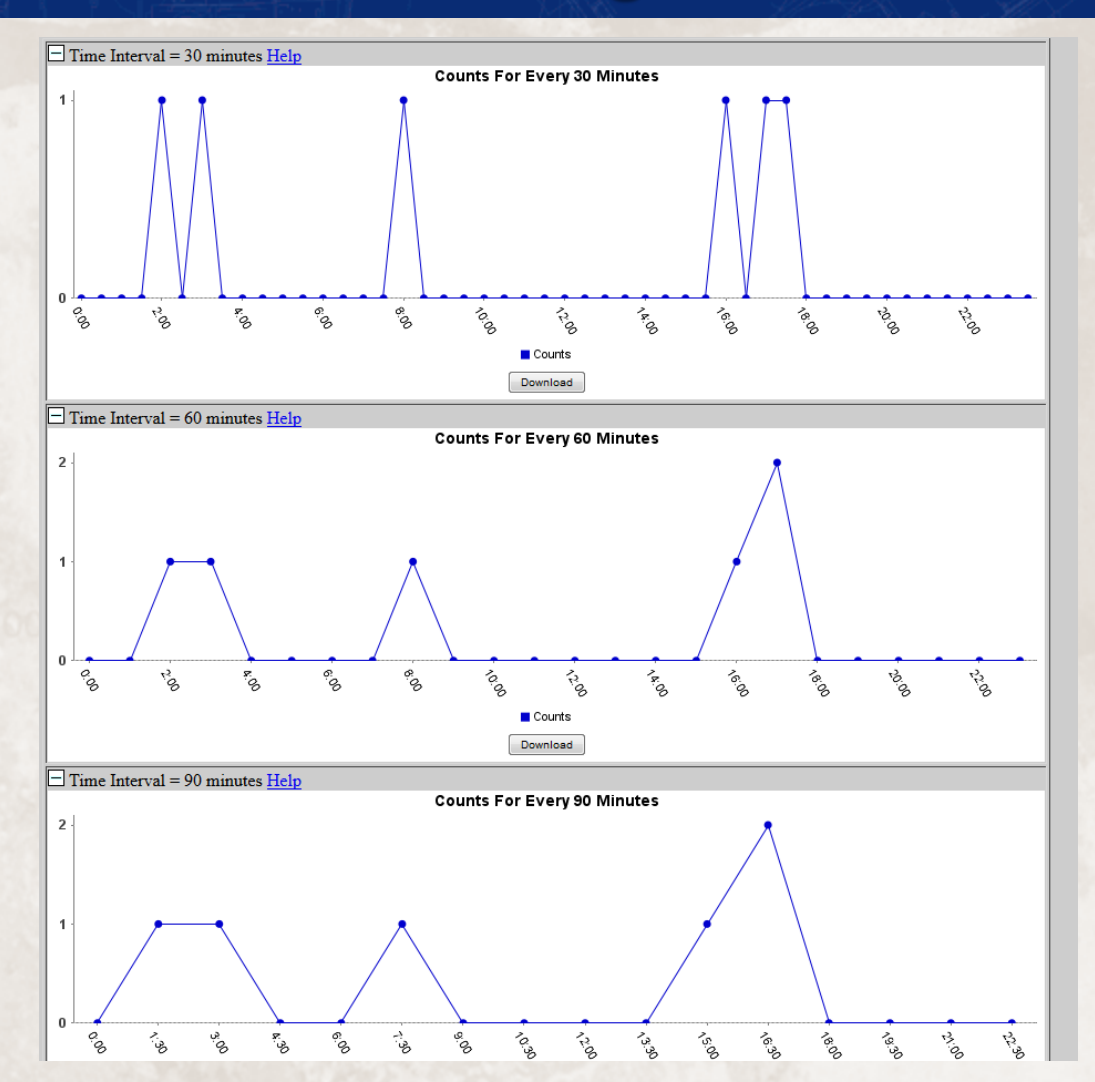

 You can view the data based on the Time of Arrival.

 For the purpose of this walkthrough, please click on the Back button on your browser, then click on the Query Portal.

#### **Query Portal: AQT**

|                                                                                                    |                  |                                                                                                    |                    |                         |             |                 |                 | Manage Users                | <u>Analyze Logs   Re</u>      | ference Manager  | Logout Essence Test Us          |
|----------------------------------------------------------------------------------------------------|------------------|----------------------------------------------------------------------------------------------------|--------------------|-------------------------|-------------|-----------------|-----------------|-----------------------------|-------------------------------|------------------|---------------------------------|
| ESSENCE - NS<br>Advanced Quer                                                                            | SP - Traini<br>Y | ng                                                                                                    |                    |                         |             |                 |                 |                             | Bookmark Nam<br>No Comments A | e<br>Available 🗸 | Bookmark Page<br>Add to Comment |
| Home Alert List myAlerts myESSENCE                                                                       | Event List *     | <b>Overview Portal</b>                                                                                           | Query Portal S     | itat Table              | Map Portal  | Bookmarks       | Query Mana      | ager Data Quality           | Report Mana                   | ager More *      |                                 |
| Data Source Patient Location (Full Details)                                                              |                  | Start Date 1                                                                                                    | 2Jul2006           | E                       | nd Date 1   | 00ct2006        |                 | Detector Regressio          | n/EWMA 1.2 👻                  |                  |                                 |
|                                                                                                    |                  |                                                                                                    |                    | Message                 | e Area      |                 |                 |                             |                               |                  |                                 |
|                                                                                                    |                  |                                                                                                    |                    |                         |             |                 |                 |                             | .41                           |                  |                                 |
|                                                                                                    |                  |                                                                                                    |                    | Que                     | ry          |                 |                 |                             |                               |                  |                                 |
|                                                                                                    | Example: [ A     | AGEGROUP = "00-04" ] :                                                                                           | OR ([SUBSYNDROMI   | E = "ACUTE E<br>Query B | BLOOD ABNOR | MALITIES" ] AND | [ ZIPCODE = "2  | .::]<br>1043"]) <u>More</u> |                               |                  |                                 |
|                                                                                                    |                  |                                                                                                    | AND OR ()          | Add Exp                 | oression U  | ndo Last Change |                 |                             |                               |                  |                                 |
| Variable []0<br>QUARTER<br>RACE<br>REGION<br>SITE<br>SITE<br>SITE<br>MENDANGEROUP<br>TRUGGEREVENTHISTORY | -                | Operator<br>Contains<br>Starts With<br>Ends With<br>Does Not Contain<br>Does Not Start With<br>Does Not End With | th<br>Group multip | e<br>re<br>I<br>J       | s with : OR | and             |                 |                             |                               |                  |                                 |
|                                                                                                    | Validate Curre   | Sava Privata                                                                                                    | Everancian         | ave Duble Co            | praction    | Save Administr  | ator Evoracion  | Class Oursu                 |                               |                  |                                 |
|                                                                                                    | Valuate Quer     | y save mivate                                                                                                    | Expression 58      | Even                    | pression .  | Jave Auministr  | ator expression | Ciear Query                 |                               |                  |                                 |
|                                                                                                    |                  |                                                                                                    |                    | Exec                    | JIE         |                 |                 |                             |                               |                  |                                 |

- For the purpose of this walkthrough, please choose the Adv Qry button
- The AQT screen allows you to create very complex queries.
- You can use the forms at the bottom to choose Variables, Operators, and Values.
- Once chosen, you can click "Add Expression" to put the expression into the Query window.
- You can also type your query directly into the Query Window.
- Continue on next slide...

# **Query Portal: AQT**

| ESSENCE                                                                                                    |                                                                            |                     |                                                                               |                                                                                                    |                                                                                                    |                                                                                       | <u>Man</u>                           | age Users   An | nalyze Logs   <u>Re</u> t | ference Manager | Logout Essence |
|----------------------------------------------------------------------------------------------------|----------------------------------------------------------------------------|---------------------|-------------------------------------------------------------------------------|----------------------------------------------------------------------------------------------------|----------------------------------------------------------------------------------------------------|---------------------------------------------------------------------------------------|--------------------------------------|----------------|---------------------------|-----------------|----------------|
| ESSENCE - N                                                                                                    | NSSP - Traini                                                              | ng                  |                                                                               |                                                                                                    |                                                                                                    |                                                                                       |                                      |                | Bookmark Nam              | 2               | Bookmark I     |
|                                                                                                    | ici y                                                                      |                     |                                                                               |                                                                                                    |                                                                                                    |                                                                                       |                                      |                | No Comments A             | vailable 👻      | Add to Com     |
| Iome Alert List myAlerts myESSEN                                                                                                    | ICE Event List 🔻                                                           | Overview Porta      | l Query Porta                                                                 | Stat Table Map                                                                                                    | Portal Bookmarks                                                                                                    | s Query Man                                                                           | ager Dat                             | a Quality 🔻    | Report Mana               | iger More *     |                |
| Data Source Patient Location (Full Details)                                                                                                    | Ŧ                                                                          | Start Date          | 12Jul2006                                                                     | End D                                                                                                    | ate 100ct2006                                                                                                    |                                                                                       | Detector                             | Regression/E   | EWMA 1.2 🔻                |                 |                |
|                                                                                                    |                                                                            |                     |                                                                               | Message Area                                                                                                    |                                                                                                    |                                                                                       |                                      |                |                           |                 |                |
|                                                                                                    |                                                                            |                     |                                                                               |                                                                                                    |                                                                                                    |                                                                                       |                                      | .ai            |                           |                 |                |
|                                                                                                    |                                                                            |                     |                                                                               | Query                                                                                                    |                                                                                                    |                                                                                       |                                      |                |                           |                 |                |
|                                                                                                    |                                                                            |                     |                                                                               |                                                                                                    |                                                                                                    |                                                                                       |                                      |                |                           |                 |                |
|                                                                                                    | Example: [ AGE                                                             | GROUP = "00-04" ] C | R ([SUBSYNDROM                                                                | E = "ACUTE BLOOD AE<br>Query Builder                                                                                                    | NORMALITIES"] AND [;                                                                                                    | ZIPCODE = "2104                                                                       | 13°]) <u>More.</u>                   | .a             |                           |                 |                |
|                                                                                                    | Example: [ AGE                                                             | GROUP = "00-04" ] C |                                                                               | E = "ACUTE BLOOD AF<br>Query Builder<br>Add Expression                                                                                                    | NORMALITIES" ] AND [ ]                                                                                                    | ZIPCODE = "2104                                                                       | 13"]) <u>More.</u>                   |                |                           |                 |                |
| ANADIC TID<br>IPCODE AACEMERICANINOLAPERCENTAGE<br>IPCODE AACEMERICANINOLAPERCENTAGE<br>IPCODE AACEMERICANING<br>IPCODE AACEMERICANING<br>IPCODE AACEMERICANING<br>IPCODE AACEMERICANING<br>IPCODE AACEMERICANING<br>IPCODE AACEMERICANING<br>IPCODE AACEMERICANING<br>IPCODE AACEMERICANING<br>IPCODE AACEMERICANING<br>IPCODE AACEMERICANING<br>IPCODE AACEMERICANING<br>IPCODE IPCODE IPC                                                                | Example: [ AGE<br>5E<br>PERCENTAGE<br>ERPERCENTAGE                         | GROUP = "toof" ] C  | R ( SUBSYNDROA<br>ND OR ( )<br>Values<br>Fever ((<br>C<br>C<br>C<br>C<br>C    | E - "ACUTE ELOOD AI<br>Query Builder<br>Add Expression<br>CANDDD - "fev"] OF<br>CANDDD - "pyress"<br>CANDDD - "bytes"<br>CANDDO - "hiltemp"                                  | NORMALITIES" ) AND (<br>Undo Last Change)<br>[CCANDOD="#free"]<br>OR [CCANDOD="#free"]<br>OR [CCANDOD="#tem                                        | 2IFCODE = "2164<br>OR [CCANDD0-<br>p*] OR<br>emp*elev*] OR<br>p*hi**] OR              | 13"]) <u>More.</u><br>=**fv*"] OR    |                | Delete                    |                 | ×              |
| Tanable Tip<br>ZIPCODE AACEMERICANIDOTANERCENTAC<br>ZIPCODE AACEMERICANIDERCENTAC<br>ZIPCODE AACEMENERCENTAC<br>ZIPCODE AACEMINATIONCPACIFICISAND<br>ZIPCODE AACEMINATIONATIONACIFICISAND<br>ZIPCODE AACEMINATIONACIONACI<br>ZIPCODE AACEMINATIONACIÓN<br>ZIPCODE AACEMINATIONACIÓN<br>ZIPCODE AACEMINACIÓN<br>ZIPCODE AACEMINATIONACIÓN<br>ZIPCODE AACEMINATIONACIÓN<br>ZIPCODE AACEMINATIONACIÓN<br>ZIPCODE AACEMINATIONACIÓN<br>ZIPCODE AACEMINATIONACIÓN<br>ZIPCODE AACEMINATIONACIÓN<br>ZIPCODE AACEMINACIÓN<br>ZIPCODE AACEMINATIONACIÓN<br>ZIPCODE AACEMINATIONACIÓN<br>ZIPCODE AACEMINATIONACIÓN<br>ZIPCODE AACEMINATIONACIÓN<br>ZIPCODE AACEMINATIONACIÓN<br>ZIPCODE AACEMINATIONACIÓN<br>ZIPCODE AACEMINACIÓN<br>ZIPCODE AACEMINATIONACIÓN<br>ZIPCODE AACEMINATIONACIÓN<br>ZIPCODE AACEMINATIONACIÓN<br>ZIPCODE AACEMINATIONACIÓN<br>ZIPCODE AACEMINATIONACIÓN<br>ZIPCODE AACEMINACIÓN<br>ZIPCODE AACEMINATIONACIÓN<br>ZIPCODE AACEMINATIONACIÓN<br>ZIPCODE AACEMINATIONACIÓN<br>ZIPCODE AACEMINATION<br>ZIPCODE AACEMINATIONACIÓN<br>ZIPCODE AACEMINATION<br>ZIPCODE AACEMINATIONACIÓN<br>ZIPCODE AACEMINATIONACIÓN<br>ZIPCODE AACEMINATION<br>ZIPCODE AACEMINATIONACIÓN<br>ZIPCODE AACEMINATION<br>ZIPCODE AACEMINATIONACIÓN<br>ZIPCODE AACEMINATION<br>ZIPCODE AACEMINATIONACIÓN<br>ZIPCODE AACEMINATIONACIÓN<br>ZIPCODE AACEMINATIONACIÓN<br>ZIPCODE AACEMINATION<br>ZIPCODE AACEMINATIONACIÓN<br>ZIPCODE AACEMINATIONACIÓN ZIPO<br>ZIPCODE AACEMINATIONACIÓN ZIPO<br>ZIPCODE AACEMINATIONACIÓN ZIPO<br>ZIPCODE AACEMINATIONACIÓN ZIPO<br>ZIPCODE AACEMINATIONACIÓN ZIPO<br>ZIPCODE AACEMINATIONACIÓN ZIPO<br>ZIPCODE AACEMINATIONACIÓN ZIPO<br>ZIPCODE AACEMINATIONACIÓN ZIPO<br>ZIPCODE AACEMINATIONACIÓN ZIPO<br>ZIPO<br>ZIPCODE AACEMINATIONACIÓN ZIPO<br>ZIPO<br>ZIPO<br>ZIPO<br>ZIPO<br>ZIPO<br>ZIPO<br>ZIPO | Example: [ AGE!<br>36<br>PERCENTAGE<br>ERPERCENTAGE<br>U<br>Validate Query | GROUP - "004" ] 0   | R (SUBSYNDROM<br>ND OR ()<br>Values<br>Fever ()<br>C<br>C<br>C<br>C<br>C<br>C | E = "ACUTE BLOOD AI<br>Query Builder<br>Add Expression<br>CANDDD = "rfev"] OF<br>CANDDD = "rfev"] OF<br>CANDDD = "rfev"] OF<br>CANDDD = "rfev" temp<br>CANDDD = "rhe" temp"? | NORMALITIES" ] AND [ ]<br>(Undo Last Change<br>(CCANDOD=""free"]<br>OR [CCANDOD=""tem<br>OR [CCANDOD=""tem<br>OR [CCANDOD="tem<br>Save Administrat | 2[PCODE = "214<br>OR [CCANDD=<br>p*] OR<br>emp*dev*] OR<br>p*h**] OR<br>to Expression | 13"]) <u>More.</u><br>=""fy"] OR<br> |                | Delete                    |                 | *              |

- You can save your expression privately with the "Save Private Expression" or publicly with the "Save Public Expression".
- In the bottom of the Variable list, you can choose Private, Public, and Administrator Saved Expressions.
- Once chosen, you can click on the button of the expression and it will be added to your Query.
- Once you choose the Execute button, your query will be performed as a Time Series.
- For the purpose of this walkthrough, please click on the Query Portal.

#### Time Series: myAlerts

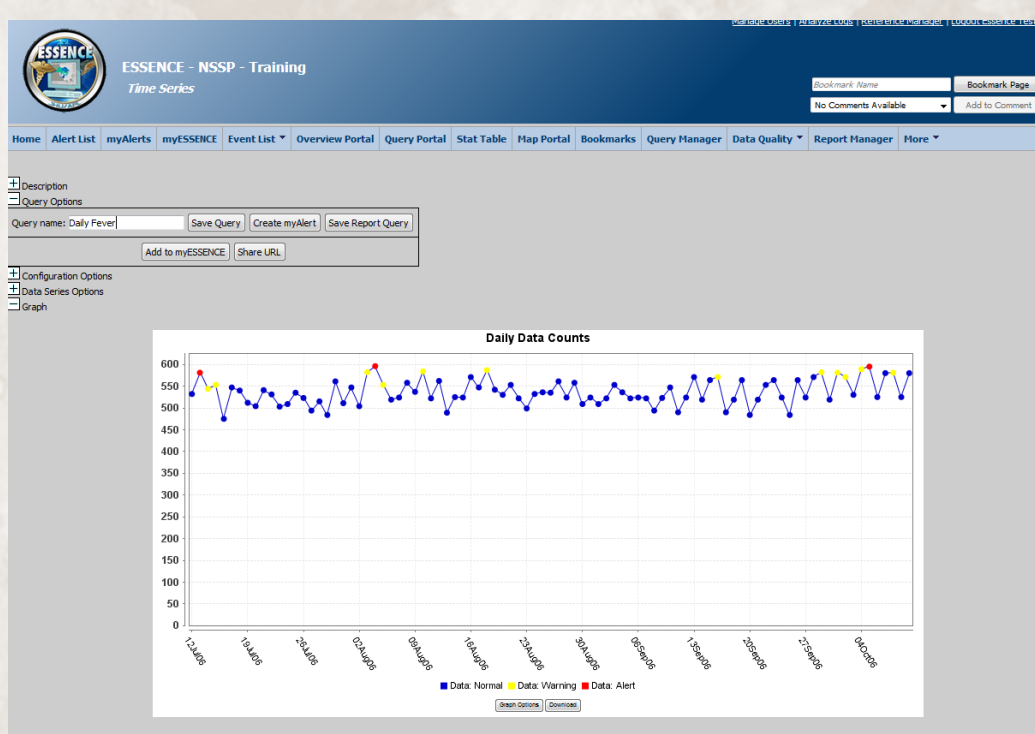

Add Overlay

- Perform a Fever query, and view the Time Series of that query.
- In the Query Options section, you can name a query.
- Once named, a query can be Saved, used to create a myAlert, used to create a Report Query, added to a myESSENCE dashboard.
- For the purpose of this walkthrough, please click on the Create myAlert button.

### Time Series: myAlerts

| Create myAlert            |                       |              |                  | × |
|---------------------------|-----------------------|--------------|------------------|---|
| Name of myAlert:          | Daily Fever           |              |                  |   |
| Query:                    | Daily Fever           |              |                  |   |
| Enabled:                  | $\checkmark$          |              |                  |   |
| myAlert being created for | E Records of Interest | Detection    |                  |   |
| Stratifications:          | Use Original          |              | <u>^</u>         |   |
|                           | Region                |              |                  |   |
|                           | Facility              |              |                  |   |
|                           | Site                  |              | -                |   |
| Detector:                 | Regression/EWMA 1.2   | ¥            |                  |   |
| Threshold:                | 0.05                  |              |                  |   |
| Minimum Count:            |                       |              |                  |   |
| alerts in the pa          | st days               |              |                  |   |
| consecutive ale           | erts                  |              |                  |   |
| Save For:                 |                       |              |                  |   |
| First Name                | Last Name             | Organization |                  |   |
| Essence                   | Training              | JHUAPL       |                  |   |
| ✓ Test                    | User                  | JHUAPL       |                  |   |
|                           |                       |              |                  |   |
|                           |                       |              |                  |   |
|                           |                       |              |                  |   |
|                           |                       |              |                  |   |
|                           |                       | Ca           | ncel Save myAler | t |

- The "Records of Interest" option will create an myAlert for any record that meets the query definition.
- The "Detection" option allow you to determine the aspects of the detector you want.
- You can choose Detector and/or Minimum Count, but you must choose one.
- You can save a myAlert definition just for yourself or for multiple ESSENCE users.
- Saved myAlerts will run based on the back-end schedule for detectors. Results will not be available immediately.
- Cancel the myAlert creation, and continue to next slide...

### **Time Series: Saved Queries**

| )uery    | Sharing Opti | ons         |           |   |              | ×      |
|----------|--------------|-------------|-----------|---|--------------|--------|
| Que      | ry Name:     | Daily Fever |           |   |              |        |
| Grou     | iping:       | unassigned  |           | ~ |              |        |
| Note     | es:          |             |           |   |              |        |
|          |              |             |           |   |              |        |
|          |              |             |           |   |              |        |
|          | First Name   |             | Last Name |   | Organization | ı      |
|          | Essence      |             | Training  |   | JHUAPL       |        |
| <b>V</b> | Test         |             | User      |   | JHUAPL       |        |
|          |              |             |           |   |              |        |
|          |              |             |           |   |              |        |
|          |              |             |           |   |              |        |
|          |              |             |           |   |              |        |
|          |              |             |           |   |              |        |
|          |              |             |           |   |              |        |
| •        |              |             |           |   |              | -      |
|          |              |             |           |   |              |        |
|          |              |             |           | S | ave          | Cancel |

- The "Save Query" option will popup the window shown here.
- You can type in a new Grouping name if you want to organize your saved queries by name.
- Notes provide a place to describe your saved query, this is useful if sharing
- Can create the saved query for you or another ESSENCE user.
- For the purpose of this walkthrough, please click on the Save button.

#### **Time Series: Report Saved Queries**

| Query Name:                | Daily Fever  |   |
|----------------------------|--------------|---|
| Grouping:                  | unassigned 👻 |   |
| Graph Title:               | Daily Fever  |   |
| X Axis Title:              |              |   |
| Y Axis Title:              |              |   |
| Y Axis Auto Scale          | : 🔽          | 9 |
| Y Axis Scale -<br>Minimum: |              |   |
| Y Axis Scale -<br>Maximum: |              |   |
| Show Normal<br>Data:       | $\checkmark$ |   |
| Show Warning<br>Data:      |              |   |
| Show Alert Data:           |              |   |

- The "Save Report Query" option will popup the window shown here.
- You can type in a Grouping name if you want to organize your saved queries by name.
- Report Queries are used in the MS Word Report System that will be explored later in this presentation.
- For the purpose of this walkthrough, please click on the Save button.

### **Query Portal: URL Sharing**

#### Time Series URL

https://vm-ncr1.outer.jhuapl.edu/nssp\_essence/servlet /TemporalTimeSeriesViewer?year=all&endDate=10Oct2006& medicalGrouping=fever&percentParam=noPercent&geographySystem=region& month=all&datasource=va\_er&detector=probrepswitch&startDate=12Jul2006&

OK

- The "Share URL" option will popup the window shown here.
- You can copy the URL and use it to email or send to others.

X

- This is done because if URLs are too long, the URL on the browser will not contain the information needed to recreate the query.
- For the purpose of this walkthrough, please click on the OK button.

#### *myESSENCE*

|             |                     |                                 |                     |                                      | l                                  |
|-------------|---------------------|---------------------------------|---------------------|--------------------------------------|------------------------------------|
| Daily Fever |                     |                                 |                     |                                      |                                    |
| Home        | *                   |                                 |                     |                                      | ľ                                  |
|             |                     |                                 |                     |                                      | ĺ                                  |
|             | Submit              |                                 | Cancel              | ר                                    |                                    |
|             | Daily Fever<br>Home | Daily Fever<br>Home 💌<br>Submit | Daily Fever<br>Home | Daily Fever<br>Home<br>Submit Cancel | Daily Fever<br>Home  Submit Cancel |

- The "Add to myESSENCE" option will popup the window shown here.
- You can name the graph to be added to your myESSENCE tab.
- You can choose which myESSENCE tab the graph is added to.
- For the purpose of this walkthrough, please click on the Submit button. Then click on the myESSENCE option from the main ESSENCE menu bar.

### *myESSENCE*

| (           | 155                                                                                      |                                                                                                    | ESSE         | NCE - NSS<br>SSENCE | SP - Traini             | ng                         |                                 |                    |             |               |                | Manage Users                         | <u>Analyze Logs</u>   <u>Refe</u><br>Bookmark Name<br>No Comments Av | rence Manager,  <br>railable 🗸 🗸 | Locout Essence Test User<br>Bookmark Page<br>Add to Comment                                                                                                    |
|-------------|------------------------------------------------------------------------------------------|----------------------------------------------------------------------------------------------------|--------------|---------------------|-------------------------|----------------------------|---------------------------------|--------------------|-------------|---------------|----------------|--------------------------------------|----------------------------------------------------------------------|----------------------------------|----------------------------------------------------------------------------------------------------|
| Hom         | e Al                                                                                     | ert List                                                                                                    | myAlerts     | myESSENCE           | Event List 🔻            | <b>Overview Portal</b>     | Query Portal                    | Stat Table         | Map Portal  | Bookmarks     | Query Manager  | Data Quality 👻                       | Report Manager                                                       | More *                           |                                                                                                    |
| Hor         | ne 🗷                                                                                     | TEST                                                                                                    | Sharing Ta   | b with All Use      | rs 🗵 🛛 NewTal           | Multiple Sim               | ilar 🗵                          |                    |             |               |                |                                      |                                                                      |                                  |                                                                                                    |
| Add I       | New Ta                                                                                   | ab   Ad                                                                                                    | d New Widget | - Export to         | PDF Copy T              | ab Share Tab               | Refresh Tab                     | Original Quer      | γ ~         | Change Region | n 🛛 🔘 Done Per | forming Timeseries Q                 | Queries                                                              |                                  |                                                                                                    |
| Da          | ily Fe                                                                                   | <u>ver</u>                                                                                                    |              |                     |                         | * * • ×                    | Rich Text Wid                   | get                |             |               | * # @ X        | Daily GI                             |                                                                      |                                  | × • • ×                                                                                                    |
| 6<br>4<br>2 | 00<br>00<br>0<br>0<br>0<br>0<br>0<br>0<br>0<br>0<br>0<br>0<br>0<br>0<br>0<br>0<br>0<br>0 | No. 100 No. 100 No. 100 No. 100 No. 100 No. 100 No. 100 No. 100 No. 100 No. 100 No. 100 No. 100 No. 100 No. 100 | City of Aug  | Daily Feve          | r                       | Line of the second         | You can add a<br>this dashboard | ny <b>Text Wid</b> | gets, Maps, | Graphs, Data  | Details on     | 1000<br>500<br>0<br>1724 Mg, 1624 Mg | Da                                                                   | ily GI                           | to the total and the total and the total and the total and the total and the total and the total and the total and the total and total and total a |
| Last        | Updated:                                                                                 | 04Aug16 03:0                                                                                                    | h PM         | "Cilok :            | anywhere on the graph b | switch to interactive view |                                 |                    |             |               |                | Last Updated: 04Aug16 03             | 01 PM                                                                | "Click anywhere on the           | e graph to <u>ewitch to interactive view</u>                                                                                                    |

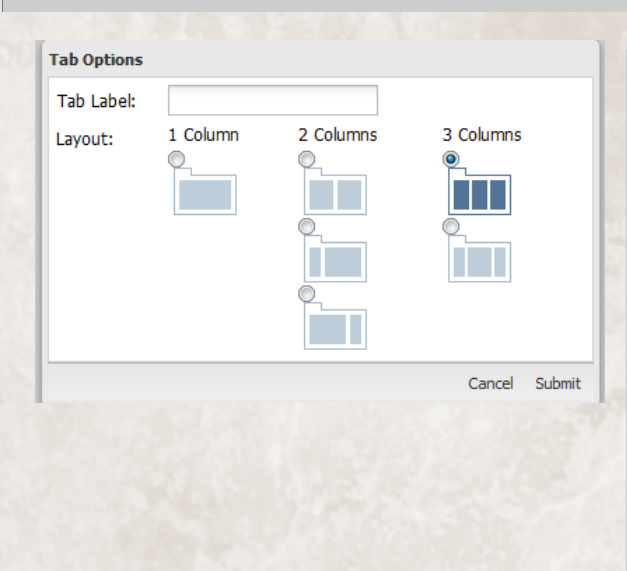

| elec | t users to share | active tab with |              | X |
|------|------------------|-----------------|--------------|---|
| Shar | ed Tab Title:    |                 |              |   |
| Man  | aged Tab:        | 1               |              |   |
|      | First Name       | Last Name       | Organization |   |
|      | Essence          | Training        | JHUAPL       |   |
|      | Test             | User            | JHUAPL       |   |
|      |                  |                 |              |   |

Submit Cancel

- You can create new tabs.
- You can add widgets (easier to do it from Time Series, Data Details, Overview pages)
- Copy / Share Tab
- Sharing can be done by giving a copy to another user or "Managed" sharing, which shares a read-only version that you remain in control of.
- Filter to change the geography of most graphs (depends on data source).
- Can drag-n-drop widgets to reorganize them.
- For the purpose of this walkthrough, please click on the myAlert option from the main ESSENCE menu bar.

#### *myAlerts*

| Records of Interest Messages        |                 |         |                |       |       |          |            |  |  |  |  |
|-------------------------------------|-----------------|---------|----------------|-------|-------|----------|------------|--|--|--|--|
| Manage Alert Definitions Subscribe  |                 |         |                |       |       |          |            |  |  |  |  |
| Alerts Records of Interest          |                 |         |                |       |       |          |            |  |  |  |  |
| Alert Definition                    | Stratifications | Date    | Data Source    | Level | Count | Expected | Timeseries |  |  |  |  |
| Daily Fever                         | Use Original    | 040ct06 | ER by Patient  | 0.005 | 420   | 363.36   | Timeseries |  |  |  |  |
| Daily Fever                         | Use Original    | 050ct06 | ER by Patient  | 0.001 | 424   | 363.96   | Timeseries |  |  |  |  |
| Daily Hosp Fever w Fairfax Patients | Use Original    | 040ct06 | ER by Hospital | 0.049 | 70    | 60.50    | Timeseries |  |  |  |  |
| Daily Fever                         | Use Original    | 070ct06 | ER by Patient  | 0.013 | 415   | 366.39   | Timeseries |  |  |  |  |
| Daily Hosp Fever w Fairfax Patients | Use Original    | 050ct06 | ER by Hospital | 0.006 | 78    | 60.14    | Timeseries |  |  |  |  |
| Daily Fever                         | Use Original    | 080ct06 | ER by Patient  | 0.006 | 419   | 368.32   | Timeseries |  |  |  |  |
| Daily Hosp Fever w Fairfax Patients | Use Original    | 060ct06 | ER by Hospital | 0.006 | 75    | 60.36    | Timeseries |  |  |  |  |
| Daily Hosp Fever w Fairfax Patients | Use Original    | 070ct06 | ER by Hospital | 0.032 | 67    | 60.86    | Timeseries |  |  |  |  |
| Daily Fever                         | Use Original    | 100ct06 | ER by Patient  | 0.029 | 415   | 371.36   | Timeseries |  |  |  |  |
| Daily Hosp Fever w Fairfax Patients | Use Original    | 080ct06 | ER by Hospital | 0.014 | 76    | 61.14    | Timeseries |  |  |  |  |
| Daily Hosp Fever w Fairfax Patients | Use Original    | 090ct06 | ER by Hospital | 0.014 | 75    | 61.86    | Timeseries |  |  |  |  |
| Daily Hosp Fever w Fairfax Patients | Use Original    | 100ct06 | ER by Hospital | 0.047 | 67    | 62.29    | Timeseries |  |  |  |  |
| Daily Hosp Fever w Fairfax Patients | Age Group: 5-17 | 040ct06 | ER by Hospital | 0.043 | 15    | 10.82    | Timeseries |  |  |  |  |
| Daily Hosp Fever w Fairfax Patients | Age Group: 5-17 | 050ct06 | ER by Hospital | 0.001 | 20    | 10.86    | Timeseries |  |  |  |  |
| Daily Hosp Fever w Fairfax Patients | Age Group: 5-17 | 080ct06 | ER by Hospital | 0.015 | 19    | 11.61    | Timeseries |  |  |  |  |
| Daily Hosp Fever w Fairfax Patients | Age Group: 0-4  | 040ct06 | ER by Hospital | 0.025 | 38    | 30.07    | Timeseries |  |  |  |  |
| Daily Hosp Fever w Fairfax Patients | Age Group: 0-4  | 060ct06 | ER by Hospital | 0.042 | 35    | 29.93    | Timeseries |  |  |  |  |
| Daily Hosp Fever w Fairfax Patients | Age Group: 0-4  | 070ct06 | ER by Hospital | 0.012 | 38    | 30.29    | Timeseries |  |  |  |  |
| Daily Hosp Fever w Fairfax Patients | Age Group: 0-4  | 080ct06 | ER by Hospital | 0.049 | 30    | 29.96    | Timeseries |  |  |  |  |
| Daily Hosp Fever w Fairfax Patients | Age Group: 0-4  | 090ct06 | ER by Hospital | 0.032 | 35    | 30.25    | Timeseries |  |  |  |  |
| Daily Hosp Fever w Fairfax Patients | Age Group: 0-4  | 100ct06 | ER by Hospital | 0.009 | 38    | 30.43    | Timeseries |  |  |  |  |
| Daily AQT Fever                     | Use Original    | 04Oct06 | ER by Patient  | 0.005 | 420   | 363.36   | Timeseries |  |  |  |  |
|                                     |                 |         |                |       |       |          |            |  |  |  |  |

#### Alerts Messages

Alerts Mess

| Records of Interest Messag  | Jes      |                |             |                                        |           |        |              |
|-----------------------------|----------|----------------|-------------|----------------------------------------|-----------|--------|--------------|
| Manage Alert Definitions Su | ibscribe |                |             |                                        |           |        |              |
| Alerts Records of Inter     | rest     |                |             |                                        |           |        |              |
| Alert Definition            | Date     | Geography      | Facility    | Medical Grouping                       | Age Group | Sex    | Data Details |
| Daily Fever and Blood       | 090ct06  | PRINCE GEORGES | Hospital 19 | CHEST PAIN FEVER BLOOD VMT             | 18-44     | Female | Data Details |
| Daily Fever and Blood       | 060ct06  | PRINCE GEORGES | Hospital 19 | CHEST PAIN FEVER BLOOD VMT             | 18-44     | Female | Data Details |
| Daily Fever and Blood       | 030ct06  | PRINCE GEORGES | Hospital 19 | CHEST PAIN FEVER BLOOD VMT             | 18-44     | Female | Data Details |
| Daily Fever and Blood       | 100ct06  | OTHER_REGION   | Hospital 35 | FEVER LOW BLOOD PRESSURE               | 45-64     | Female | Data Details |
| Daily Fever and Blood       | 070ct06  | OTHER_REGION   | Hospital 35 | FEVER LOW BLOOD PRESSURE               | 45-64     | Female | Data Details |
| Daily Fever and Blood       | 040ct06  | OTHER_REGION   | Hospital 35 | FEVER LOW BLOOD PRESSURE               | 45-64     | Female | Data Details |
| Daily Fever and Blood       | 080ct06  | PRINCE WILLIAM | Hospital 38 | COUGHING BLOOD FEVER                   | 5-17      | Female | Data Details |
| Daily Fever and Blood       | 05Oct06  | PRINCE WILLIAM | Hospital 38 | COUGHING BLOOD FEVER                   | 5-17      | Female | Data Details |
| Daily Fever and Blood       | 05Oct06  | WASHINGTON     | Hospital 42 | FEVER SPITTING BLOOD                   | 65+       | Male   | Data Details |
| Daily Fever and Blood       | 05Oct06  | WASHINGTON     | Hospital 42 | FEVER SPITTING BLOOD                   | 65+       | Male   | Data Details |
| RKim_FL_Long_CC_Query       | 080ct06  | OTHER_REGION   | Hospital 02 | EVALUATION FOR RABIES                  | 45-64     | Male   | Data Details |
| RKim_FL_Long_CC_Query       | 050ct06  | OTHER_REGION   | Hospital 02 | EVALUATION FOR RABIES                  | 45-64     | Male   | Data Details |
| RKim_FL_Long_CC_Query       | 09Oct06  | WASHINGTON     | Hospital 05 | MENINGITIS                             | 18-44     | Female | Data Details |
| RKim_FL_Long_CC_Query       | 060ct06  | WASHINGTON     | Hospital 05 | MENINGITIS                             | 18-44     | Female | Data Details |
| RKim_FL_Long_CC_Query       | 030ct06  | WASHINGTON     | Hospital 05 | MENINGITIS                             | 18-44     | Female | Data Details |
| RKim_FL_Long_CC_Query       | 080ct06  | ALEXANDRIA     | Hospital 08 | VIRAL ENCEPHALITIS NOT ELSE CLASSIFIED | 5-17      | Male   | Data Details |
| RKim_FL_Long_CC_Query       | 05Oct06  | ALEXANDRIA     | Hospital 08 | VIRAL ENCEPHALITIS NOT ELSE CLASSIFIED | 5-17      | Male   | Data Details |
| RKim_FL_Long_CC_Query       | 100ct06  | OTHER_REGION   | Hospital 12 | MENINGITIS NOT OTHERWISE SPECIFIED     | 5-17      | Male   | Data Details |
| RKim_FL_Long_CC_Query       | 07Oct06  | OTHER_REGION   | Hospital 12 | MENINGITIS NOT OTHERWISE SPECIFIED     | 5-17      | Male   | Data Details |
| RKim_FL_Long_CC_Query       | 040ct06  | OTHER_REGION   | Hospital 12 | MENINGITIS NOT OTHERWISE SPECIFIED     | 5-17      | Male   | Data Details |
| RKim_FL_Long_CC_Query       | 080ct06  | MONTGOMERY     | Hospital 13 | EXPOSURE TO RABIES                     | 18-44     | Female | Data Details |
| RKim_FL_Long_CC_Query       | 080ct06  | PRINCE GEORGES | Hospital 13 | RULE OUT MENINGITIS                    | 18-44     | Female | Data Details |

 When myAlerts are created by the back-end process you can view Alerts and Records of Interest.

Continue on next slide...

# myAlerts

| Configure MyAlerts Definitions     |                    |         |                   |                |           | 2     |
|------------------------------------|--------------------|---------|-------------------|----------------|-----------|-------|
| Double click on a row to edit that | myAlert definition |         |                   |                |           |       |
| Name                               | Query              | Enabled | Show Records of I | Show Detection | Shared By |       |
| Daily Fever                        | Daily Fever        | true    | false             | true           |           | Share |
| Weekly Fever                       | Weekly Fever       | true    | false             | true           |           | Share |
| Daily Fever and Blood              | Daily Fever an     | true    | true              | false          |           | Share |
| Daily Hosp Fever w Fairfax Patie   | Daily Hosp Fev     | true    | false             | true           |           | Share |
| Daily AQT Fever and Blood          | Daily AQT Fev      | false   | true              | false          |           | Share |
| Daily All SubSyndromes (Long       | Daily All SubSy    | false   | false             | true           |           | Share |
| Daily AQT ChiefComplaint (Long)    | Daily AQT Chie     | false   | false             | true           |           | Share |
| Multi Medical Grouping AQT Qu      | Multi Medical G    | true    | false             | true           |           | Share |
| Daily AQT Fever                    | Daily AQT Fever    | true    | false             | true           |           | Share |
| AQT Fever and FeverChills          | AQT Fever an       | true    | false             | true           |           | Share |
| RKim_FL_Long_CC_Query              | RKim_FL_Long       | true    | true              | true           |           | Share |
| RKim_SessionURL_Query              | RKim_SessionU      | true    | true              | true           |           | Share |
| Daily Merlin                       | Daily Merlin       | true    | false             | true           |           | Share |
| Ears C2 on Daily Resp Rash and     | Daily Resp Ras     | true    | false             | true           |           | Share |
| Min 20 Count - Daily Resp Rash     | Daily Resp Ras     | true    | false             | true           |           | Share |
| Weekly GI+Fever No Cube            | Weekly GI+Fe       | true    | false             | true           |           | Share |
| Derp Derp Bad Alert                | Derp Derp Bad      | true    | false             | true           |           | Share |
| SI_Death Query                     | SI_Death Query     | true    | false             | true           |           | Share |
| SI_Death Query Test                | SI_Death Que       | true    | false             | true           |           | Share |
| SI_Death Query Test (2)            | SI_Death Que       | true    | false             | true           |           | Share |

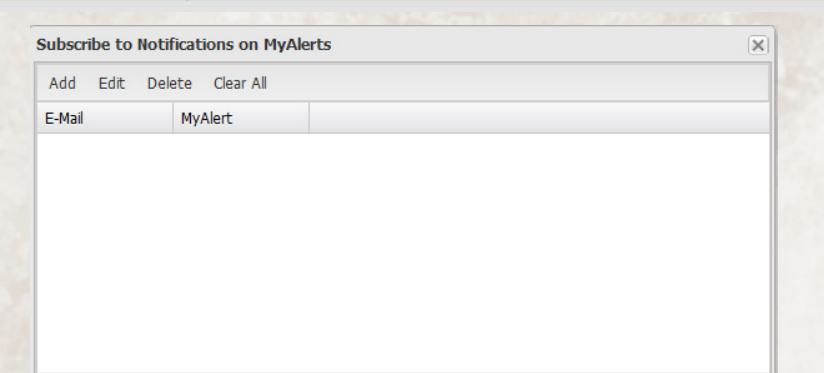

- The Manage Alert Definitions option pops up the window shown here.
- You can double click on a definition to edit it.
- The Subscribe option allows you to setup email subscriptions for myAlerts.
- For the purpose of this walkthrough, please click on the Query Manager option from the main ESSENCE menu bar.

# **Query Manager**

63

| ESSENCE - NSSP<br>Query Manager                                                                             | - Training                                                                                                   |                                                                    |                                                                                             |                                                                             |                                                                 | Manage Users                                        | <u>Analyze Logs</u>   <u>Refere</u><br>Bookmark Name<br>No Comments Ava | ence Manager   Lo<br>ilable 🗸 | pout Essence Test Us<br>Bookmark Page<br>Add to Comment |
|----------------------------------------------------------------------------------------------------|----------------------------------------------------------------------------------------------------|--------------------------------------------------------------------|---------------------------------------------------------------------------------------------|-----------------------------------------------------------------------------|-----------------------------------------------------------------|-----------------------------------------------------|-------------------------------------------------------------------------|-------------------------------|---------------------------------------------------------|
| Home Alert List myAlerts myESSENCE Ev                                                                       | ent List 🎽 Overvie                                                                                           | w Portal Qu                                                        | ery Portal Stat Tal                                                                         | ble Map Portal                                                              | Bookmarks Query Man                                             | ager 🛛 Data Quality 🔻                               | Report Manager                                                          | More *                        |                                                         |
| Saved Query Manager                                                                                         |                                                                                                    |                                                                    |                                                                                             |                                                                             |                                                                 |                                                     |                                                                         |                               |                                                         |
| Expand All Groupings Collapse All Groupings Mul                                                             | tiseries Time Series I                                                                                       | Intersecting Time                                                  | e Series Create myAk                                                                        | ert Edit View                                                               | JRL Share Delete                                                |                                                     |                                                                         |                               |                                                         |
| E Label                                                                                                    | Link I                                                                                                    | Link (Today)                                                       | Date Created                                                                                | Shared By                                                                   | Start Date                                                      | End Date                                            |                                                                         |                               |                                                         |
| Grouping: unassigned (5)                                                                                    |                                                                                                    |                                                                    |                                                                                             |                                                                             |                                                                 |                                                     |                                                                         |                               |                                                         |
| E                                                                                                    | Show                                                                                                    | Show (Today)                                                       | 19Apr 16                                                                                    |                                                                             |                                                                 |                                                     |                                                                         |                               |                                                         |
| Daily Fever                                                                                                 | Show                                                                                                    | Show (Today)                                                       | 04Aug16                                                                                     |                                                                             | 12Jul06                                                         | 10Oct06                                             |                                                                         |                               |                                                         |
| Daily GI                                                                                                    | Show                                                                                                    | Show (Today)                                                       | 03May16                                                                                     |                                                                             | 03Feb 16                                                        | 03May16                                             |                                                                         |                               |                                                         |
| F B C Local View                                                                                            | Show                                                                                                    | Show (Today)                                                       | 04May16                                                                                     |                                                                             | 04Feb 16                                                        | 04May16                                             |                                                                         |                               |                                                         |
| Fever Blood Cough National View                                                                             | Show                                                                                                    | Show (Today)                                                       | 04May16                                                                                     |                                                                             | 04Feb 16                                                        | 04May16                                             |                                                                         |                               |                                                         |
| tome Alert List myAlerts myESSENCE Ex<br>Saved Query Manager<br>Expand All Groupings Collapse All Groupings | overvi                                                                                                    | ew Portal Q                                                        | Dicology                                                                                    | able   Map Porta                                                            | I Bookmarks Query N                                             | Tanager   Data Qualit                               | y Report Manag                                                          | Jer More *                    |                                                         |
| Label                                                                                                    | - Basic Parameters -                                                                                         | s nine series                                                      | Display                                                                                     |                                                                             |                                                                 |                                                     |                                                                         |                               |                                                         |
| Grouping: unassigned (5)                                                                                    | Style:                                                                                                    | Single                                                             | ~                                                                                           | Deperimeter B                                                               | rametera                                                        |                                                     |                                                                         |                               |                                                         |
|                                                                                                    | Date Alignment:                                                                                              | Global Dates                                                       | •                                                                                           | Denominator                                                                 | Type: No Denominator                                            | ~                                                   |                                                                         |                               |                                                         |
| Daily Fever                                                                                                 | Days from Today:                                                                                             | 90                                                                 |                                                                                             | Denominator:                                                                |                                                                 | ~                                                   |                                                                         |                               |                                                         |
| Daily GI                                                                                                    | Start Date:                                                                                                  |                                                                    |                                                                                             | Series to Plot                                                              | Percents                                                        |                                                     |                                                                         |                               |                                                         |
| F B C Local View                                                                                            | End Date:                                                                                                    |                                                                    |                                                                                             |                                                                             |                                                                 |                                                     |                                                                         |                               |                                                         |
| Fever Blood Cough National View                                                                             |                                                                                                    |                                                                    |                                                                                             |                                                                             |                                                                 |                                                     |                                                                         |                               |                                                         |
|                                                                                                    |                                                                                                    |                                                                    |                                                                                             |                                                                             |                                                                 |                                                     |                                                                         |                               |                                                         |
| 1                                                                                                    | .egend                                                                                                    |                                                                    |                                                                                             |                                                                             |                                                                 |                                                     |                                                                         |                               |                                                         |
| S<br>S<br>M<br>M<br>D                                                                                       | tyje<br>ingle: Plots all queri<br>Iultiple Large: Plot<br>Iultiple Small: Plots<br>ate Alignment             | ies on the san<br>is each query<br>s each query o                  | ne graph.<br>on its own large gra<br>on its own small graj                                  | ph.<br>ph.                                                                  |                                                                 |                                                     | E                                                                       |                               |                                                         |
| A<br>G<br>S<br>t<br>t<br>E<br>U                                                                             | ctual Dates: Uses t<br>lobal Dates: Uses t<br>tart Together: Uses<br>ne graph.<br>nd Together: Uses<br>raph. | the dates sav<br>the dates prov<br>es the dates s<br>the dates sav | ed with each individ<br>vided on the form fo<br>aved with each indi<br>ved with each indivi | ual query.<br>or all selected que<br>vidual query, but<br>dual query, but a | rries.<br>aligns them so that they<br>igns them so that they al | all start at the leftmos<br>I start at the rightmos | st side of                                                              |                               |                                                         |
| D<br>N<br>G<br>S                                                                                            | enominator Type<br>o Denominator: D<br>lobal Denominato<br>tratified Denomin                                 | oes not use a<br>r: Uses the d<br>ator*: Uses t                    | denominator.<br>enominator provideo<br>the denominator an                                   | d on the form to<br>d the stratificatio                                     | calculate the percents to<br>is provided on the form t          | be plotted on the gra<br>to calculate the percer    | aph.<br>hts to be 🔶                                                     |                               |                                                         |
|                                                                                                    |                                                                                                    |                                                                    |                                                                                             |                                                                             | Go T                                                            | o MultiSeries Timeseries                            | Cancel                                                                  |                               |                                                         |
|                                                                                                    |                                                                                                    |                                                                    |                                                                                             |                                                                             |                                                                 |                                                     |                                                                         |                               |                                                         |

- Saved Queries can be viewed as they were originally saved (Show) or with the start date end date shifted so that the end date = today using the Show (Today) link.
- If you choose multiple saved queries, you can create a Multi-Series Time Series Graph
- Continue on next slide…

# **Query Manager**

| Configure Intersec                      | ting Time Series Display                                                                                                    | × |
|-----------------------------------------|----------------------------------------------------------------------------------------------------|---|
| Primary Query:                          | <ul> <li>Daily Fever</li> <li>Daily GI</li> </ul>                                                                                                    |   |
| Date Matching<br>Options:               | <ul> <li>PrimaryQuery.Date = SecondQuery.Date</li> <li>PrimaryQuery.Date &lt;= SecondQuery.Date &lt;= PrimaryQuery.Date + N</li> <li>SecondQuery.Date &lt;= PrimaryQuery.Date &lt;= SecondQuery.Date + N</li> <li>PrimaryQuery.Date - N &lt;= SecondQuery.Date &lt;= PrimaryQuery.Date + N</li> </ul> |   |
| Match:                                  | <ul> <li>Positive</li> <li>Negative</li> </ul>                                                                                                    |   |
| Number of Days<br>Query<br>Description: | O<br>"Daily GI" query and "Daily Fever" query happens on the same day.                                                                                                    |   |
|                                         | Go To Intersecting Timeseries Cancel                                                                                                    |   |

- Intersecting Time Series takes two queries and finds all records that positively or negatively match between the two queries.
- For the purpose of this walkthrough, please click on the Report Manager option from the main ESSENCE menu bar.

# **Report Manager**

| 6     | ESSENCE         | ESSE       | NCE - NS     | SP - Traini     | ing            |               |             |            |            |                 | Manage Users   | <u>Analyze Logs</u>   <u>Refe</u> | rence Manager | I Logout Essence Test |
|-------|-----------------|------------|--------------|-----------------|----------------|---------------|-------------|------------|------------|-----------------|----------------|-----------------------------------|---------------|-----------------------|
|       |                 | Repo       | ort Templat  | e Manager       |                |               |             |            |            |                 |                | Bookmark Name                     |               | Bookmark Page         |
|       | ALVAN           |            |              |                 |                |               |             |            |            |                 |                | No Comments Av                    | ailable 👻     | Add to Comment        |
| Home  | e Alert List    | myAlerts   | myESSENCE    | Event List *    | Overview Porta | Query Portal  | Stat Table  | Map Portal | Bookmarks  | a Query Manager | Data Quality 🔻 | Report Manager                    | More *        |                       |
| Ava   | ilable Report   | s Availal  | ble Queries  |                 |                |               |             |            |            |                 |                |                                   |               |                       |
| Add F | Report Modif    | y Report D | elete Report | View Sample Ten | nplate         |               |             |            |            |                 |                |                                   |               |                       |
| F     | eport Name      | <b>_</b>   |              |                 | Run Report     | View Original | Date Create | d Date M   | 1odified I | Last Run Date   |                |                                   |               |                       |
|       | ally Fever Rep  | ort        |              |                 | Run            | View          | 24Mar 15    | 21Jul1     | 6          | 08Jul 16        |                |                                   |               |                       |
|       | 1CPHD Daily ILI |            |              |                 | Run            | View          | 10Jun 16    | 21Jul 1    | 6          | 13Jun 16        |                |                                   |               |                       |
| П     | est             |            |              |                 | Run            | View          | 16May16     | 21Jul 1    | 6          | 09Jun 16        |                |                                   |               |                       |
| Т     | estreport       |            |              |                 | Run            | View          | 10Jun 16    | 21Jul 1    | 6          | 24Jun 16        |                |                                   |               |                       |
|       |                 |            |              |                 |                |               |             |            |            |                 |                |                                   |               |                       |

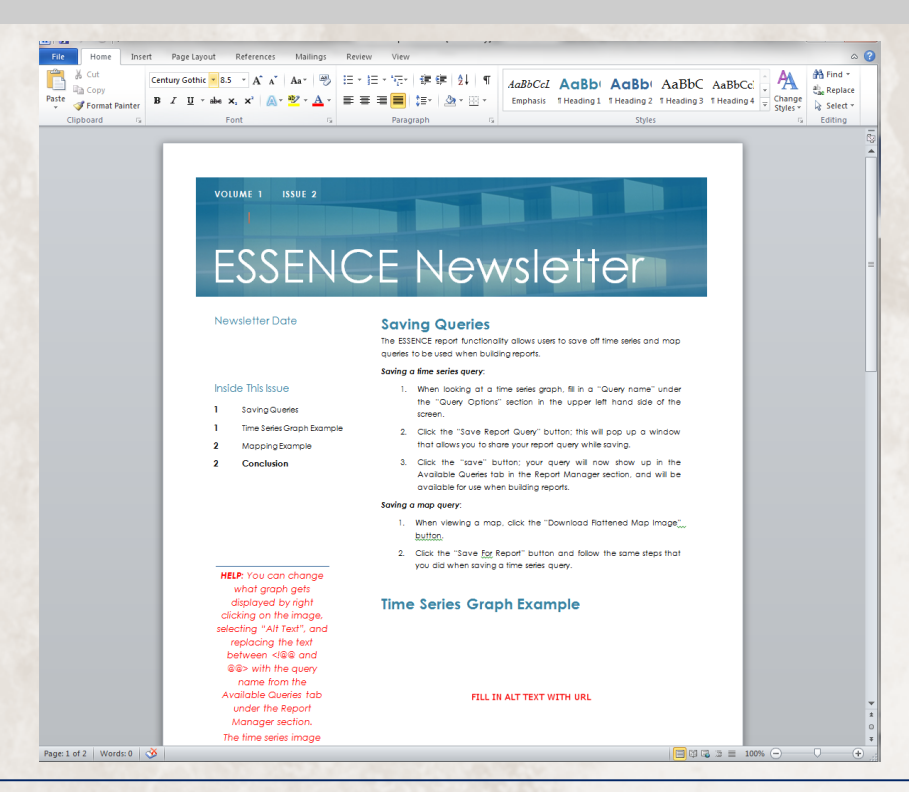

By Viewing the Sample Template, a MS Word document will be downloaded.

 The sample contains instructions on how to edit / save a new report.

 For the purpose of this walkthrough, download the sample.

# **Report Manager**

|                    | Alt Text an                                                                                                    |  |
|--------------------|----------------------------------------------------------------------------------------------------|--|
| ine Color          | <u>T</u> itle:                                                                                                    |  |
| ine Style          |                                                                                                    |  |
| hadow              | Description:                                                                                                    |  |
| eflection          | @@SI_Death Query@@                                                                                                    |  |
| low and Soft Edges | e s                                                                                                    |  |
| -D Format          |                                                                                                    |  |
| -D Rotation        |                                                                                                    |  |
| icture Corrections | Titles and descriptions provide alternative, text-based                                                                                                    |  |
| icture Color       | representations of the information contained in tables, diagrams,<br>images, and other objects. This information is useful for people                                                                                                    |  |
| artistic Effects   | with vision or cognitive impairments who may not be able to see or<br>understand the object.                                                                                                    |  |
| Crop               | A title can be read to a person with a disability and is used to                                                                                                    |  |
| ext Box            | determine whether they wish to hear the description of the                                                                                                    |  |
| lt Text            |                                                                                                    |  |
| 2000               | Additional Code     Section 2 and 2 and 2 a |  |
|                    | Between 4@@ and     @@ > with the query     name from the     Available Queries tab     under the Report     under the Report     Manager section                                                                                                    |  |

- Right-Click on the image and select the Format Picture...
- In the Alt Text section, replace the SI\_Death Query with the name of the query you want embedded.
- The saved MS Word document can then be uploaded as a new report.

 For the purpose of this walkthrough, do not upload a new report, just click Run on an existing report.

# **Report Manager**

|                                           |                                   |                                         |                           |                                                                                             |                               |                     |                     | ×      |                             |                                       |
|-------------------------------------------|-----------------------------------|-----------------------------------------|---------------------------|---------------------------------------------------------------------------------------------|-------------------------------|---------------------|---------------------|--------|-----------------------------|---------------------------------------|
|                                           | 1                                 | Report Options                          |                           |                                                                                             |                               |                     |                     |        |                             |                                       |
|                                           |                                   | Date :                                  | Show Last 9               | 0 Days                                                                                      | ¥                             |                     |                     |        |                             |                                       |
|                                           |                                   | Start Date:                             |                           |                                                                                             |                               |                     |                     |        |                             |                                       |
|                                           |                                   | End Date:                               | 08/04/2016                |                                                                                             |                               |                     |                     |        |                             |                                       |
|                                           |                                   |                                         |                           |                                                                                             |                               | Cancel              | Subm                | it     |                             |                                       |
| <u>₩</u>   <u></u> , -) • 6  <del>,</del> | -                                 |                                         | Daily-1.d                 | locx [Read-Only] - Micros                                                                   | oft Word                      | 100                 | 140                 | -      |                             | x                                     |
| File Home                                 | Insert                            | Page Layout References                  | Mailings                  | Review View                                                                                 |                               |                     |                     |        |                             | ۵ 🕜                                   |
| Paste V BZ                                | ryGothic × 8.<br>T <u>U</u> × abe | 5 ▼ A* A*   Aa*   →<br>×2 ײ   ▲ * → ▲ * |                           | ·· ≇≇  <u>\$</u> ↓ ¶<br>  ‡=·  <u>≫</u> -⊞-                                                 | AaBbCcL<br>Emphasis           | AaBb<br>1 Heading 1 | AaBb<br>1 Heading 2 | AaBbC  | ← A<br>← Change<br>Styles * | H Find *<br>ab<br>Replace<br>Select * |
| Clipbo 🕞                                  |                                   | Font 5                                  | Par                       | ragraph 🕞                                                                                   |                               |                     | Styles              |        | 5                           | Editing                               |
|                                           | Vol                               | INME 1 ISSUE 2                          | CE                        | New                                                                                         | /sle                          | ette                | ər                  |        |                             |                                       |
|                                           | Nev                               | wsietter Date                           | Sav<br>The ES:<br>queries | ing Queries<br>SENCE report functionalit<br>to be used when buildin<br>a time series query: | y allows users<br>ig reports. | to save off tir     | ne series and       | i map  |                             |                                       |
|                                           | Insi                              | de This Issue                           | 1.                        | When looking at a tin                                                                       | ne series grap                | h, fill in a "Q     | uery name"          | under  |                             |                                       |
|                                           | 1                                 | SavingQueries                           |                           | the "Query Options"<br>screen                                                               | section in th                 | e upper left        | hand side           | of the |                             |                                       |
|                                           | 1                                 | Time Series Graph Examp                 | le 2.                     | Click the "Save Repo                                                                        | rt Query" but                 | tton; this will p   | op up a wi          | indow  |                             |                                       |
|                                           | 2                                 | Mapping Example                         |                           | that allows you to shar                                                                     | e your report                 | query while so      | iving.              |        |                             |                                       |
|                                           | 2                                 | Conclusion                              | 3.                        | Click the "save" but                                                                        | tton; your qu                 | very will now       | show up i           | in the |                             |                                       |

 Click the "save" button; your query will now show up in the Available Queries tab in the Report Manager section, and will be available for use when building reports.

#### Saving a map query:

500

400

300

200

100

- When viewing a map, click the "Download Rattened Map Image" button.
- Click the "Save For Report" button and follow the same steps that you did when saving a time series query.

Daily Fever

🗏 🖬 🖪 🚊 📃 100% (----

#### **Time Series Graph Example**

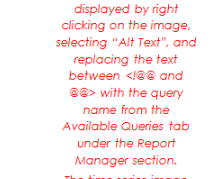

HELP: You can change what araph aets

Page: 1 of 2 Words: 0 🕉

- You can choose the date range you want, then submit to run the report.
- A MS Word document will be created with the embedded graphs or maps in the document.

 For the purpose of this walkthrough, please click on the Overview Portal option from the main ESSENCE menu bar.

## **Overview Portal**

|   | -                                    |                   |                                                            |                                           |             |           |                                   | Manage User                             | I Analyze Logs I                     | Reference Mana | ager   Logout Essence Te          |
|---|--------------------------------------|-------------------|------------------------------------------------------------|-------------------------------------------|-------------|-----------|-----------------------------------|-----------------------------------------|--------------------------------------|----------------|-----------------------------------|
|   | ESSENCE                              |                   |                                                            |                                           |             |           |                                   |                                         |                                      |                |                                   |
|   | ESSENCE - NSSP -                     | Training          |                                                            |                                           |             |           |                                   |                                         | Bookmark N                           | lame           | Bookmark Page                     |
|   | Overview Portal                      |                   |                                                            |                                           |             |           |                                   |                                         | No Commen                            | ts Available   | <ul> <li>Add to Commer</li> </ul> |
| н | me Alert List myAlerts myESSENCE Eve | ent List 🔻 Ove    | erview Portal Query Por                                    | tal Stat Table M                          | ap Portal   | Bookmarks | Query Manager                     | Data Quality 🔻                          | Report Mana                          | ger More *     |                                   |
|   |                                      |                   |                                                            |                                           |             |           |                                   |                                         |                                      |                |                                   |
|   |                                      |                   |                                                            | Next                                      | t Selection | s:        |                                   |                                         |                                      |                |                                   |
|   |                                      | Select Data       | Source:                                                    | Patient Location (Ful                     | l Details)  |           | •                                 |                                         |                                      |                |                                   |
|   |                                      |                   |                                                            |                                           | Submit      |           |                                   |                                         |                                      |                |                                   |
|   |                                      |                   |                                                            |                                           | _           |           |                                   |                                         |                                      |                |                                   |
|   |                                      |                   |                                                            |                                           |             |           |                                   | Manage User                             | s   <u>Analyze Logs</u>              | Reference Mana | ager   Logout Essence Te          |
|   | ESSENCE - NSSP                       | - Training        |                                                            |                                           |             |           |                                   |                                         |                                      |                |                                   |
|   | Overview Portal                      |                   |                                                            |                                           |             |           |                                   |                                         | Bookmark N                           | lame           | Bookmark Page                     |
|   |                                      |                   |                                                            |                                           |             |           |                                   |                                         | No Commer                            | its Available  | <ul> <li>Add to Commer</li> </ul> |
|   | ome Alert List myAlerts myESSENCE Ev | ent List 🎽 Ov     | erview Portal Query Po                                     | rtal Stat Table M                         | 1ap Portal  | Bookmarks | Query Manager                     | Data Quality                            | Report Mana                          | ger More *     |                                   |
|   |                                      |                   |                                                            |                                           |             |           |                                   |                                         |                                      |                |                                   |
|   |                                      | Г                 |                                                            | Overv                                     | view Paran  | eter      |                                   |                                         |                                      |                |                                   |
|   |                                      |                   | Overview Parameter:                                        | Age Group                                 |             |           |                                   |                                         |                                      |                |                                   |
|   |                                      | 9                 | Show Zero Series: Help                                     | ·                                         |             |           |                                   |                                         |                                      |                |                                   |
|   |                                      | F                 |                                                            |                                           | Submit      |           |                                   |                                         |                                      |                |                                   |
|   |                                      | L                 |                                                            |                                           |             |           |                                   |                                         |                                      |                |                                   |
|   |                                      |                   |                                                            |                                           |             |           |                                   | 1 50                                    |                                      |                |                                   |
|   |                                      |                   |                                                            |                                           |             |           |                                   | Manage Users                            | Analyze Logs   Ref                   | erence Manager | Logout Essence Test Us            |
|   | ESSENCE - NS                         | SP - Trainin      | na                                                         |                                           |             |           |                                   |                                         |                                      |                |                                   |
|   | Overview Portal                      |                   |                                                            |                                           |             |           |                                   |                                         | Bookmark Name                        | 2              | Bookmark Page                     |
|   |                                      |                   |                                                            |                                           |             |           |                                   |                                         | No Comments A                        | vallable •     | Add to Comment                    |
|   | Home Alert List myAlerts myESSENCE   | Event List *      | Overview Portal Query                                      | Portal Stat Table                         | Map Porta   | Bookmark  | s Query Manager                   | Data Quality                            | Report Mana                          | ger More *     |                                   |
|   | +Description                         |                   |                                                            |                                           |             |           |                                   |                                         |                                      |                |                                   |
|   | Query Options                        |                   |                                                            |                                           |             |           |                                   |                                         |                                      |                |                                   |
|   | Add Timeseries to myESSENCE          |                   |                                                            |                                           |             |           |                                   |                                         |                                      |                |                                   |
|   | Overview Parameter                   |                   |                                                            |                                           |             |           |                                   |                                         |                                      |                |                                   |
|   |                                      |                   |                                                            | Oven                                      | view Paran  | ieter     |                                   |                                         |                                      |                |                                   |
|   |                                      |                   | Overview Parameter:                                        | Age Group                                 |             |           | •                                 |                                         |                                      |                |                                   |
|   |                                      |                   | Show Zero Series: Help                                     |                                           |             |           |                                   |                                         |                                      |                |                                   |
|   |                                      |                   |                                                            |                                           | Submit      |           |                                   |                                         |                                      |                |                                   |
|   | ± Configuration Options              |                   |                                                            |                                           |             |           |                                   |                                         |                                      |                |                                   |
|   | Graph                                |                   | 00-04                                                      |                                           |             |           | 05-1                              | 7                                       |                                      |                |                                   |
|   | 200                                  |                   | And Andrews                                                | a at adda at                              | 10          | 00        |                                   |                                         | .1.                                  |                |                                   |
|   | 600                                  |                   |                                                            |                                           | 8           | 00        | and the second                    |                                         |                                      |                |                                   |
|   | 400                                  |                   |                                                            |                                           | 6           | 00        |                                   |                                         |                                      |                |                                   |
|   | 200                                  |                   |                                                            |                                           | 4           | 00        |                                   |                                         |                                      |                |                                   |
|   | 0                                    |                   |                                                            |                                           |             | 0         |                                   |                                         |                                      |                |                                   |
|   |                                      | in the second     | 100 100 100 100 000                                        | 135 martin Con                            |             | 1.24 1.24 | COLOR LANG                        | Source of the second                    | The second                           |                |                                   |
|   |                                      | ਾ ਨਾ ਨਾ<br>■Deter | ాని ఇవి ఇవి ఇవి ఇవి .<br>Normal — Date: Warning <b>=</b> I | S. S. S. S. V                             | *           | م<br>م    | iata:Normal <mark>-</mark> Data:) | Nernina <mark>=</mark> Deter A          | * * * *                              |                |                                   |
|   |                                      | - Duta            | [Download]                                                 |                                           |             |           | Downie                            |                                         |                                      |                |                                   |
|   |                                      |                   | *Citox anywhere                                            | on the graph to <u>perion to interact</u> | MEXIRY      |           | 46.4                              | "Click anywhere on the gro              | ph to <u>perion to interactive e</u> | XX             |                                   |
|   | 350                                  | Same an           | A                                                          | -                                         |             |           | 454                               |                                         |                                      |                |                                   |
|   | 300                                  |                   |                                                            |                                           | 15          |           |                                   | ~~~~~~~~~~~~~~~~~~~~~~~~~~~~~~~~~~~~~~~ | Marris B.                            |                |                                   |
|   | 200                                  |                   |                                                            |                                           | 10          | 00        |                                   |                                         |                                      |                |                                   |
|   | 1500                                 |                   |                                                            |                                           | 5           | 00        |                                   |                                         |                                      |                |                                   |
|   | 50                                   | .l                |                                                            |                                           |             |           |                                   |                                         |                                      |                |                                   |

- The Overview Portal can be accessed two ways: the Overview Portal menu option or from a Query Wizard.
- If you enter the Overview Portal from the menu button, you will get the default options for the datasource you choose.
- If you enter from the Query Wizard, you can choose the parameters you want pre-defined before entering the overview portal.
- The functionality of the Overview Portal has been almost entirely replaced by the Stratification system on the Time Series Page.
- The last remaining feature that has not been duplicated is the ability to add all the overview graphs to a myESSENCE dashboard with a single click.
- If you wish to perform an overview by hospital or region – it is best to down select those in a Query Portal first, to minimize the amount of querying the system must do to create graphs for every region or every hospital across the entire country.
- You can also download a zip file containing all the graphs from the link at the bottom of the page.
- For the purpose of this walkthrough, please click on the Stat Table option from the main ESSENCE menu bar.

#### Stat Table

| 1               |                                                                                                    |                                                                                                  |                          |              |                 |                 |            |            |           |               | Manage Users   | <u>Analyze Logs</u>   <u>Refer</u>    | ence Manager   | Logout Essence Tes                 |
|-----------------|----------------------------------------------------------------------------------------------------|--------------------------------------------------------------------------------------------------|--------------------------|--------------|-----------------|-----------------|------------|------------|-----------|---------------|----------------|---------------------------------------|----------------|------------------------------------|
|                 | MARINE                                                                                                    | ESSE<br>Stat                                                                                     | NCE - NSS<br>Table       | 6P - Trainir | ng              |                 |            |            |           |               |                | Bookmark Name                         | allable —      | Bookmark Page                      |
| Home            | Alert List                                                                                                    | myAlerts                                                                                         | myESSENCE                | Event List 🔻 | Overview Portal | Query Portal    | Stat Table | Map Portal | Bookmarks | Query Manager | Data Quality 🔻 | Report Manager                        | More *         | Add to Comment                     |
|                 |                                                                                                    |                                                                                                  |                          |              |                 |                 |            |            |           |               |                |                                       |                |                                    |
|                 | Stat Tables      ER Data Weekly Sub-Syndrom: Report - Compare Selection (Sub-Syndrome Statistics     ET Insta Weekly Sub-Syndrome Report - Compare Selection (Sub-Syndrome Statistics     ET Insta Weekly Sub-Syndrome Statistics |                                                                                                  |                          |              |                 |                 |            |            |           |               |                |                                       |                |                                    |
|                 |                                                                                                    |                                                                                                  |                          |              |                 |                 |            | Submit     |           |               |                |                                       |                |                                    |
|                 |                                                                                                    |                                                                                                  |                          |              | -               |                 |            |            |           |               | Manage User    | s   <u>Analyze Logs</u>   <u>Refe</u> | erence Manager | Logout Essence Te                  |
| 6               | SSENCE                                                                                                    | ESSE                                                                                             | ENCE - NS                | SD - Traini  | pa              |                 |            |            |           |               |                |                                       |                |                                    |
|                 |                                                                                                    | Stat                                                                                             | Table                    |              | ng              |                 |            |            |           |               |                | Bookmark Name                         |                | Bookmark Page                      |
|                 |                                                                                                    |                                                                                                  |                          |              |                 |                 |            |            |           |               |                | No Comments A                         | vailable 🔹     | <ul> <li>Add to Comment</li> </ul> |
| Home            | Alert List                                                                                                    | myAlerts                                                                                         | myESSENCE                | Event List 🔻 | Overview Portal | Query Portal    | Stat Table | Map Portal | Bookmarks | Query Manager | Data Quality   | Report Manager                        | More *         |                                    |
|                 |                                                                                                    |                                                                                                  |                          |              | Sta             | t Table Configu | ration     |            |           |               |                |                                       |                |                                    |
|                 |                                                                                                    | Search Strin                                                                                     | IG: MD                   |              | Apply Clear Tip |                 |            |            |           |               |                |                                       |                |                                    |
| Select          | Region:                                                                                                    | Filtered Reg<br>MD_Frederick<br>MD_Garrett<br>MD_Harford<br>MD_Howard<br>MD_Kent<br>MD_Prince Ge | lion<br>:<br>:<br>:orges |              |                 |                 | >> Selecte | ed Region  |           |               |                | *                                     |                |                                    |
| Monti<br>Year f | and<br>or M<br>arison:                                                                                                    | Ionth March                                                                                      | ▼ Year                   | 2006 👻       |                 |                 |            |            |           |               |                |                                       |                |                                    |

Submit

<form>

 Note:
 Note:
 Note:
 Note:
 Note:
 Note:
 Note:
 Note:
 Note:
 Note:
 Note:
 Note:
 Note:
 Note:
 Note:
 Note:
 Note:
 Note:
 Note:
 Note:
 Note:
 Note:
 Note:
 Note:
 Note:
 Note:
 Note:
 Note:
 Note:
 Note:
 Note:
 Note:
 Note:
 Note:
 Note:
 Note:
 Note:
 Note:
 Note:
 Note:
 Note:
 Note:
 Note:
 Note:
 Note:
 Note:
 Note:
 Note:
 Note:
 Note:
 Note:
 Note:
 Note:
 Note:
 Note:
 Note:
 Note:
 Note:
 Note:
 Note:
 Note:
 Note:
 Note:
 Note:
 Note:
 Note:
 Note:
 Note:
 Note:
 Note:
 Note:
 Note:
 Note:
 Note:
 Note:
 Note:
 Note:
 Note:
 Note:
 Note:
 Note:
 Note:
 Note:
 Note:
 Note:
 Note:
 Note:
 Note:
 Note:
 Note:
 Note:
 Note:
 Note:
 Note:
 Note:
 Note:
 <th

- The Stat Table provides prebuilt reporting capabilities.
- Choose a report, and complete the required form.
- The report will then be created and available for view in Excel or in the web page.

 For the purpose of this walkthrough, please click on the Data Quality option from the main ESSENCE menu bar.

# **Data Quality**

| ESERCE - NSSP - Training  Data Quality  ESERCE - NSSP - Training  Data Quality:  Select Data Source  Parameter  Data Quality:  Select Data Source  Data Quality:  Select Data Source  Select Data Source  Select Data Source  Select Data Quality  Select Data Source  Select Data Source  Select Data Select Data Select D                                                                                                    | <u> </u>                                                                                                    |                                                                                                    |                                                     |                                              |                                 |                                                         |                                                    |                       |                                                  |                                                                                                    |     |  |
|----------------------------------------------------------------------------------------------------|----------------------------------------------------------------------------------------------------|----------------------------------------------------------------------------------------------------|-----------------------------------------------------|----------------------------------------------|---------------------------------|---------------------------------------------------------|----------------------------------------------------|-----------------------|--------------------------------------------------|----------------------------------------------------------------------------------------------------|-----|--|
| Data Quality       Boland Rove         Nett List       myRess       Event List * Overview Portal       Query Portal       Stat Table       Hap Portal       Bookmarks       Query Hanager       Data Quality *       Report Hanager       Hore *         Select Data       Source       Padity Location (Full Details)       • Query Hanager       Data Quality *       Report Hanager       Hore *         Select Data       Source       Padity Location (Full Details)       • Query Hanager       Percent Completeness       •         Time Resolution:       Data       Guery *       Solent       Solent       Notaced Row         ESSENCE - NSSP - Training       Solent       Solent *       Notaced Row       Notaced Row         List myAlerts       mySSENC Event List * Overview Portal       Query Portal       Stat Table       Hap Portal       Bookmarks       Query Hanager       Data Quality *       Report Hanager       Hore *         Mediation (full Details)       MySSENC Event List * Overview Portal       Query Portal       Stat Table       Hap Portal       Bookmarks       Query Hanager       Data Quality *       Report Hanager       Hore *         SelectEd Hospital       Hospital 0       Hospital 0       Indeput 0       Indeput 0       Indeput 0       Indeput 0       Indeput 0       Indeput 0 <th>ESSENCE - NSS</th> <th>SP - Training</th> <th></th> <th></th> <th></th> <th></th> <th></th> <th></th> <th></th> <th></th> <th></th>                                                                                                    | ESSENCE - NSS                                                                                                 | SP - Training                                                                                                    |                                                     |                                              |                                 |                                                         |                                                    |                       |                                                  |                                                                                                    |     |  |
| Wart List myAlerts myESSERCE Event List * Overview Portal Query Portal Stat Table Hap Portal Bookmarks Query Hanager Data Quality * Report Hanager More * <ul> <li>Data Quality:</li> <li>Generate Auxiliar</li> <li>Generate Auxiliar</li> <li>Generate Auxiliar</li> </ul> Data Quality: * Report Hanager More * <ul> <li>Bookmarks: Query Hanager Data Quality: * Report Hanager More *</li> <li>Generate Auxiliar</li> <li>Generate Auxiliar</li></ul>                                                                                                    | Data Quality                                                                                                  |                                                                                                    |                                                     |                                              |                                 |                                                         |                                                    |                       | Bookmark Name                                    |                                                                                                    | L   |  |
| Wert List mydderts mydderts mydderts Verent List v Overview Portal Guery Portal Stat Table Plap Portal Bookmarks Query Hanager Data Quality * Report Hanager Mere *                                                                                                    |                                                                                                    |                                                                                                    |                                                     |                                              |                                 |                                                         |                                                    |                       | No Comments Av                                   | vailable 👻                                                                                                    | I   |  |
| Data Quality:         Select Data Source: Fadity Location (Full Detaic):       Quality Factor: Percent Completeness:         EXERCE: NSSP - Training<br>Data Quality         SEENCE: NSSP - Training<br>Data Quality         Converte Model         Deta Quality Convertes Portal       Query Portal       Stat Table       Hap Portal       Bookmarks       Query Hanager       Data Quality       Report Hanager       Hore:*         Nota Quality Datassource: Fadity Location (Ful Details) & Factor: Percent Completeness         Flared Hospital         Very Banager       Data Quality Datassource: Fadity Location (Ful Details) & Factor: Percent Completeness         Select Hospital         Very Banager       Data Quality Datassource: Fadity Location (Ful Details) & Factor: Percent Completeness         Select Hospital         Very Banager       Data Quality Datassource: Fadity Location (Ful Details) & Factor: Percent Completeness         Select Hospital       Very Banager       Market Banager       Market Banager         Very Banager       Market Banager       Market Banager       Market Banager       Market Banager         Select Hospital       Very Banager       Market Banager       Market Banager       Market Banager       Market Banager       Market Banager                                                                                                    | List myAlerts myESSENCE                                                                                       | Event List V Overview Po                                                                                                    | ortal Query Portal                                  | Stat Table                                   | Map Portal                      | Bookmarks                                               | Query Manager                                      | Data Quality 🔻        | Report Manager                                   | More *                                                                                                    |     |  |
| Data Quality:         Select Data Source         Construction:         Data Quality:         Construction:         Data Quality:         Select Data Source (Facily Location (Ful Details)         Construct Available         Construct Available         Construct Available         Data Quality:         Data Quality Datasource: Facily Location (Ful Details) & Factor: Percent Completeness         Data Quality Datasource: Facily Location (Ful Details) & Factor: Percent Completeness         Selected Hospital         Data Quality Datasource: Facily Location (Ful Details) & Factor: Percent Completeness         Selected Hospital         Selected Hospital         Selected Hospital         Selected Hospital         Selected Hospital         Selected Hospital         Selected Hospital         Selected Hospital         Selected Hospital         Selected Hospital         Selected Hospital         Selected Hospital         Selected Hospital <th cols<="" td=""><td></td><td></td><td></td><td></td><td></td><td></td><td></td><td></td><td></td><td></td><td></td></th>                                                                                                    | <td></td> <td></td> <td></td> <td></td> <td></td> <td></td> <td></td> <td></td> <td></td> <td></td> <td></td> |                                                                                                    |                                                     |                                              |                                 |                                                         |                                                    |                       |                                                  |                                                                                                    |     |  |
| Select Data Source   Fadily Locaton (Ful Details)                                                                                                    |                                                                                                    |                                                                                                    | 1                                                   |                                              | Data Quality                    | - 1                                                     |                                                    |                       |                                                  |                                                                                                    |     |  |
| Time Resolution:       Daty         Summ:         Summ:                                                                                                    |                                                                                                    | Select Data Source:                                                                                                    | Facility Location (Ful                              | l Details)                                   | •                               | Quality Fac                                             | tor: Percent Co                                    | npleteness            | -                                                |                                                                                                    |     |  |
| Submit         Colspan="2">Colspan="2">Colspan="2"         Colspan="2"       Colspan="2"         Colspan="2"       Colspan="2"         Colspan="2"       Colspan="2"         Colspan="2"       Colspan="2"         Colspan="2"        Colspan="2"         Colspan="2"        Colspan="2"         Colspan="2"         Colspan="2"          Colspan="2" <td< td=""><td></td><td>Time Resolution:</td><td>Daily 💌</td><td></td><td></td><td></td><td></td><td></td><td></td><td></td><td></td></td<>                                                                                                    |                                                                                                    | Time Resolution:                                                                                                    | Daily 💌                                             |                                              |                                 |                                                         |                                                    |                       |                                                  |                                                                                                    |     |  |
| ESSENCE - NSSP - Training<br>Data Quality<br>ESSENCE - NSSP - Training<br>Data Quality<br>Wertis myESSENCE Event List © Overview Portal Query Portal Stat Table Map Portal Bookmarks Query Manager Data Quality © Report Hanager More ©<br>Under List myAlerts myESSENCE Event List © Overview Portal Query Portal Stat Table Map Portal Bookmarks Query Manager Data Quality © Report Hanager More ©<br>Data Quality Datasource: Pacify Location (Ful Detaids) & Factor: Percent Completeness<br>Filtered Hospital<br>Hospital 02<br>Hospital 02<br>Hospital 03<br>Hospital 04<br>Hospital 05<br>Filtered Hospital 05<br>Filtered Hospital 05                                                                                                    |                                                                                                    |                                                                                                    |                                                     |                                              | Submit                          |                                                         |                                                    |                       |                                                  |                                                                                                    |     |  |
| ESSENCE - NSSP - Training Data Quality  ESSENCE - NSSP - Training Data Quality  Merce tist  Merce tist  Merce tis                                                                                                    |                                                                                                    |                                                                                                    |                                                     |                                              |                                 |                                                         |                                                    |                       |                                                  |                                                                                                    |     |  |
| ESSENCE - NSSP - Training     Data Quality      Excernet Revealed and the second of the second of the second                                                                                                    |                                                                                                    |                                                                                                    |                                                     |                                              |                                 |                                                         |                                                    |                       |                                                  |                                                                                                    |     |  |
| ESERCE - NSSP - Training<br>Data Quality<br>Mert List myAcrts myESERCE Event List © Overview Portal Query Portal Stat Table Map Portal Bookmarks Query Manager Data Quality © Report Hanager Mere *<br>Data Quality Datasource: Facility Location (Ful Details) & Factor: Percent Completeness<br>Filtered Hogital 0<br>Hogital 0 0<br>Hogital 0<br>Hogital 0 0<br>Hogital 0<br>Hogital 0<br>Hogi |                                                                                                    |                                                                                                    |                                                     |                                              |                                 |                                                         |                                                    |                       |                                                  |                                                                                                    |     |  |
| ESSENCE - NSSP - Training<br>Data Quality  The Comment Available  Recomment Available  Recommen                                                                                                    | 1.00000.00                                                                                                    | 1                                                                                                    |                                                     | 1000-0                                       | 100                             | 1.00                                                    |                                                    | Manage Users          | Analyze Loos I Refe                              | erence Manager                                                                                                    |     |  |
| ESSENCE - NSSP - Training<br>Data Quality  ESSENCE - NSSP - Training Data Quality  ESSENCE - NSSP - Training Data Quality  Comments Available  Comments Available  Comments  Comments  Comme                                                                                                    |                                                                                                    |                                                                                                    |                                                     |                                              |                                 |                                                         |                                                    |                       |                                                  |                                                                                                    | ι υ |  |
| ESENCE - NSSP - Training     Data Quality     Nor Commerts Available     Select Start Date:     265 Sep06     Select for Date:     100 ctto     10                                                                                                    |                                                                                                    |                                                                                                    |                                                     |                                              |                                 |                                                         |                                                    |                       |                                                  |                                                                                                    | ľ   |  |
| Data Quality       December Available       Into Commerts Available       Into Commerts Available         Mert List       mydlerts       mydSSERCE       Event List * Overview Portal       Query Portal       Stat Table       Hap Portal       Bookmarks       Query Hanager       Data Quality * Report Hanager       More *         Data Quality Datasource: Facility Location (Full Detaid) & Factors: Percent Completeness         Selected Hospital         Filterend Hospital         Hospital 02       Image: Colspan="2">Colspan="2">Colspan="2">Colspan="2">Colspan="2">Colspan="2">Colspan="2">Colspan="2">Colspan="2">Colspan="2">Colspan="2">Colspan="2">Colspan="2">Colspan="2"Colspan="2"Colspa=""2"Colspan="2"Colspan="2"Colspa=""2"Colspan=                                                                                                    |                                                                                                    |                                                                                                    |                                                     |                                              |                                 |                                                         |                                                    |                       |                                                  |                                                                                                    |     |  |
| Data Quality Datasource: Facility Location (Ful Details) & Factor: Percent Completeness         SelectHospital       Filtered Hospital         Hospital 01       Parameter:         Age area       Select Start Date:         2058p06       Select fund Date:         100ct06       Select Start Date:                                                                                                    | ESSENCE - NS                                                                                                  | SP - Training                                                                                                    |                                                     |                                              |                                 |                                                         |                                                    |                       |                                                  |                                                                                                    |     |  |
| Address in the second second secon                                                                                                    | ESSENCE - NSS<br>Data Quality                                                                                 | SP - Training                                                                                                    |                                                     |                                              |                                 |                                                         |                                                    |                       | Bookmark Name                                    |                                                                                                    | ļ   |  |
| Data Quality Datasource: Pacific Juscation (Pull Details) & Factor: Percent Completeness         Select Hospital         Filtered Hospital         Hospital 02         Hospital 02         Hospital 03         Hospital 04         Hospital 05         Filtered Hospital         Hospital 04         Hospital 04         Hospital 05         Hospital 06         Listenet As         Parameter:       Select Start Date:       100ct06         Select Start Date:       100ct06                                                                                                    | ESSENCE - NSt<br>Data Quality                                                                                 | SP - Training                                                                                                    |                                                     |                                              |                                 |                                                         |                                                    |                       | Bookmark Name                                    | valable 👻                                                                                                    |     |  |
| Data Quality Datasource: Facility Location (Full Details) & Factor: Percent Completeness         Search String:       Apply Car Tip         Filtered Hogital       Selected Hogital         Hogital 02       Selected Hogital         Hogital 03       Selection (Full Details) & Factor: Percent Completeness         Parameter:       Selected Hogital 05         Select Start Date       Select fan Date:       100ct06                                                                                                    | ESSENCE - NSS<br>Data Quality                                                                                 | SP - Training                                                                                                    | ortal Query Portal                                  | Stat Table                                   | Map Portal                      | Bookmarks                                               | Query Manager                                      | Data Quality 🔻        | Bookmark Name<br>No Comments A                   | valable 👻                                                                                                    |     |  |
| Selectiospital     Selected Hospital       Hospital 01     Hospital 02       Hospital 02     Image: Selected Hospital       Hospital 03     Image: Selected Hospital       Hospital 04     Image: Selected Hospital       Hospital 05     Image: Selected Hospital       Parameter:     Selected Hospital 05       Select Start Date:     2056p06       Select Start Date:     100ct06                                                                                                    | ESSENCE - NSS<br>Data Quality                                                                                 | SP - Training<br>Event List ▼ Overview Pe                                                                                                    | ortal Query Portal                                  | Stat Table                                   | Map Portal                      | Bookmarks                                               | Query Manager                                      | Data Quality 🔻        | Bookmark Name<br>No Comments A<br>Report Manager | vaiable 🗸                                                                                                    |     |  |
| SelectHospital     Filtered Hospital       Hospital 02     Hospital 03       Hospital 03     Hospital 04       Hospital 05     Image: Comparison of the second second seco                                                                                                    | ESSENCE - NSC<br>Data Quality                                                                                 | SP - Training<br>Event List * Overview Pr                                                                                                    | ortal Query Portal<br>Data Quality Datas            | Stat Table                                   | Map Portal                      | Bookmarks<br>tais) & Factor:                            | Query Manager                                      | Data Quality 🔻        | Bookmark Name<br>No Comments A<br>Report Manager | valable -                                                                                                    |     |  |
| Filtered Hospital     Selectid Hospital       Selectiospital     Hospital 02       Hospital 03     Image: Selectid Hospital       Hospital 05     Image: Selectid Hospital 05       Hospital 05     Image: Selectid Hospital 05       Hospital 05     Image: Selectid Hospital 05       Hospital 05     Image: Selectid Hospital 05       Hospital 05     Image: Selectid Hospital 05       Hospital 05     Image: Selectid Hospital 05       Hospital 05     Image: Selectid Hospital 05       Hospital 05     Image: Selectid Hospital 05       Hospital 05     Image: Selectid Hospital 05       Hospital 05     Image: Selectid Hospital 05       Image: Selectid Hospital 05     Image: Selectid Hospital 05       Image: Selectid Hospital 05     Image: Selectid Hospital 05       Image: Selectid Hospital 05     Image: Selectid Hospital 05       Image: Selectid Hospital 05     Image: Selectid Hospital 05       Image: Selectid Hospital 05     Image: Selectid Hospital 05       Image: Selectid Hospital 05     Image: Selectid Hospital 05       Image: Selectid Hospital 05     Image: Selectid Hospital 05       Image: Selectid Hospital 05     Image: Selectid Hospital 05       Image: Selectid Hospital 05     Image: Selectid Hospital 05       Image: Selectid Hospital 05     Image: Selectid Hospital 05       Image: Selectid Hospital 0                                                                                                    | ESSENCE - NSS<br>Data Quality                                                                                 | SP - Training                                                                                                    | ortal Query Portal<br>Data Quality Datas            | Stat Table                                   | Map Portal                      | Bookmarks<br>tais) & Factor:                            | Query Manager                                      | Data Quality *        | Bookmark Name<br>No Comments A<br>Report Manager | valable -                                                                                                    | Ĩ   |  |
| SelectHospital:     Image: 10 image: 10 image: 10                                                                                                    | ESSENCE - NSS<br>Data Quality                                                                                 | SP - Training<br>Event List * Overview Po<br>Search String:                                                                                                    | ortal Query Portal<br>Data Quality Datas<br>(Apply  | Stat Table                                   | Map Portal<br>ocation (Full De  | Bookmarks<br>tais) & Factor:                            | Query Manager                                      | Data Quality ¥        | Bookmark Name<br>No Comments A<br>Report Manager | valable -                                                                                                    | Ì   |  |
| Hospital 03       Hospital 04       Hospital 05       Hospital 05       Iterative set       Redical Record Number       Apr       Select Start Date:       265ep06       Select find Date:       100ct06                                                                                                    | ESSENCE - NSS<br>Data Quality                                                                                 | SP - Training<br>Event List * Overview Pe<br>Search String:<br>Filtered Hospital                                                                                                    | Ortal Query Portal<br>Data Quality Datass<br>(Apply | Stat Table                                   | Map Portal                      | Bookmarks<br>tais) & Factor:                            | Query Manager<br>Percent Completer<br>ed Hospital  | Data Quality ¥        | Bookmark Name<br>No Comments A<br>Report Manager | Vallable -<br>More -                                                                                                    | Ī   |  |
| Propial 05       Hospial 05       Hospial 05       Set       Farameter:       Medical Record Number       Time       Select Start Date:       265ep06   Select End Date: 100ct06                                                                                                    | ESSENCE - NSS<br>Data Quality                                                                                 | SP - Training<br>Event List  V Overview Po<br>Search String:<br>Filtered Hospital<br>Hospital 01<br>Hospital 02                                                                                                    | ortal Query Portal<br>Data Quality Datas<br>(Apply  | Stat Table                                   | Map Portal                      | Bookmarks<br>tails) & Factor:<br>>><br>Select           | Query Manager<br>Percent Completer                 | Data Quality *        | Bookmark Name<br>No Comments A<br>Report Manager | Vallable •<br>More •                                                                                                    | Ī   |  |
| Hoopital 05     Image: Constraint of the second second secon                                                                                                    | ESSENCE - NSS<br>Data Quality<br>List myAlerts myESSENCE                                                      | SP - Training Event List  Verview Perview Search String: Filtered Hospital Hospital 01 Hospital 03                                                                                                    | ortal Query Portal<br>Data Quality Datas<br>(Apply  | Stat Table                                   | Map Portal<br>ocation (Full De  | Bookmarks<br>tais) & Factor:<br>>><br>>>                | Query Manager<br>Percent Completer                 | Data Quality 🔻        | Bookmark Name<br>No Comments A<br>Report Manager | More V                                                                                                    |     |  |
| Parameter:     Al Parameters       Select Start Date:     265ep06       Select Start Date:     100ct06                                                                                                    | ESSENCE - NSS<br>Data Quality                                                                                 | SP - Training Event List * Overview Pr Search String: Filtered Hospital Hospital 02 Hospital 03 Hospital 04 Hospital 05                                                                                                    | Data Query Portal<br>Data Quality Datas<br>Apply    | Stat Table                                   | Map Portal<br>ocation (Full De  | Bookmarks<br>taik) & Factor:<br>>><br>>><br><           | Query Manager<br>Percent Completer<br>red Hospital | Data Quality ¥        | Bookmark Xame<br>No Comments A<br>Report Manager | More ¥                                                                                                    |     |  |
| Parameter:     All parameters       Select Start Date:     265ep06   Select End Date: 100ct06                                                                                                    | ESSENCE - NSS<br>Data Quality                                                                                 | SP - Training<br>Event List  Voverview Provided Provided Pro | ortal Query Portal<br>Data Quality Datas<br>(Apply  | Stat Table                                   | Map Portal<br>ocation (Full De  | Bookmarks<br>tais) & Factor:<br>>><br>>><br><<br><<br>< | Query Manager<br>Percent Completer                 | Data Quality *        | Bookmark Name<br>No Comments A<br>Report Manager | valable •                                                                                                    |     |  |
| Parameter:     Medical Record Number and Age       Select Start Date:     265ep06         Select End Date:     100ct06                                                                                                    | ESSENCE - NSS<br>Data Quality                                                                                 | SP - Training Event List  Overview P Search String: Filtered Hospital Hospital 02 Hospital 02 Hospital 04 Hospital 05 Hospital 05 Hospital    | ortal Query Portal<br>Data Quality Datas<br>(Apply  | Stat Table                                   | Map Portal<br>ocation (Full De  | Bookmarks<br>tais) & Factor:<br>>><br>>><br><<<br><<    | Query Hanager<br>Percent Completer<br>ed Hospital  | Data Quality T        | Zaoknark Name<br>No Comments A<br>Report Hanager | valable   Valable  Valable  Va |     |  |
| Age<br>Time     -       Select Start Date:     205ep06         Select Find Date:     100ct06                                                                                                    | ESSENCE - NSS<br>Data Quality                                                                                 | SP - Training Event List  Voerview Po Search String: Filtered Hospital Hospital 03 Hospital 03 Hospital 05 Hospital 05 Hospital 05 Kinementem Filtered Filtered Filte    | Data Query Portal<br>Data Quality Datas<br>(Apply   | Stat Table<br>ource: Facily Le<br>Cear Tip   | Map Portal<br>occation (Full De | Bookmarks<br>tals) & Factor:<br>>><br>>><br><<br><<br>< | Query Manager<br>Percent Completer<br>ed Hospital  | Data Quality *        | Bookmark Name<br>No Comments A<br>Report Manager | valable •                                                                                                    |     |  |
| Select Start Date: 100ct06                                                                                                    | ESSENCE - NSS<br>Data Quality                                                                                 | SP - Training Event List  Verview Particle Search String: Filtered Hospital Hospita (2) Hospita (2) Ho    | Data Query Portal<br>Data Quality Datas<br>Apply    | Stat Table<br>ource: Facility Lo<br>Gear Tip | Map Portal<br>ocation (Full De  | Bookmarks<br>tals) & Factor<br>>><br><<br><<br><        | Query Hanager<br>Percent Completer<br>ed Hospital  | Data Quality T<br>ess | Bookmark Name<br>No Comments A<br>Report Manager | Valable Valable Va                                                                                                    |     |  |
| Select Start Date: 100ct06                                                                                                    | ESSENCE - NSS<br>Data Quality                                                                                 | SP - Training Event List  Overview P Search String: Filtered Hospital Hospital 02 Hospital 03 Hospital 04 Hospital 05 Hospital 05 Hospital 05 Hospital 05 Hospital 05 Hospital 06 Hospital 06 Hospital    | ortal Query Portal<br>Data Quality Datas<br>(Apply  | Stat Table<br>ource: Facility Le<br>Cear Tip | Map Portal<br>ocation (Full De  | Bookmarks<br>talk) & Factor:<br>>><br><<<br><<          | Query Hanager<br>Percent Conpleter<br>ed Hospital  | Data Quality ¥        | Backmark Name<br>No Comments A<br>Report Hanager | Valable •                                                                                                    |     |  |
|                                                                                                    | ESSENCE - NSS<br>Data Quality                                                                                 | SP - Training Event List  Verview Per Search String: Filtered Hospital Hospital 01 Hospital 03 Hospital 05 Hospital 05 Hospital 05 Kerview Per Sex MediaR Record Number Time                                                                                                    | Data Query Portal<br>Data Quality Datas<br>(Apply   | Stat Table<br>ource: Facily Lo<br>Gear Tip   | Map Portal<br>ocation (Full De  | Bookmarks<br>tais) & Factor:<br>>><br><<br><<br><       | Query Hanager<br>Percent Completer<br>ed Hospital  | Data Quality ♥        | Bookmark Kame<br>No Comments A<br>Report Hanager | Valable  More                                                                                                    | Ī   |  |
| Submit                                                                                                    | ESSENCE - NSS<br>Data Quality                                                                                 | SP - Training Event List  Verview Po Search String: Filtered Hospital Hospital 03 Hospital 03 Hospital 05 Hospital 05 Hospital 05 Hospital 05 Hospital 05 Event List                                                                                                    | Ortal Query Portal<br>Data Quality Datas<br>(Apply  | Stat Table<br>ource: Foolity Le<br>Gear Tip  | Map Portal<br>ocation (Full De  | Bookmarks<br>tals) & Factor:<br>>><br><<<br><<          | Query Manager<br>Percent Completer<br>ed Hospital  | Data Quality 🕈<br>ess | Bookmark Name<br>No Comments A<br>Report Hanager | Nore V                                                                                                    |     |  |

- The Data Quality portal has a few different options.
- The first allows you to view the Percent Completeness, Percent Mapped to Known Values, and the Percent Received Within 24 Hours for any data source that has been Data Quality configured.
- You can choose specific facilities (recommended) or parameters to view.
- Continue on next slide...

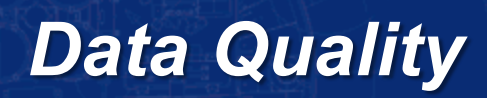

| Legend (Percent %) |                 |         |         |         |         |         |         |         |         |         |         |         |         |         |         |         |
|--------------------|-----------------|---------|---------|---------|---------|---------|---------|---------|---------|---------|---------|---------|---------|---------|---------|---------|
| 96 - 100           |                 | 91 - 9  | 91 - 95 |         | 81 - 90 |         | 51 - 80 |         |         | 06 - 50 |         |         | 00 - 05 |         | N/A     |         |
|                    |                 |         |         |         |         |         |         |         |         |         |         |         |         |         |         |         |
| Data Quality       |                 |         |         |         |         |         |         |         |         |         |         |         |         |         |         | 2       |
| Geography          | Variable        | 26Sep06 | 27Sep06 | 28Sep06 | 29Sep06 | 30Sep06 | 010ct06 | 020ct06 | 030ct06 | 040ct06 | 050ct06 | 060ct06 | 070ct06 | 080ct06 | 090ct06 | 100ct06 |
| Hospital 01        | Sex             | 100     | 100     | 100     | 100     | 100     | 100     | 100     | 100     | 100     | 100     | 100     | 100     | 100     | 100     | 100     |
| Hospital 01        | Medical Recor   | 100     | 100     | 100     | 100     | 100     | 100     | 100     | 100     | 100     | 100     | 100     | 100     | 100     | 100     | 100     |
| Hospital 01        | Age             | 100     | 100     | 100     | 100     | 100     | 100     | 100     | 100     | 100     | 100     | 100     | 100     | 100     | 100     | 100     |
| Hospital 01        | Time            | 100     | 100     | 100     | 100     | 100     | 100     | 100     | 100     | 100     | 100     | 100     | 100     | 100     | 100     | 100     |
| Hospital 01        | Zipcode         | 100     | 100     | 100     | 100     | 100     | 100     | 100     | 100     | 100     | 100     | 100     | 100     | 100     | 100     | 100     |
| Hospital 01        | Discharge Dia   | 0       | 0       | 0       | 0       | 0       | 0       | 0       | 0       | 0       | 0       | 0       | 0       | 0       | 0       | 0       |
| Hospital 01        | Discharge Dis   | 7       | 7       | 8       | 7       | 4       | 8       | 8       | 5       | 11      | 8       | 5       | 11      | 8       | 5       | 11      |
| Hospital 01        | Mode of Arrival | 0       | 0       | 0       | 0       | 0       | 0       | 0       | 0       | 0       | 0       | 0       | 0       | 0       | 0       | 0       |
| Hospital 01        | Chief Complaint | N/A     | N/A     | N/A     | N/A     | N/A     | N/A     | N/A     | N/A     | N/A     | N/A     | N/A     | N/A     | N/A     | N/A     | N/A     |
| Hospital 02        | Sex             | 100     | 100     | 100     | 100     | 100     | 100     | 100     | 100     | 100     | 100     | 100     | 100     | 100     | 100     | 100     |
| Hospital 02        | Medical Recor   | 100     | 100     | 100     | 100     | 100     | 100     | 100     | 100     | 100     | 100     | 100     | 100     | 100     | 100     | 100     |
| Hospital 02        | Age             | 100     | 100     | 100     | 100     | 100     | 100     | 100     | 100     | 100     | 100     | 100     | 100     | 100     | 100     | 100     |
| Hospital 02        | Time            | 100     | 100     | 100     | 100     | 100     | 100     | 100     | 100     | 100     | 100     | 100     | 100     | 100     | 100     | 100     |
| Hospital 02        | Zipcode         | 100     | 100     | 100     | 100     | 100     | 100     | 100     | 100     | 100     | 100     | 100     | 100     | 100     | 100     | 100     |
| Hospital 02        | Discharge Dia   | 0       | 0       | 0       | 0       | 0       | 0       | 0       | 0       | 0       | 0       | 0       | 0       | 0       | 0       | 0       |
| Hospital 02        | Discharge Dis   | 9       | 7       | 7       | 10      | 5       | 7       | 7       | 9       | 8       | 7       | 9       | 8       | 7       | 9       | 8       |
| Hospital 02        | Mode of Arrival | 0       | 0       | 0       | 0       | 0       | 0       | 0       | 0       | 0       | 0       | 0       | 0       | 0       | 0       | 0       |
| Hospital 02        | Chief Complaint | N/A     | N/A     | N/A     | N/A     | N/A     | N/A     | N/A     | N/A     | N/A     | N/A     | N/A     | N/A     | N/A     | N/A     | N/A     |

 The results will be displayed in a color coded table.

 For the purpose of this walkthrough, please click on the Data Quality - Alerts option from the main ESSENCE menu bar.

#### **Data Quality**

 Data Quality Alerts will show any factor that has changed (+ / -) 10%.

 For the purpose of this walkthrough, please click on the Data Quality -Frequencies option from the main ESSENCE menu bar.

| Data Quality Alerts |                      |       |                       |                                |         |              |                    |          |             |  |  |  |
|---------------------|----------------------|-------|-----------------------|--------------------------------|---------|--------------|--------------------|----------|-------------|--|--|--|
| Date                | Data Sourc Geography |       | Variable              | Quality Factor                 | Percent | Previous Day | Percent Difference | Variable | Total Count |  |  |  |
|                     |                      |       |                       |                                |         |              |                    |          |             |  |  |  |
| 090ct06             | ER Da                | Hospi | Discharge Disposition | Percent Completeness           | 13.16   | 2.63         | 10.53              | 5        | 38          |  |  |  |
| 090ct06             | ER Da                | Hospi | Discharge Disposition | Percent Mapped to Known Values | 13.16   | 2.63         | 10.53              | 5        | 38          |  |  |  |
| 060ct06             | ER Da                | Hospi | Discharge Disposition | Percent Completeness           | 13.16   | 2.22         | 10.94              | 5        | 38          |  |  |  |
| 060ct06             | ER Da                | Hospi | Discharge Disposition | Percent Mapped to Known Values | 13.16   | 2.22         | 10.94              | 5        | 38          |  |  |  |
# Data Quality

| C   | SENCE                                                     | ESSE<br>Data                                   | NCE - NSS<br>Quality Free                                                                                   | 6P - Trainin<br>guencies | ıg              |              |            |            |           |               | <u>Manage Users</u> | <u>Analyze Log</u><br>Bookman<br>No Com | s   <u>Reference M</u><br>k Name<br>nents Available | lanager   Loi | Bookmark P<br>Add to Comr | e Test Use<br>Page<br>ment |
|-----|-----------------------------------------------------------|------------------------------------------------|----------------------------------------------------------------------------------------------------|--------------------------|-----------------|--------------|------------|------------|-----------|---------------|---------------------|-----------------------------------------|-----------------------------------------------------|---------------|---------------------------|----------------------------|
| ome | Alert List                                                | myAlerts                                       | myESSENCE                                                                                                   | Event List 🔻             | Overview Portal | Query Portal | Stat Table | Map Portal | Bookmarks | Query Manager | Data Quality 🔻      | Report Ma                               | nager More                                          | •             |                           |                            |
|     | Data Quality Datasource: Facility Location (Full Details) |                                                |                                                                                                    |                          |                 |              |            |            |           |               |                     |                                         |                                                     |               |                           |                            |
| Ho  | spital:                                                   | Filter<br>Hosp<br>Hosp<br>Hosp<br>Hosp<br>Hosp | Search String: Apply Cear Tip Filtered Hospital Hospital 02 Hospital 03 Hospital 04 Hospital 05 Hospital 06 |                          |                 |              |            |            |           |               | Parameter.          | Chief Cor                               | nplaint                                             | •             |                           |                            |
| Sel | ect Start Da                                              | ite: 0300                                      | t06                                                                                                    |                          |                 | Select       | End Date:  |            | 100ct06   |               |                     |                                         |                                                     |               |                           |                            |

| D | Data Quality Frequencies |      |              |              |              |              |              |              |              |              |  |  |  |
|---|--------------------------|------|--------------|--------------|--------------|--------------|--------------|--------------|--------------|--------------|--|--|--|
|   | Geography                | Rank | 030ct06      | 04Oct06      | 050ct06      | 06Oct06      | 07Oct06      | 080ct06      | 09Oct06      | 100ct06      |  |  |  |
|   | Hospital 01              | 1    | FEVER (5)    | CHEST PAIN   | ABD PAIN (5) | FEVER (5)    | CHEST PAIN   | ABD PAIN (5) | FEVER (5)    | CHEST PAIN   |  |  |  |
|   | Hospital 01              | 2    | MVC (4)      | ABD PAIN (5) | FEVER (5)    | MVC (4)      | ABD PAIN (5) | FEVER (5)    | MVC (4)      | ABD PAIN (5) |  |  |  |
|   | Hospital 01              | 3    | SORE THRO    | FEVER (5)    | BACK PAIN (  | SORE THRO    | FEVER (5)    | BACK PAIN (  | SORE THRO    | FEVER (5)    |  |  |  |
|   | Hospital 01              | 4    | BACK PAIN (  | MVC (3)      | CHEST PAIN   | BACK PAIN (  | MVC (3)      | CHEST PAIN   | BACK PAIN (  | MVC (3)      |  |  |  |
|   | Hospital 01              | 5    | CONSTIPAT    | 486-PNEUM    | 780.2-SYNC   | CONSTIPAT    | 486-PNEUM    | 780.2-SYNC   | CONSTIPAT    | 486-PNEUM    |  |  |  |
|   | Hospital 01              | 6    | COUGH (2)    | ABDOMINAL    | 786.50-CHE   | COUGH (2)    | ABDOMINAL    | 786.50-CHE   | COUGH (2)    | ABDOMINAL    |  |  |  |
|   | Hospital 01              | 7    | CP (2)       | BACK PAIN (  | HEMATURIA    | CP (2)       | BACK PAIN (  | HEMATURIA    | CP (2)       | BACK PAIN (  |  |  |  |
|   | Hospital 01              | 8    | DIFF BREAT   | BLOOD IN U   | MVC (2)      | DIFF BREAT   | BLOOD IN U   | MVC (2)      | DIFF BREAT   | BLOOD IN U   |  |  |  |
|   | Hospital 01              | 9    | MIGRAINE (2) | COUGH (2)    | RT ANKLE I   | MIGRAINE (2) | COUGH (2)    | RT ANKLE I   | MIGRAINE (2) | COUGH (2)    |  |  |  |
|   | Hospital 01              | 10   | SOB (2)      | LOWER BAC    | SOB (2)      | SOB (2)      | LOWER BAC    | SOB (2)      | SOB (2)      | LOWER BAC    |  |  |  |
|   | Usesital 02              |      |              |              | FFV/FD (2)   |              |              | FFV/FD (2)   |              |              |  |  |  |

 Frequencies will allow you to choose a text-based parameter and view the top 10 more common results.

 In a non-simulated version of ESSENCE, you will also be able to view the Data Quality

 Hospital Status and Data Quality – Data Status pages to get information on data availability.

This walkthrough is now complete.

# ESSENCE Alerting Algorithms

Content was developed for and funded by the Centers for Disease Control and Prevention (CDC) for training purposes. The findings and conclusions in this presentation are those of the authors and do not necessarily represent the views of CDC.

# **ESSENCE** Training Workshop

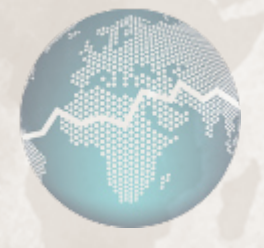

### **Statistical Alerting Algorithms**

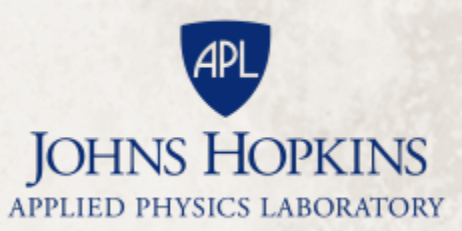

### Content

- Overview
- Back-End vs. On-The-Fly
- Temporal (Single time series alerting)
  - Linear Regression
  - Exponential Weighted Moving Average (EWMA)
  - Regression / EWMA / Poisson Switch
  - Classical EARS methods C1 / C2 / C3
- Spatial Cluster Detection
- Time of Arrival: syndromic temporal clusters
- Summary Alerts: to control alert rate from many parallel streams
- Term-based: non-syndromic Alerting of Anomalous Chief Complaint Terms

### Overview

- The purpose of the ESSENCE algorithms are to direct the attention of the users to data features that merit further investigation
- Algorithms in ESSENCE are not intended to identify outbreaks without supporting evidence.
- Algorithms in ESSENCE monitor for unusually high counts, not low counts (one-sided tests).
- Algorithms are designed to execute, produce prompt results in normal ESSENCE computing environments (not on supercomputers or very large clusters).

### Overview

Major Types of Algorithms in ESSENCE include:

- Temporal
- Spatial
- Time of Arrival
- Summary
- Non-syndromic term-based alerting
- Fusion of multiple evidence types

# Overview

Purpose:

- Temporal
  - Detect anomalous increases in cases over time (daily, weekly)
- Spatial
  - Detect geographic case clusters anomalous relative to a sliding baseline spatial distribution
- Time of Arrival
  - Detect temporal clusters of syndromic visits with similar arrival times (hourly)
- Summary
  - Provide alerts across numerous data streams adjusted for multiple testing
- Term-based Alerts (currently not in NSSP)
  - Find individual and unexpected terms in recent chief complaints that are anomalous relative to a baseline set
- Fusion: Bayesian Networks designed to emulate epidemiologist reactions to alerts across multiple syndromic/diagnostic data sources (currently only for DoD)

In ESSENCE, the Alert List and myAlert pages are computed by algorithms running on a set schedule on back-end compute servers.

Time series graphs are color-coded red and yellow based on on-the-fly runs of the temporal detection algorithm chosen by the user.

This means that the alert list results can get out of sync with the time series results if newer data has been processed since the last time the back-end detection process has ran.

### **Linear Regression**

### Accounts for:

- Linear Trend (seasonality)
- Day-of-Week effects
- Holiday effects
- Day after Holiday effects
- 28 Day Baseline
- 2 Day Guard Band
- Outlier Removal
- Zero Filtration (avoids bias from data dropouts)
- Threshold p-values: .01 = Red, .05 = Yellow

Exponentially Weighted Moving Average (EWMA)

- Performed at .9 and .4 smoothing coefficients (influence of recent past data)
- 28 Day Baseline
- 2 Day Guard Band
- Outlier Removal
- Zero Filtration
- Threshold p-values: .01 = Red, .05 = Yellow

### Switch Detector – Regression / EWMA / Poisson

- Performs Regression
- If baseline data pass goodness-of-fit test, Regression results used, else...
- Perform EWMA
- If there is not enough data in the baseline
- Perform Poisson
- 28 Day Baseline
- 2 Day Guard Band
- Outlier Removal
- Zero Filtration
- Threshold p-values: .01 = Red, .05 = Yellow

### EARS C1 / C2 / C3

 CDC Early Aberration Reporting System (EARS) Algorithms

**Conventional settings:** 

- 7 Day Baseline
- No Guard Band
- No Outlier Removal
- No Zero Filtration
- Threshold p-values: 2 = Red, 1.5 = Yellow

### **Spatial Cluster Detection**

- Java-based Cluster Analysis based on methods in SaTScan software
- Zip Code based clusters
- 28 Day Baseline
- 2 Day Guard Band
- Test statistic: Kulldorff's Poisson log likelihood ratio
- Monte Carlo trials used to determine p-value (accelerated for rapid output)
- Threshold p-values: .01 = Red, .05 = Yellow

# Time of Arrival

Finding clusters of visits linked by syndrome at similar times

- 60 Day Baseline
- Uses day of the week
- Inspection time blocks:
  - 60 minute on the hour
  - 30 minute
  - 60 minute on the half hour

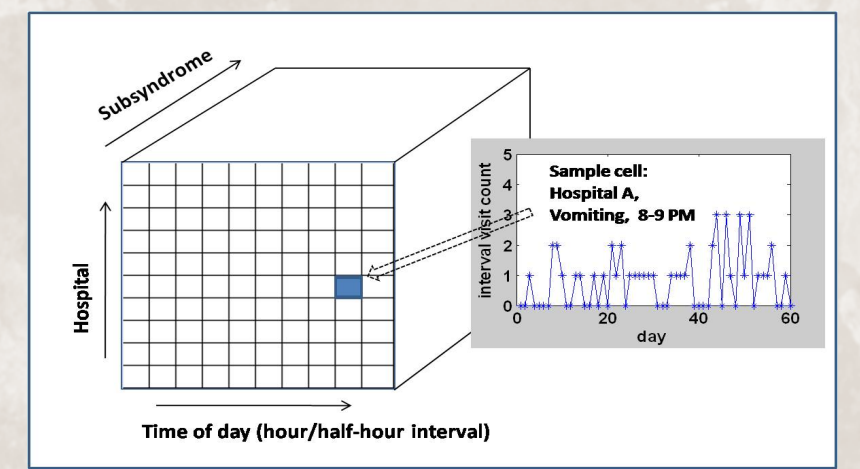

- Performed by Hospital / Subsyndrome (special subset)
- Minimum 3 cases required to alert (may be increased by subsyndrome)
- Threshold p-value: 10<sup>-4</sup> (0.0001)

# Summary

Summary

- Used on Summary Alert List to derive a single resultant significance value from many parallel data streams.
- All data streams with p-values below the resultant value are considered to alert.
- To control alerting purely due to multiple testing.
- Uses a False Discovery Rate (FDR) based method.

Effect: alerts for

- a single alert of very high significance, or
- multiple alerts of joint relative significance

### Summary

An example of the how the FDR detectors work is shown below. The algorithm starts by sorting all the input p-values. It then creates a multiplication factor based on the number of p-values (N) and the position in the sorted array (i). After you multiply the input p-value with the multiplier, you can take the minimum p-value and that becomes the summary alert p-value. The FDR-Major uses a modification that checks the input p-values and if at least half alerting, the input p-values are cut in half, and the FDR algorithm runs on the first half of the sorted input p-values.

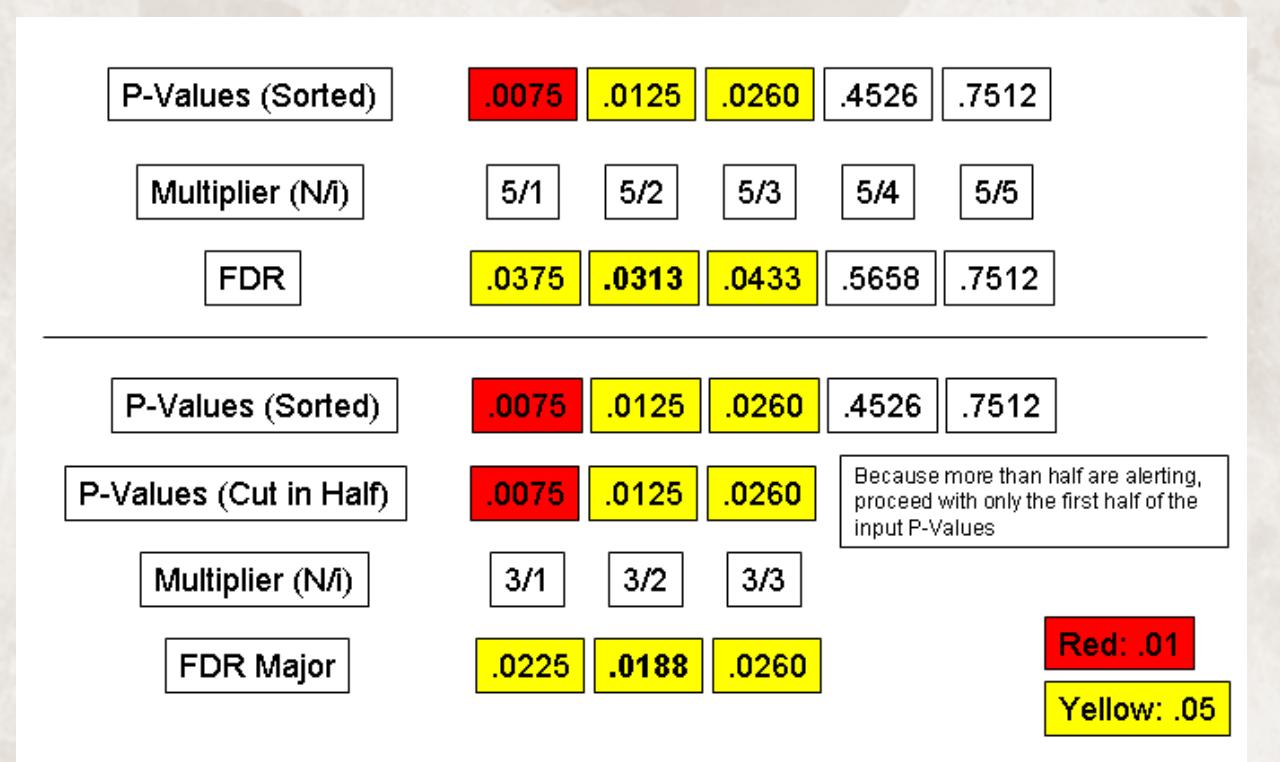

# Word Alerts

Word Alerts

- Investigates frequency of individual words in text fields (like chief complaints) relative to pooled terms in 1-month baseline
- Uses Fisher's Exact Test
- For larger counts, uses chi-square test
- 30 Day Baseline
- 7 Day Guard Band
- Pvalue: 10<sup>-5</sup> (0.00001)
- Not currently in NSSP

# ESSENCE Alerting Algorithms Additional Reference Material

Content was developed for and funded by the Centers for Disease Control and Prevention (CDC) for training purposes. The findings and conclusions in this presentation are those of the authors and do not necessarily represent the views of CDC.

A DECISION OF THE PARTY OF THE PARTY OF THE

Center for Surveillance, Epidemiology, and Laboratory Services Division of Health Informatics and Surveillance

### Explanatory Overview of ESSENCE Alerting Algorithms

The following principles were written to clarify the use of univariate temporal algorithms in ESSENCE but apply to all of the methods described below:

#### **General considerations:**

- These methods are not intended to positively identify outbreaks without supporting evidence. Their purpose is to direct the attention of a limited monitoring staff with increasingly complex data streams to data features that merit further investigation. They have also been useful for corroboration of clinical suspicions, rumor control, tracking of known or suspected outbreaks, monitoring of special events and health effects of severe weather, and other locally important aspects of situational awareness. Successful users value these methods more for the latter purposes and do not base public health responses solely on algorithm alerts.
- 2. All of these algorithms are one-sided tests that monitor only for unusually high counts, not low ones. Low counts could result from an emergency situation because data reporting could be interrupted, but there are many more common reasons for low counts (such as unscheduled closings or system problems), so the algorithms do not test for abnormally low counts.
- 3. In addition to data- and disease-specific considerations below, algorithm selection was also driven by system considerations. Users need to monitor many types of data rapidly. External covariates such as climate data or clinic schedules are not available for prompt analysis. Many methods in the literature, armed with substantial retrospective data of a certain type, depend on analysis of substantial history. Day-to-day users, often with only a small fraction of time available for monitoring, will not wait several minutes for each query. In the absence of data history and data-specific analysis time for each stream, ESSENCE methods have been adapted from the literature and engineered to system requirements.
- 4. If the time series monitored by algorithms represent many combinations of clinical groupings, age groups, and geographic regions, excessive alerting may occur simply because of the number of tests applied. The Summary Alert method was implemented to limit such excessive alerting. This method is based control of the *false discovery rate*, or the expected ratio of false alerts to the total alert count, and its statistical implementation in ESSENCE is detailed in the Summary Alert section below.

Beyond analytic methods to control alerting, default alert lists should be limited to

results from those time series of concern to the user, either by system design or by active specification by the user. For example, one method of reducing the default alert list is to restrict algorithms to all-age time series groupings. Depending on the scope of the user's responsibility, the alert list may also be restricted according to both epidemiological interest and the resources available for investigation. For example, a monitor of a national-level system with algorithms applied to many facilities may be interested only in alerts with at least 5-10 cases. In circumstances of heightened concern, these restrictions can be relaxed, or the user can use ESSENCE advanced querying methods to apply algorithms to age groups and/or subsyndromes.

The default temporal algorithm is an automated selection between data modeling (adaptive multiple regression) and control-chart-based (adaptive exponentially weighted moving average (EWMA)) algorithms, resorting to a simplistic (Poisson) method if only a few days of recent data are available. The primary regression and EWMA methods are discussed first separately.

Each description below gives a method category, purposes of the method, a brief technical description, key benefits, limitations, and literature sources.

#### **Alerting Methods Applied to Single Time Series**

#### 1. Algorithm: Linear Regression

#### Categorization: Adaptive Multiple Regression Model

<u>Purposes:</u> This model is an adaptive regression model applied to remove the systematic behavior often seen in time series of daily, syndromic, clinical visit counts and in other surveillance data. The reason for removing these common effects is to avoid bias in identifying unusual behavior. For example, there is a customary jump in visits on Mondays because many clinics resume normal hours, and this expected jump should not automatically increase the possibility of an alarm. Similarly, alarms should be possible on weekends even though visit counts drop off from weekday levels.

<u>Technical Details</u>: This adaptive, multiple, least-squares regression algorithm contains terms to account for linear trends, day-of-week effects, and holidays. Multipliers for these terms are calculated using 4 weeks of recent counts as a training period. This training period is separated from the date of the test data by a 2-day buffer intended to keep early outbreak effects from contaminating the training. Extreme data values in the training period are reduced to reasonable values in order to avoid inappropriate predictions. This outlier correction for model inference avoids loss of sensitivity in the weeks after either data problems or true outbreaks.

The regression multipliers are recomputed each day for calculation of a predicted count based on the expected data trends. The algorithm then subtracts this prediction from the observed visit count, scales the excess by the standard error of regression, and applies a statistical hypothesis test to determine whether to signal an alert. The test is a Student's t-distribution at significance levels of 1% for red alerts and 5% for yellow alerts, with the number of degrees of freedom determined by the number of regression covariates and the baseline length.

<u>Benefits</u>: The main benefit is avoiding alerting bias resulting from expected data trends. The length for the training baseline is critical. Based on performance comparisons among multiple baseline lengths, it was chosen to be short and recent enough to capture seasonal time series behavior but long enough to smooth out daily fluctuations. Separate multipliers are updated so that a data source with regular but unusual patterns such as high weekend counts will be modeled correctly. While a better fit may often be obtained with a more complex model for a given data stream with a certain syndromic filter for a certain subregion and analysis of sufficient data history, the current regression approach is relatively robust across recent ESSENCE time series.

<u>Limitations</u>: If this algorithm is applied to a data series without the baseline weekly and seasonal behavior, the model will not explain the data well, and the detection sensitivity and specificity will be decreased. The automated switch in the default method is applied for this reason. There is no claim of optimal modeling for a given time series.

#### Sources:

- 1. Brillman JC, Burr T, Forslund D, Joyce E, Picard R and Umland E. Modeling emergency department visit patterns for infectious disease complaints: results and application to disease surveillance, BMC Medical Informatics and Decision Making 2005, 5:4, pp 1-14 <u>http://www.biomedcentral.com/content/pdf/1472-6947-5-4.pdf</u>.
- 2. Burkom, H.S., Development, Adaptation, and Assessment of Alerting Algorithms for Biosurveillance, Johns Hopkins APL Technical Digest 24 (2007), 4: 335-342

# 2. Algorithm: Adaptive Exponentially Weighted Moving Average (EWMA)

#### Categorization: Adaptive Control Chart

<u>Purposes</u>: This algorithm is appropriate for daily counts that do not have the characteristic features modeled in the regression algorithm. It is more applicable for Emergency Department data from certain hospital groups and for time series with small counts (daily average below 10) because of the limited case definition or chosen geographic region.

<u>Technical Details</u>: This algorithm compares a weighted average of the most recent visit counts to a baseline expectation. For the weighted average to be tested, an exponential weighting gives the most influence to the most recent observations. Two weightings are applied: the first gives negligible weight to observations over 3 days old and is designed to detect sudden events where most outbreak cases affect data within a few days. The second weighting distributes influence further over the past week for sensitivity to more gradual outbreaks.

The monitored weighted averages are the  $S_k$  given by:

$$\mathbf{S}_{\mathbf{k}} = \boldsymbol{\omega} \mathbf{S}_{\mathbf{k}-1} + (1-\boldsymbol{\omega}) \mathbf{X}_{\mathbf{k}},$$

for a constant smoothing coefficient  $\omega$ , with  $0 < \omega < 1$  and  $X_k$  as the successive data counts, with  $X_0 = 0$  and  $S_0$  = half the alerting threshold for prompt sensitivity. (Occasionally a useful starting value for  $X_0$  is known, but restarts may occur for many reasons, so the conservative initialization to 0 is used.) For separate monitoring of sudden and gradual events, smoothing coefficients  $\omega = 0.9$  and 0.4 are used.

For both weighted averages, the 4-week baseline mean is subtracted, with a 2-day buffer period to separate the baseline from the counts being tested. The rationale for the baseline length was the same as described above for the regression method above. The test statistic is then  $(S_k - \mu_k) / \sigma_k$ , where  $\mu_k$ ,  $\sigma_k$  are baseline mean, standard deviation. As in the regression method, the hypothesis applied to determine alerting is a Student's t distribution at significance levels of 1% for red alerts and 5% for yellow alerts. The number of degrees of freedom is the baseline length + 1.

This algorithm is designed for any series that does not fit the characteristic trends, so safeguards are included for rapid adjustment to and recovery from data dropouts and catch-ups and for avoiding excessive alerts when counts are sparse.

<u>Benefits</u>: This method gives sensitivity to both sudden and gradual outbreaks and has demonstrated prompt alerting capability. It is less susceptible than the EARS methods C1, C2, and C3 to trends and to day-of-week effects. The added recovery features handle common problems in the data acquisition chain. Alerting is indirectly adjusted for the

data distribution via the standardized residual test statistic, which provides a safeguard against excessive alerting when counts are small.

<u>Limitations</u>: This algorithm applied to pure daily counts does not control for expected trends or cyclic effects as in the regression method.

Sources:

- 1. Ryan TP. Statistical Methods for Quality Improvement. New York: John Wiley & Sons: New York, 1989
- 2. EWMA-Shewhart charts in Morton AP, Whitby M, McLaws M-L, Dobson A, McElwain S, Looke D, Stackelroth J, Sartor A; The application of statistical process control charts to the detection and monitoring of hospital-acquired infections; J Qual Clin Prac 2001; 21:112-117.

#### 3. Algorithm: Poisson/Regression/EWMA (default)

Categorization: Automated switch between data model and control chart

<u>Purpose</u>: Many researchers and developers have applied complex statistical models to surveillance data for prediction and detection. However, the predictive capability of a model varies according to the specific data stream and how it is filtered and aggregated. This capability may also be affected by data behavior changes that result from seasonal variations, population shifts, and changes in the informatics. To account for such day-to-day changes, ESSENCE automatically monitors its predictive capability of its regression model each day. When this test fails, indicating that the model is not helpful for explaining the data, the system switches to the EWMA adaptation described above. The result is that the regression model is usually applied for the common respiratory and gastrointestinal syndrome classifications applied to county-level data, but EWMA is more commonly applied to rare syndrome data.

For situations where less than a week of recent baseline data exists, a simple Poisson detector is applied. Such situations include new start-ups and more common restarts after long (several-week) intervals of missing data.

#### Technical Details:

Details for the separate regression and EWMA methods are given in the preceding pages. The adjusted  $R^2$  coefficient for the regression is tested each day. This coefficient does not give the quality of regression but is employed here specifically as a measure of daily predictive capability using an empirically derived threshold criterion. When the data pass this test, the model is assumed to have explanatory value, and the regression algorithm is applied. When the data fail this test, the EWMA algorithm is used.

The Poisson distribution test is applied when less than a week (3-6 days) of recent data is available. A Poisson distribution is assumed with mean and variance equal to the mean of the recent counts. An alert is issued if the current count exceeds this mean and if its probability is less than 1% (red alert) or 5% (yellow alert) according to the Poisson assumption.

For additional features engineered to meet the needs and requests of epidemiologist users, see the reference below.

<u>Benefits</u>: This algorithm is the default because it is designed to avoid mismatching the method to the data. The regression model accounts for the expected data trends when they are seen in the baseline. When they are absent because of the case definition used to filter the data, because of the size of the monitored region, or because of data problems, alerting is based on the EWMA algorithm.

<u>Limitations</u>: The goodness-of-fit test occasionally misclassifies the data. The test is set to err toward the more conservative EWMA to avoid mis-fitting the data model.

Sources:

Burkom HS, Elbert Y, Magruder SF, Najmi AH, Peter W, Thompson MW. Developments in the roles, features, and evaluation of alerting algorithms for disease outbreak monitoring. Johns Hopkins APL Technical Digest 2008;27:313.

#### 4. Algorithms: C1, C2, and C3

#### Categorization: Adaptive Control Chart

<u>Purpose</u>: To purpose is to detect general data aberrations. Algorithms C1, C2, and C3 of the Early Aberration Reporting System (EARS) developed at the Centers for Disease Control and Prevention are used in many U.S. states and in numerous foreign countries. They are included in the ESSENCE suite because of their wide application. While they lack many of the features described above, their simplicity has both benefits and limitations.

<u>Technical Details</u>: The C1 algorithm subtracts the daily count from the mean of a moving baseline ending the previous day. In effect, it then divides this difference by the standard deviation of counts in that baseline. If the result exceeds 3, indicating an increase above the mean of more than 3 standard deviations, an alert is issued.

The C2 algorithm does the same calculation but imposes a 2-day buffer between the test day and the baseline.

The C3 algorithm is a more sensitive version of C2 that adds the values from the 2 previous days if they do not exceed the threshold. All three algorithms use the same criterion of an increase of at least 3 baseline standard deviations above the sliding baseline mean.

An important implementation detail is that ESSENCE does not use the standard 7-day baseline because substantial experience has shown that for many time series, such a short baseline gives an unstable statistic that can lead to a loss of confidence in the results. The implemented baseline is 28 days as in the EWMA and regression methods. There are no other changes to the standard EARS methods, including retention of the flat 3-standard-deviation threshold regardless of the data stream.

Benefits: The methods are easy to understand and widely known.

<u>Limitations</u>: Like the EWMA, the methods take no account of systematic data behavior such as day-of-week effects or seasonal trends. C3 is the only one of these methods with sensitivity to gradual outbreak effects, but it is known to produce high alarm rates. For all three methods, threshold data values for alerting may fluctuate noticeably from day to day.

Sources:

- 1. Hutwagner LC, Maloney EK, Bean NH, Slutsker L, Martin SM. Using laboratorybased surveillance data for prevention: an algorithm for detecting Salmonella outbreaks. Emerg Infect Dis 1997; 3:395–400
- 2. Tokars JI, Burkom HS, Xing J, English R, Bloom S, Cox K, and Pavlin JA, Enhancing Time-Series Detection Algorithms for Automated Biosurveillance, Emerg Infect Dis. 2009 Apr;15(4):533-9.

Epidemiologic investigation involves analyzing the geographic distribution of cases to determine if an outbreak is associated with a geographic region. Geographic information systems (GIS) are tools that allow spatial mapping of data. In ESSENCE systems, data visualization is performed with the geo-spatial analysis software, Geoserver. This GIS capability assists the user in determining if an anomaly in syndrome counts is localized, and it may aid in the identification of a point-source disease outbreak. GIS may also help in predicting the geographic extent of the affected population to expedite the correct allocation of public health resources. In addition to spatial mapping, ESSENCE uses spatial scan statistics to search for unexpected clustering of cases for each of several syndrome groups.

#### **Spatial Cluster Determination**

#### Category: Spatial Scan Statistics

<u>Purpose</u>: A problem with sophisticated temporal detectors is choosing the appropriate size and location of the collection region for time series counts. If this region is too small or mislocated, cases may be missed and the baseline data may not have enough structure, but if the region is too large, the scale and variability of the large-scale time series may reduce sensitivity by masking clusters of interest. We apply spatiotemporal scan statistics in an attempt to promptly localize public health problems. For ESSENCE, JHU/APL built and implemented a Java version of the SaTScan software of Martin Kulldorff originally developed for spatial surveillance of cancer and subsequently used and enhanced for many types of hotspot detection.

<u>Technical Details</u>: The null hypothesis is that the set of data subregions (often patient zip codes) in the recent time interval tested forms a random sample from an expected spatial distribution of cases. The expected distribution is not uniform over subregions but reflects a "customary" spatial case spread that reflects urban/suburban case ratios or other factors. ESSENCE implementation calculates the expected spatial distribution using recent case counts from a sliding baseline interval. In effect, the code is similar to a common application of SaTScan, the space-time permutation scan statistic, restricted to test cases from only the most recent time interval and assuming circular clusters.

As in SaTScan, the method calculates a test statistic for each candidate cluster. The test statistic in the ESSENCE implementation is Kulldorff's Poisson log likelihood ratio. The set of candidate clusters is generated by scanning over a set of cluster center locations, often taken as centroids of all zip codes in the dataset, and considering all circles within a maximum radius of each center, where the number of circles is limited by the number of data subregions within each radius. The maximum test statistic over these candidates is then tested for significance.

Statistical significance inference does not depend on a theoretical distribution but on repeated trials on simulated datasets randomly drawn using the baseline distribution. For each such trial, the algorithm uses the same scanning procedure to derive a trial maximum.

For assessing the significance of the maximum test statistic over all observed clusters, the ESSENCE code uses the Gumbel distribution method as published by Abrams, Kleinman and Kulldorff. The code collects 99 trial maxima, fits a Gumbel distribution to these values, and uses the fitted distribution to assign a p-value to the test statistics of clusters found in the original data. The observed cluster with the maximum test statistic is considered significant if its p-value is below a predetermined threshold, often set to 0.01. This threshold criterion can yield multiple significant clusters in a given run if more than one candidate cluster yields a test statistic whose p-value is below the threshold.

For each significant case cluster, the system shows the location, extent, and degree of significance using the GIS software.

<u>Benefits</u>: The ESSENCE Java implementation inherits features that have popularized SaTScan. Potential clusters of interest are localized without bias regarding the center or extent of the cluster as well as the spatial resolution of the data allows. As noted in Kulldorff, Heffernan, et al., the empirical significance testing with many repeated trials takes "into account the multiple testing stemming from the many potential cluster locations and sizes evaluated."

<u>Limitations</u>: The most important limitation, applicable also to SaTScan and to all other spatial or space-time cluster detection methods, is that the usefulness of the method strongly depends on the reliability of the expected spatial distribution. The use of census-based distributions, insurance eligibility lists, regression models, and other means have been used to derive the expected distribution. The method implemented in ESSENCE infers this distribution from recent data separated from the test date(s) by a 2-day buffer.

Evaluation of statistically significant clusters for epidemiological significance is a nontrivial task which may be exacerbated if the number of significant clusters is misleading or excessive because the expected distribution is unrepresentative or because investigation resources are insufficient.

The use of this popular approach has been criticized for prospective use; see Correa et al. The ESSENCE implementation lacks the controls applied in the prospective version of SaTScan attempting to manage cluster rates for multiple successive days. The ESSENCE implementation does support elliptical cluster shapes, simultaneous clustering of multiple data sources, or test statistics other than the Poisson log likelihood ratio, and the user with a sufficiently detailed dataset and an application that requires extended SaTScan features should be aware of these limitations.

#### Sources:

Kulldorff M. A spatial scan statistic. Communications in Statistics–Theory and Methods. 1999;26:1481-1496.

Kulldorff M, Heffernan R, Hartman J, Assunção R, Mostashari F. A space-time permutation scan statistic for disease outbreak detection. PLoS Medicine, 2005; 2:216-224.

Correa, T.R., R.M. Assuncao, and M.A. Costa. 2015. A critical look at prospective surveillance using a scan statistic. Stat. Med. 34(7): 1081–1093. doi:10.1002/sim.6400.

Abrams A., Kleinman K., Kulldorff M. Gumbel based p-value approximations for spatial scan statistics. International Journal of Health Geographics 2010 9:61, DOI: 10.1186/1476-072X-9-61

#### **Time-of-Arrival Cluster Determination**

Categorization: Multiple Automated Hypothesis tests

<u>Purpose:</u> This algorithmic approach was implemented to find and display unusual clusters of syndromically related emergency department visits by patients arriving for care within a short time interval.

<u>Technical Details:</u> Patient visit counts are tabulated by cells, with one cell for each hospital/time-interval/sub-syndrome combination. See Figure 1.

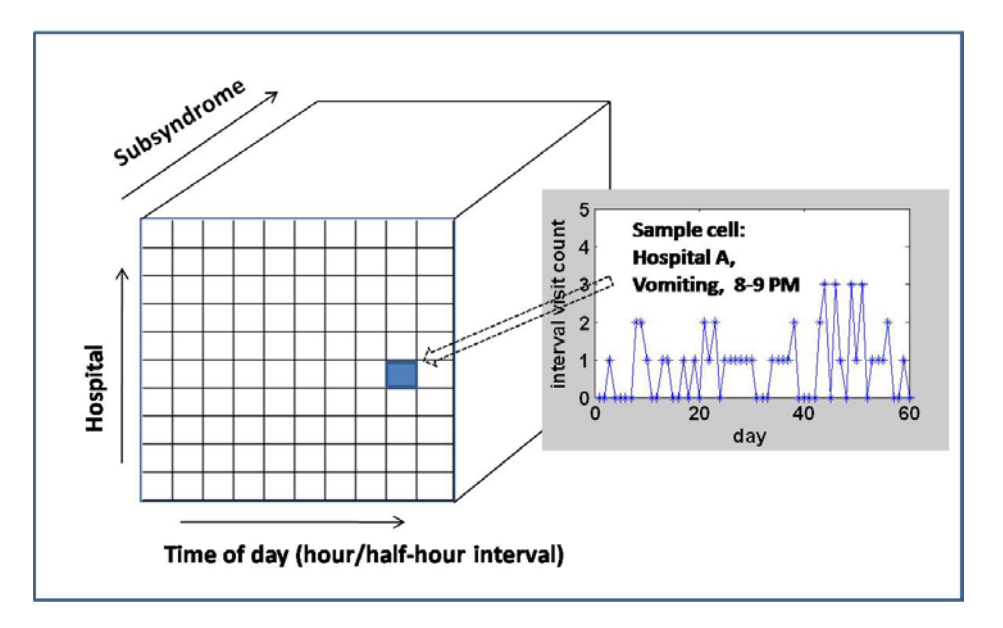

- For the visit counts in each cell, a Poisson or negative binomial test is chosen using the last 60 days of visit counts for that cell. The Poisson distribution is used unless the count variance exceeds the mean by a factor of 1.1 or greater, and then the time series is considered overdispersed. This situation occurs for relatively few cells, generally corresponding to the more common (sub) syndromes for the largest hospitals at the busiest times when most alerts would be generated. For this situation, a negative binomial distribution is assumed.
- Once the distribution is chosen, parameters for each cell are calculated from the 60-day baseline. For each cell, an alert is then flagged if the current count exceeds the upper limit threshold for the chosen distribution based on a preselected p-value.
- Based on empirical results using 12 years of data from 134 hospital EDs from a large state with labeled events, a threshold p-value of  $p^* = 10-4$  (0.0001) was chosen.
- Time intervals for the cells are 30 min., 60 min. beginning on the hour, and 60 min. beginning on the half hour, again a result of empirical testing.

• Practical overrides are implemented based on observed cell counts. At least three observed cases are required for an alert. This minimum may be increased for more common syndromes. Mandatory alerts may also be implemented for certain subsyndrome/count combinations, such as subsyndromes for severe illness, regardless of the hypothesis test.

<u>Benefits:</u> In validation testing to monitor visit clusters for 51 subsyndromes for 134 hospitals at the time intervals above with the chosen p-value threshold, alert rates were consistently manageable and found all known clusters from a small historical collection of events except for two groups of 3-4 visits at very busy times. The alert burden was still manageable at the county level when anomalous clusters for all hospitals within each county were combined.

The simplicity of this approach allows multiple daily runs and adaptation to new improvised subsyndromes with rapid system response without impact on routine processing.

<u>Limitations</u>: The hypothesis tests include no direct modeling of seasonality or other systematic data behavior. They were implemented to enable county-level processing, and validation was conducted on a 12-year historical dataset from one state. Expanding the computational load to include much larger sets of hospitals or syndrome groups with limited investigation capability may require recalibration (p-value threshold, minimum alert counts) or an alternate approach to retain sensitivity with manageable alerting.

<u>Sources:</u> H Burkom, L Ramac-Thomas, R Arvizu, C Lee, W Loschen, R Wojcik, and A Kite-Powell, A collaboration to enhance detection of disease outbreaks clustered by time of patient arrival. Emerging Health Threats Journal 2011, 4:s65. doi: 10.3134/ehtj.10.065.

#### Summary Alert Algorithm

Categorization: False Discovery Rate processing of multiple alerts

<u>Purpose</u>: The *parallel monitoring problem* is the monitoring of many parallel time series representing different physical locations, such as counties or treatment facilities, possibly stratified by other covariates such as syndrome type or age group. The purpose of the Summary Alert Algorithm is to maintain sensitivity while limiting the number of alerts that arise from testing the numerous resulting time series.

Multiple testing can lead to uncontrolled alert rates as the number of data streams increases. For example, suppose that a hypothesis test is conducted on a time series of daily diagnoses of influenza-like illness. In a one-sided test, this test results in a statistic whose value in some distribution yields a probability p that the current count is as large as observed. For a desired Type I error probability of  $\alpha$ , the probability is then  $(1 - \alpha)$  that an alert will not occur in the distribution assumed for background data. Thus, for the parallel monitoring problem of interest here, if such tests are applied to N independent data streams, the probability that no background alerts occur is  $(1 - \alpha)^N$ , which decreases quickly for practical error rates  $\alpha$ . For a single-test error rate of  $\alpha = 0.05$ , for example, the probability of at least one background alert exceeds 0.5 if more than 13 independent tests are applied.

#### Technical Details:

For N tests, where N is the number of combinations of region, syndrome, age group, and any other covariates affecting the number of tests, let  $P_{(1)}, \ldots, P_{(N)}$  be the *p*-values sorted in ascending order, an ordering that puts the smallest and most significant p-value first. The Summary Alert method applies the Simes-Seeger-Eklund criterion to reject the combined null hypothesis of no anomaly for any series. The null hypothesis is rejected if for some  $j^*$ ,  $j^* = 1, \ldots, N$ ,  $P_{(j^*)} < j^*\alpha / N$ . To interpret this condition, note that for the most significant p-value, an alert requires that  $P_{(1)} < \alpha/N$ , the strict Bonferroni bound. If  $\alpha$ =0.01 and N=50, then the condition becomes  $P_{(1)} < 0.0002$ . For the least significant pvalue, the condition is simply  $P_{(N)} < \alpha$ , highly unlikely for the weakest result.

If this condition is satisfied for any j\*, then test results are considered alerts for all  $j < j^*$ . The Summary Alert is implemented at two levels, FDR and FDR-Major. For the FDR level applied to N time series, the implementation is as above. For a more liberal option appropriate for certain syndromes or scenarios, FDR-Major applies the condition to two sets of N/2 time series.

<u>Benefits</u>: In defining the false discovery rate as the expected ratio of false alerts to the total alert count, Benjamini and Hochberg showed that the Simes-Seeger-Eklund criterion gives an overall error rate of  $\alpha$  if the N time series tested are statistically independent. Overall, this criterion avoids the excess alerting resulting from using the nominal threshold  $\alpha$  for all data streams and also avoids the loss of sensitivity from using only the Bonferroni bound  $\alpha/N$ .

<u>Limitations</u>: If one of the p-values crosses the adjusted threshold, it is not obvious for epidemiological or other reasons which tests to consider anomalous. Most users have followed the natural procedure described by Simes to consider all p-values less than  $P_{(j^*)}$  as individual alerts. Another limitation is that in general the time series are not statistically independent. For situations where dependence is known, Hommel recommended the condition  $P_{(j)} < j \cdot i / C \cdot N$ , where  $C = \sum 1/j$ . In ESSENCE applications where many groups of time series may be requested and dependence can change, the above condition with C=1 is applied.

Sources:

Simes RJ. An improved Bonferroni procedure for multiple tests of significance. Biometrika 1986;73:751-754.

Benjamini Y, Hochberg Y. Controlling the false discovery rate: a practical and powerful approach to multiple testing. J Royal Statistical Society B 1995; 57:289-300.

Hommel G. A stagewise rejective multiple test procedure based on a modified Bonferroni test. Biometrika 1988;75:383-386.

# ESSENCE Chief Complaint Processor

Content was developed for and funded by the Centers for Disease Control and Prevention (CDC) for training purposes. The findings and conclusions in this presentation are those of the authors and do not necessarily represent the views of CDC.

# **ESSENCE Training Workshop**

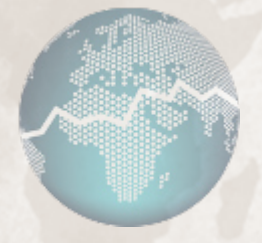

### **Chief Complaint Processor**

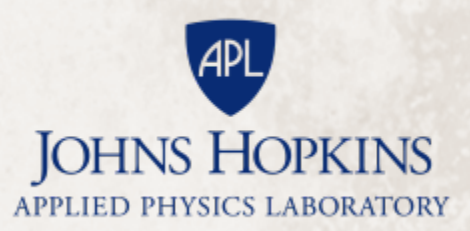
# Content

- High Level Overview
- Specific Capabilities
  - Weights
  - Rules
  - Attributes
  - Abbreviation Expansion
  - Special Abbreviations
  - Fuzzy Matching
  - Dictionary
  - Negation
  - Stop Words
- Configuration Options
- CCDD
- User Interface in ESSENCE

- Chief Complaints can be any type of text string:
  - 1 word: "fever"
  - small number of words: "shortness of breath"
  - verbose text: "patient was seen with a cough that had been persistent for 3 weeks along with additional head aches and chills"
  - with abbreviation: "sob"
  - with negation: "patient was not vomiting"
  - with misspellings: "patient was not vomiting"
  - in first person: "I am having chest pain"
  - in other languages: "estoy teniendo dolor en el pecho"
  - or any combination of the above

- The ESSENCE Chief Complaint Processor (CCP) categorizes text into as many syndromes and subsyndromes as the text matches into.
- Syndrome: a group of associated symptoms
  - Fever
  - GI
  - Respiratory
- Subsyndrome: a smaller, more specific group of associated symptoms
  - Abdominal Pain
  - Difficulty Breathing
  - Diarrhea

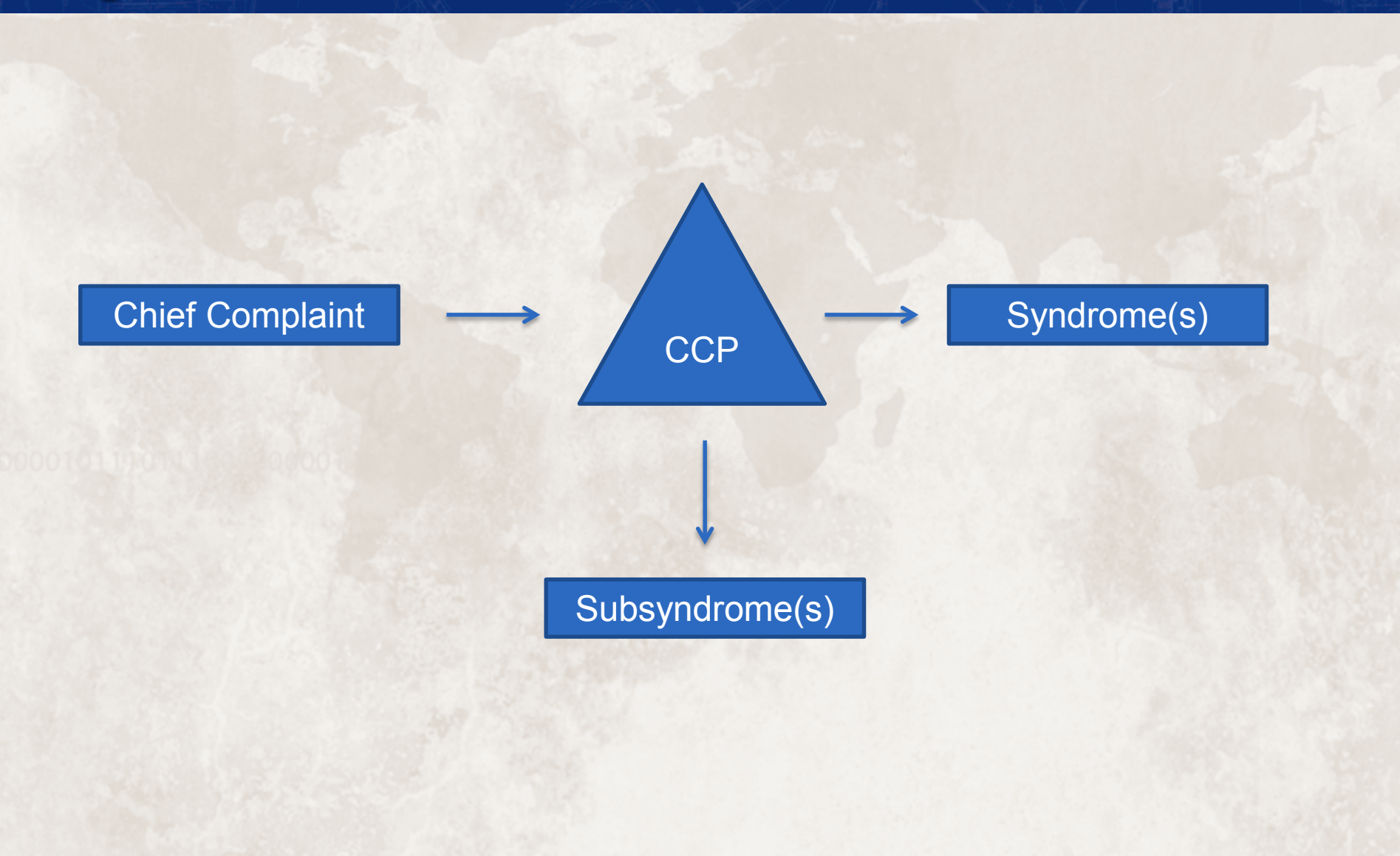

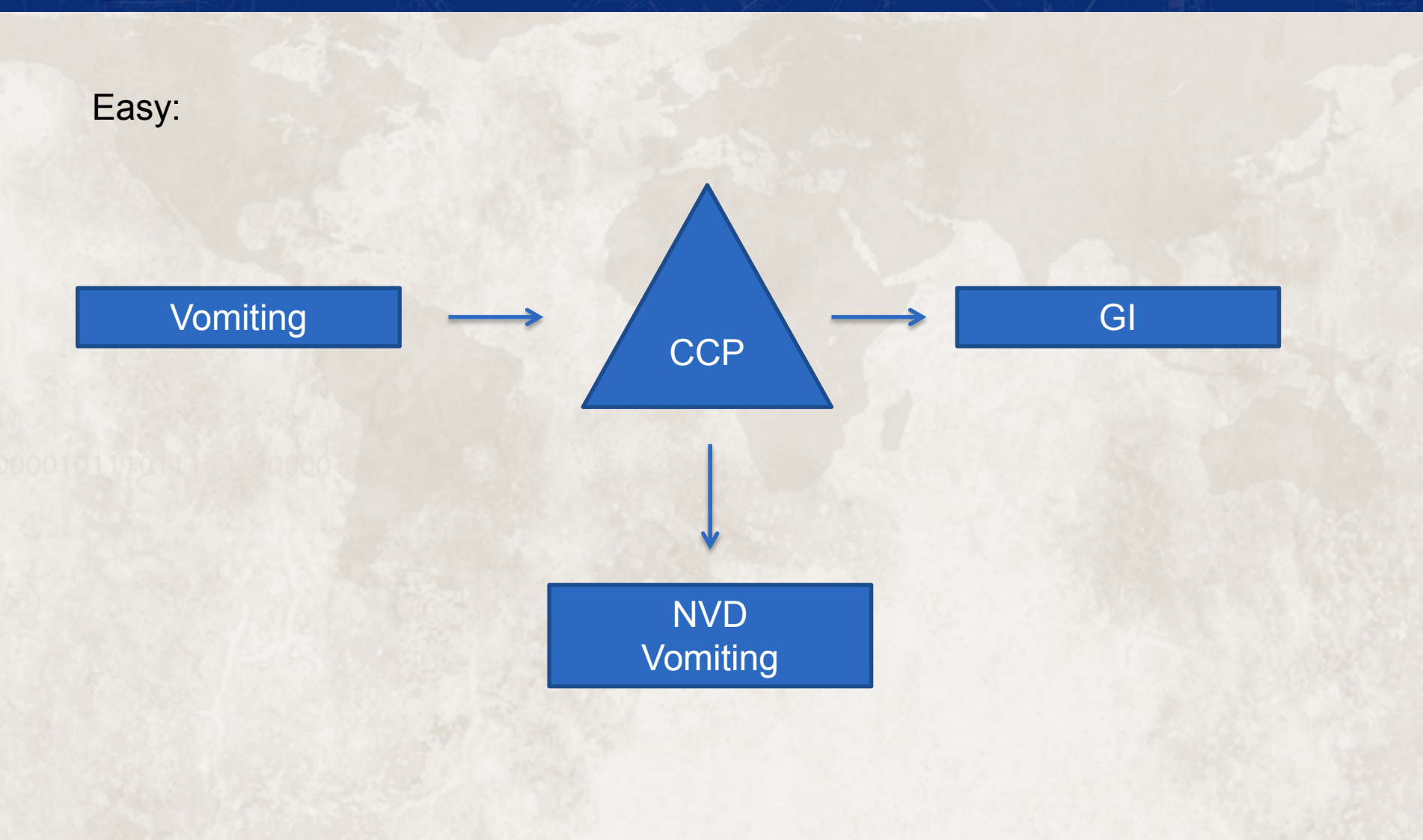

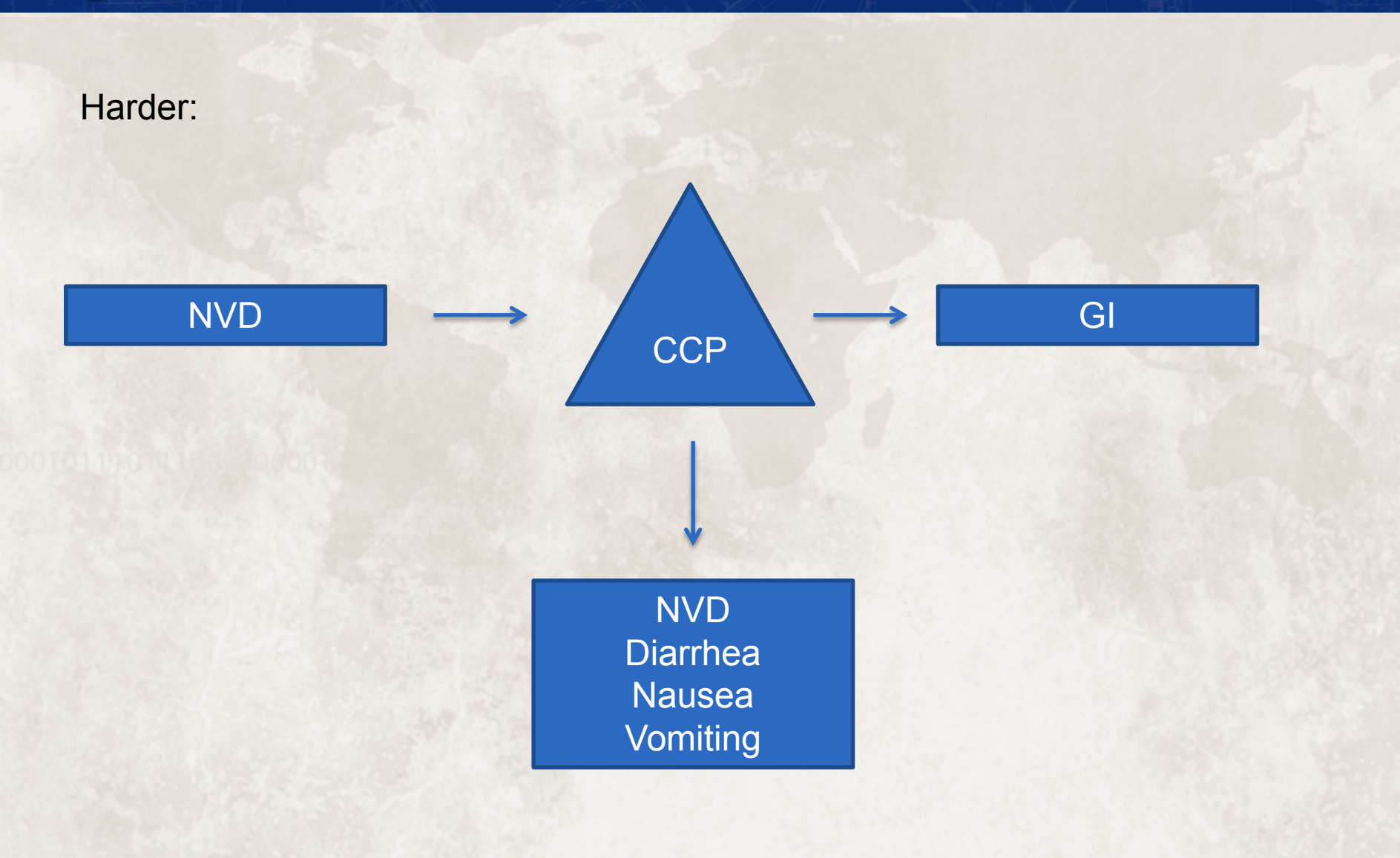

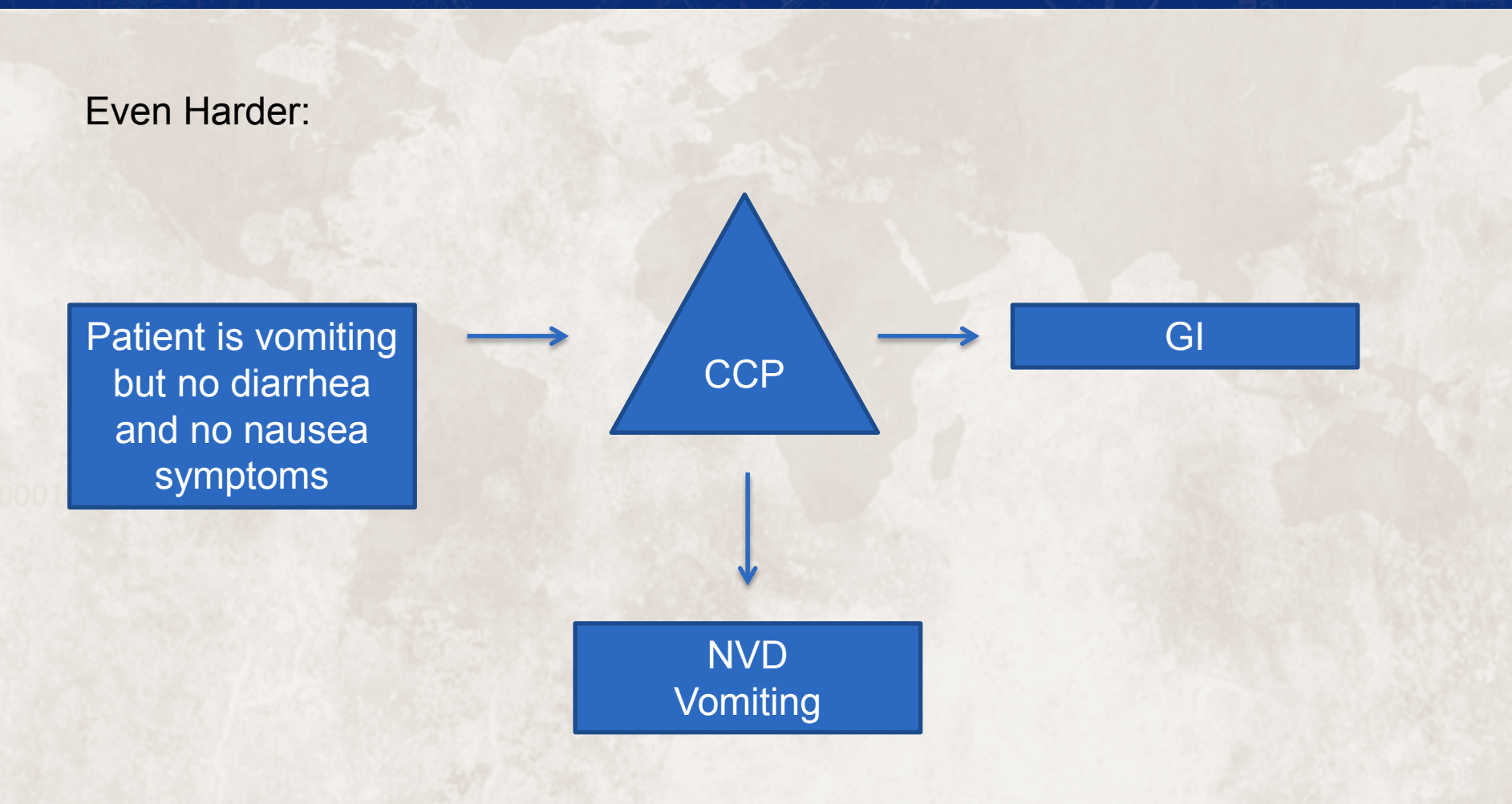

Weights

- CCP uses a weighted keyword matching system
- 6 points required for a match
- Positive or Negative Numbers
- Wildcards allowed
- GIBleeding:

| BELLY (4)            | BELLY ACHE (-4)   | BELLY PAIN (-4)     |
|----------------------|-------------------|---------------------|
| BLACK (2)            | BLED (2)          | BLEED (2)           |
| BLEEDING (2)         | BLOOD (2)         | BLOOD PRESSURE (-2) |
| BLOOD SUGAR (-2)     | BLOODY (2)        | BOWEL (4)           |
| DIARRHEA (4)         | FECAL (4)         | FECES (4)           |
| GASTROINTESTINAL (4) | HEMATOCHEZIA (6)  | HEMORRHAGE (2)      |
| HEMORRHAGING (2)     | INTESTINAL (4)    | INTESTINE (4)       |
| MELENA (6)           | RECTAL (4)        | RECTUM (4)          |
| STOMACH (4)          | STOMACH ACHE (-4) | STOMACH PAIN (-4)   |
| STOOL (4)            | TARRY (2)         | TOILET PAPER (4)    |
| VOIDED (4)           |                   |                     |

#### Rules

- CCP allows for Rules, Terms, or combinations to determine a subsyndrome or syndrome
- Rules are logical expressions of subsyndromes

Neuro = AlteredMentalStatus or Dizziness or Drowsiness or Encephalitis or (Headache and Fever) or ProjectileVomiting or Prostration or Seizure or SidedWeakness

ILI = Influenza or (Fever and (Cough or SoreThroat) and not NonILIFevers)

#### Attributes

- CCP allows for attributes to be injected into the rules
- Injects information from the patient record to be used by the CCP

Resp = (Anthrax or Bronchitis or (ChestPain and [Age<50]) or Cough or Croup or DifficultyBreathing or Hemothorax or Hypoxia or Influenza or Legionnaires or LowerRespiratoryInfection or Pleurisy or Pneumonia or RespiratoryDistress or RespiratoryFailure or RespiratorySyncytialVirus or RibPain or ShortnessOfBreath or Wheezing) and not (GeneralExclusions or Cardiac or (ChestPain and Musculoskeletal) or Hyperventilation or Pneumothorax)

#### **Abbreviation Expansion**

- Attempts to expand abbreviations
- Can only match a single abbreviation
- Abbreviations can have positive and negative requirements

#### NVD = NAUSEA VOMITING DIARRHEA

Positive Requirement: None Negative Requirement: None

N = NAUSEA Positive Requirement: None Negative Requirement: '\* D N \*' OR '\* N V \*' OR '\* N V <u>D \*' OR '\* H1N1 \*'</u>

#### **Abbreviation Expansion**

- Can get complicated...
- Abbreviation, Subsyndrome, Positive, Negative

AB, ABRASION, '\* CORNEA\*AB \*' OR '\*CONJ\*AB \*', none

AB, ABORTION, none, '\* PAIN \*' OR '\* WOUND \*' OR '\* FEVER \*' OR '\* LAP \*' OR '\* LAPAROSCOPIC \*' OR '\* DISTEN\*'

AB, ABDOMINAL, '\* PAIN \*' OR '\* WOUND \*' OR '\* FEVER \*' OR '\* LAP \*' OR '\* LAPAROSCOPIC \*' OR '\* DISTEN\*', none

AB, ABUSE, '\* CHILD AB \*', none

#### **Special Abbreviations**

 Specifically converted during the CCP process, then have the ability to be put back when finished

> 1st, FIRST, false 2nd, SECOND, false 3rd. THIRD. false 4th, FOURTH, false 5th, FIFTH, false 6th, SIXTH, false 7th, SEVENTH, false 8th. EIGHTH. false 9th, NINTH, false 10th, TENTH, false H1N1, HONENONE, true #1H1N1, POUND ONE HONENONE, true #2H1N1, POUND TWO HONENONE, true #3H1N1, POUND THREE HONENONE, true 1H1N1, ONE HONENONE, true 2H1N1, TWO HONENONE, true 3H1N1, THREE HONENONE, true #1 H1N1, POUND ONE SP HONENONE, true #2 H1N1, POUND TWO SP HONENONE, true #3 H1N1, POUND THREE SP HONENONE, true 1 H1N1, ONE SP HONENONE, true 2 H1N1, TWO SP HONENONE, true 3 H1N1, THREE SP HONENONE, true

## Fuzzy Matching

- Will attempt to match a word to a term if it is:
  - 1 letter inserts:
  - chest = .chest | c.hest | ch.est | che.st | ches.t | chest.
  - 1 letter deletes:
  - chest = hest | cest | chst | chet | ches
  - 1 letter substitutions:
  - chest = .hest | c.est | ch.st | che.t | ches.
  - 1 letter inversion:
  - chest = hcest | cehst | chset | chets

Dictionary

- Terms that are in the dictionary, are NOT fuzzy matched
- Default ESSENCE implementation has 1855 dictionary terms

CRASH – Prevents fuzzy matching into RASH
HEAD – Prevents fuzzy matching into HEAT
A FEVER – Prevents fuzzy matching into Q FEVER

Negation

- Two versions of Negation in the CCP
- "Original" and "Nebraska" mode
- "Nebraska" mode was built to handle chief complaints that were more like Triage Notes.
- Original = Negative then Term

no fever not vomiting DENIES NEGATIVE NO NO EVIDENCE NO EVIDENCE OF NOT NOT COMPLAINING OF NOT COMPLAINING OF A WITHOUT WITHOUT MENTION WITHOUT MENTION OF

#### Negation

- Nebraska mode:
  - Negative then Term

no FEVER

Negative then 1 or 2 words then AND/OR then term

no cough, chills, or FEVER

Negative then 1 word then term then AND/OR

#### no cough, FEVER, or chills

- If term supports reverse negation:
  - Term then Negative

#### **FEVER** denied

Term then 1 or 2 words then Negative

#### **FEVER** is denied

#### Stop Words

 A stop word is a phrase that will be removed entirely from the input stream before processing.

| AN         |
|------------|
| AND        |
| CENTIMETER |
| DAY        |
| DAYS       |
| HOUR       |
| HOURS      |
| IN         |
| METER      |
| MONTH      |
| MONTHS     |
| ND         |
| RD         |
| TH         |
| THE        |
| WEEK       |
| WEEKS      |

# **Configuration Options**

### Which Pre-processors to turn on

- Upper case
- Punctuation
- Abbreviation
- Stop Words
- What attributes to include
  - Age
- Term Weight Threshold
  - 6
- Minimum Fuzzy Match Length
  - 5
- Negation Mode
  - Original / Nebraska

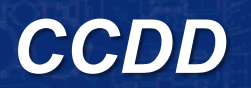

- In addition to the Chief Complaint Processing into Syndromes and Subsyndromes, and additional text processing occurs on the CCDD field.
- CCDD is a concatenated field of the Chief Complaint (parsed) and the Discharge Diagnosis fields.
- Currently, there are 2 normal CCDD categories:
  - Foreign Travel
  - Visits of Interest

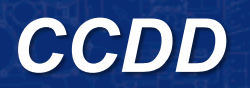

- CCDD Categories use SQL where clauses to find records that meet the criteria.
- For the most part, this is simple keyword matching.
- There are some wild-cards and some negation terms.
- The CCDD is wrapped in spaces to help find individual words.
- Examples:
  - ' + Foreign Travel + ' ' like '% chile %' OR
  - (' ' + Foreign Travel + ' ' like '% china %' AND NOT
  - ' + Foreign Travel + ' ' like '% hutch %' AND NOT
  - ' ' + Foreign Travel + ' ' like '% cabinet %') OR ...

# **User Interface in ESSENCE**

- Click on the More tab in ESSENCE
- Choose Syndrome Definitions

[Chief Complaint Based | Chief Complaint Explanation | ICD9 Based | CC and DD Categories | ICD9-ICD10 Mappings]

- r More ▼ History of ESSENCE Syndrome Definitions Detector Algorithms Definition of Terms FAQ Users Guide Version Information Reference Table Viewer
- The "Chief Complaint Based" option will describe the syndromes derived from the Chief Complaint using the CCP

## User Interface in ESSENCE

• The Rules and/or Terms that a syndrome or subsyndrome is defined by can be viewed:

| <u>SYNDROMES</u> > NEURO                                                                                                    |  |  |
|----------------------------------------------------------------------------------------------------|--|--|
| Rules                                                                                                    |  |  |
| Neuro = AlteredMentalStatus or Dizziness or Drowsiness or Encephalitis or (Headache and Fever) or ProjectileVomiting or Prostration or Seizure or SidedWeakness |  |  |
|                                                                                                    |  |  |
| Terms                                                                                                    |  |  |
| N/A                                                                                                    |  |  |
|                                                                                                    |  |  |

| SYNDROMES > NEURO > DIZZINESS |                      |                          |  |  |
|-------------------------------|----------------------|--------------------------|--|--|
| Rules                         |                      |                          |  |  |
| Dizziness = N/A               |                      |                          |  |  |
|                               |                      |                          |  |  |
| Terms                         |                      |                          |  |  |
| ABOUT TO FAINT (10)           | ALMOST (2)           | BALANCE (4)              |  |  |
| DISEQUILIBRIUM (0)            | DIZZINESS (10)       | DIZZY (10)               |  |  |
| EQUILIBRIUM (4)               | FAINT (6)            | FAINTED (4)              |  |  |
| FEELING FAINT (10)            | FEELS FAINT (10)     | FEELS LIKE FAINTING (10) |  |  |
| FELT FAINT (10)               | HEAD (2)             | LACK (2)                 |  |  |
| LIGHTHEADED (10)              | LIGHTHEADEDNESS (10) | LIKE (2)                 |  |  |
| LOSING (2)                    | LOSS (2)             | NEAR (2)                 |  |  |
| NEARLY (2)                    | OFF (2)              | PASS OUT (4)             |  |  |
| PASSED OUT (4)                | PASSING OUT (4)      | ROOM (2)                 |  |  |
| SPINNING (4)                  | SYNCOPAL (4)         | SYNCOPE (4)              |  |  |
| VERTIGO (10)                  | WOOZIE (10)          | WOOZINESS (10)           |  |  |
| WOOZY (10)                    |                      |                          |  |  |

## User Interface in ESSENCE

 The "Chief Complaint Explanation" page allows you to type in a chief complaint, and see how it will mapped into syndromes and subsyndromes **Chief Complaints Based Syndrome Definitions Explanation** 

|                                                                                                    | Younger than 1 🔻                                                                                                    |
|----------------------------------------------------------------------------------------------------|----------------------------------------------------------------------------------------------------|
|                                                                                                    | Enter the text of the Chief Complaint for an explanation of our syndrome classification:                                                                                     |
| Expand/Hide All                                                                                            | Sob Submit                                                                                                    |
| E Changes                                                                                                  | Matched<br>Negated Match                                                                                                    |
| "SOB" was changed to "SHORTNESS OF BREATH".                                                                | No Match                                                                                                    |
| □ Syndrome Matches                                                                                         | * Required Term<br>(Must have at least one)                                                                                                    |
| Subsyndromes Top Level Syndromes Top Level Syndromes                                                       |                                                                                                    |
| Matched         Partially Matched         ShortnessOfBreath         FeverOnly           Resp         Death | Syndromes                                                                                                    |
| DifficultyBreathing                                                                                        | AcuteBronchitis or CongestionChest or Cough or DifficultyBreathing or Hemoptysis or Laryngitis or                                                                            |
|                                                                                                    | LowerRespiratoryInfection or CongestionNasal or OtitisMedia or Pneumonia or ShortnessOfBreath or SoreThroat or<br>UpperRespiratoryInfection or Wheezing or AcuteRespDistress |
|                                                                                                    | ShortnessOfBreath                                                                                                    |
|                                                                                                    | 6 needed;<br>6 obtained<br>REFATH 4                                                                                                    |
|                                                                                                    | SHORTNESS 2<br>BREATHING 4                                                                                                    |
|                                                                                                    | SHORT 2<br>DifficultyBreathing                                                                                                    |
|                                                                                                    |                                                                                                    |

Select Age:

#### **Questions? We appreciate your input.**

Michael A. Coletta, MPH Manager, National Syndromic Surveillance Program CDC/CSELS/DHIS <u>mcoletta@cdc.gov</u>

For more information, please contact Centers for Disease Control and Prevention

1600 Clifton Road NE, Atlanta, GA 30329-4027 Telephone: 1-800-CDC-INFO (232-4636)/TTY: 1-888-232-6348 Visit: http://www.cdc.gov | Contact CDC at: 1-800-CDC-INFO or http://www.cdc.gov/info

Content was developed for and funded by the Centers for Disease Control and Prevention (CDC) for training purposes. The findings and conclusions in this presentation are those of the authors and do not necessarily represent the views of CDC.

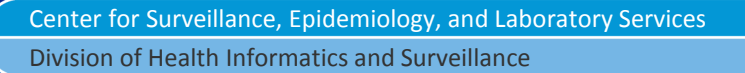

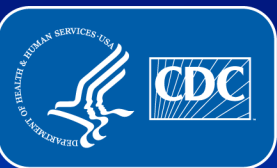